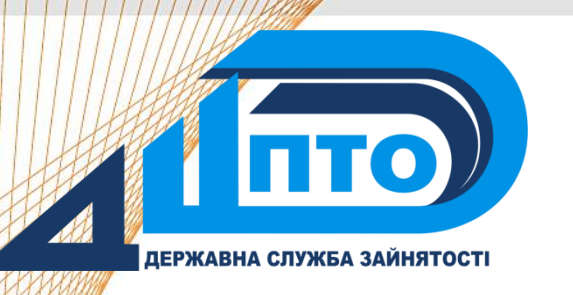

Дніпропетровський центр професійно-технічної освіти державної служби зайнятості

3D-1

Основи

електронний посібник

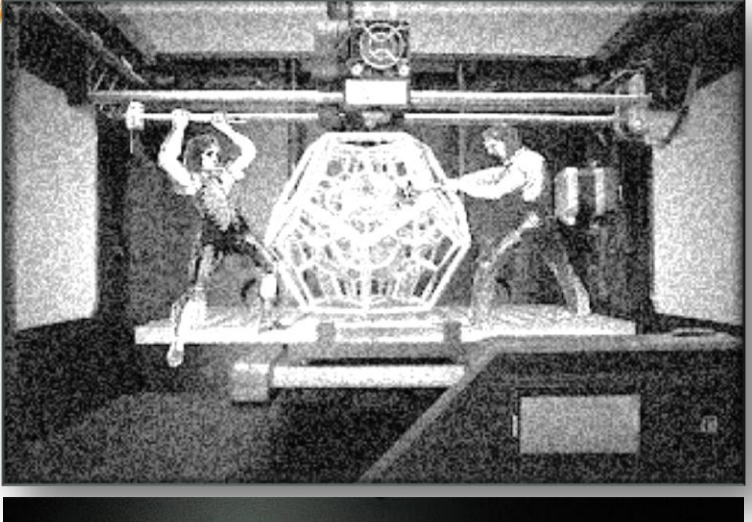

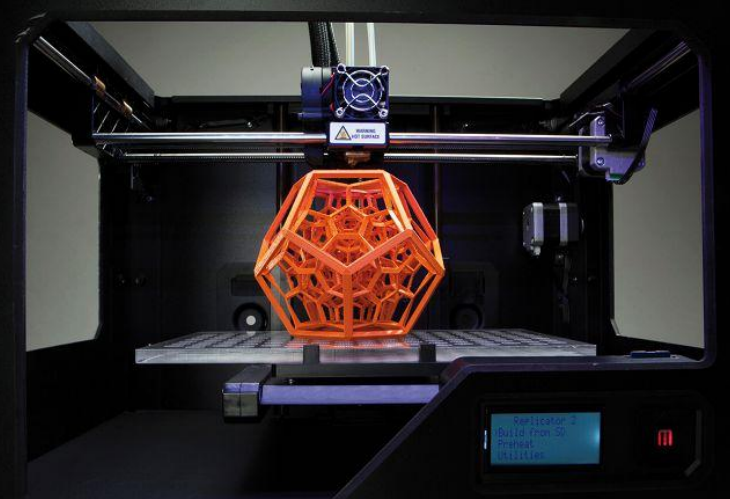

# Зміст

Підготовка 3D-принтера до друку

Історія створення 3D-принтера

Класифікація ЗД-принтерів

3D-сканери

Конструкція ЗД-принтера

Матеріали для 3D-друку

Програми для створення 3D-об'єктів

Типи файлів

Підготовка 3D-об'єкта до друку

Програмне забезпечення 3D-друку

Поняття G-коду

Програма CURA

Налаштування програми CURA

Інтерфейс програми CURA

Дефекти 3D-друку

Глосарій

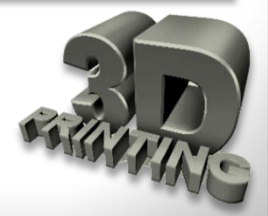

### Поняття та призначення 3D-принтера

**ЗD-принтер** — це периферійний прилад, що використовує метод пошарового створення фізичного об'єкта за цифровою 3D-моделлю.

Широке розповсюдження в усьому світі отримав термін Additive manufacturing – цей термін найбільш точно можна перекласти як виробництво додаванням або пошарове виробництво.

Процес 3D-друку складається з наступних основних етапів:

- Створення тривимірної моделі того об'єкту, який заплановано виготовити,
- «Розрізання» цієї моделі на безліч шарів,
- Безпосередньо друк на принтері шар за шаром.

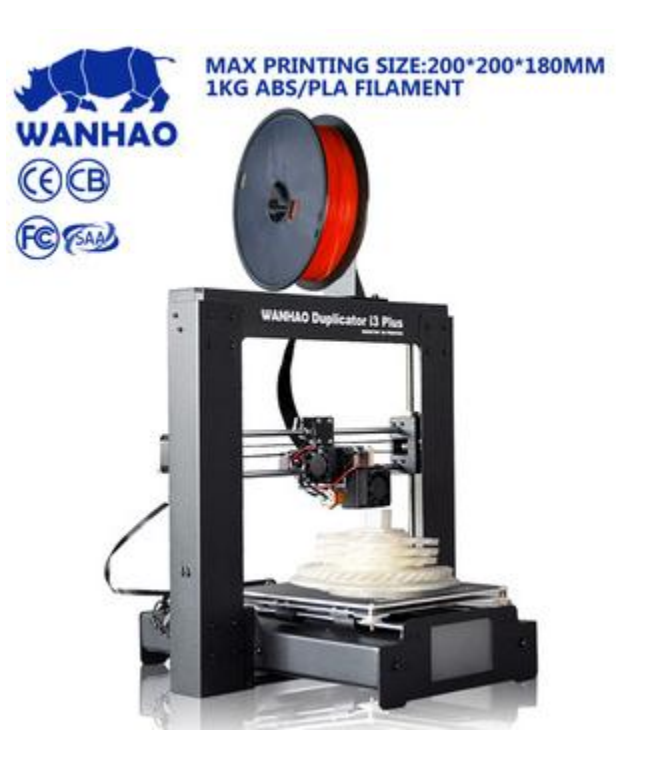

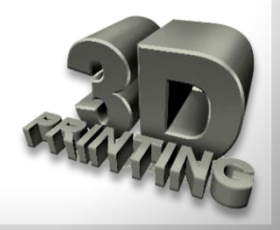

### Історія створення 3D-принтера

Офіційно його винахідником прийнято вважати інженера на ім'я Чак Халл. Звичайно, він не винайшов ЗD-принтер. Але американському вченому вдалося створити прабатька сучасних пристроїв – «установку для стереолітографії». Відбулося це у 1986 році.

Два роки по тому винахідник Скотт Крамп придумав технологію «**FDM**», яка стала основою 3D-принтерів, призначених для друку невеликих предметів у невеликій кількості.

Вже у 1995 році Технологічний інститут в Массачусетсі офіційно ввів термін «3D-друк», а через рік з'явився і інший термін — «3D-принтер». Так називали прилад, створений компанією «3D Systems» (модель Actua 2100). У 2005 році почали випускати принтери високої якості друку, а через три роки з'явився відомий «**Reprap**» - 3Dпринтер, який зміг відтворити сам себе. Сьогодні існує біля ста різних видів матеріалів для друку.

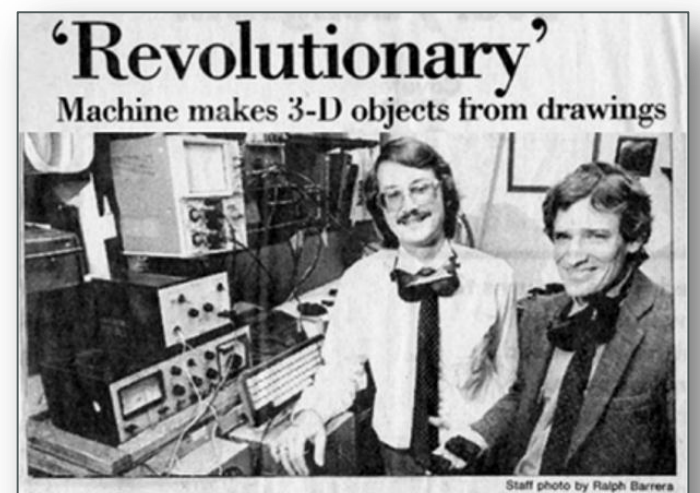

Associate Professor Joe Beaman shows some three-dimensional plastic models made by the 'selective laser centering' device developed by Carl Deckard, left.

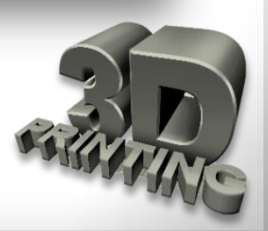

# Основні переваги

У порівнянні з традиційними методами виробництва 3D-друк має наступні переваги:

- Швидкість час виготовлення об'єкта складає від декількох хвилин до декількох годин. Відсутня необхідність виготовляти оснастку.
- Деталі, що виготовляються, можуть мати складну геометричну форму, при цьому складність деталі практично не впливає на швидкість її виготовлення.
- Велика кількість різноманітних матеріалів для друку – полімери, метали, кераміка, біоматеріали, харчові продукти і навіть папір.

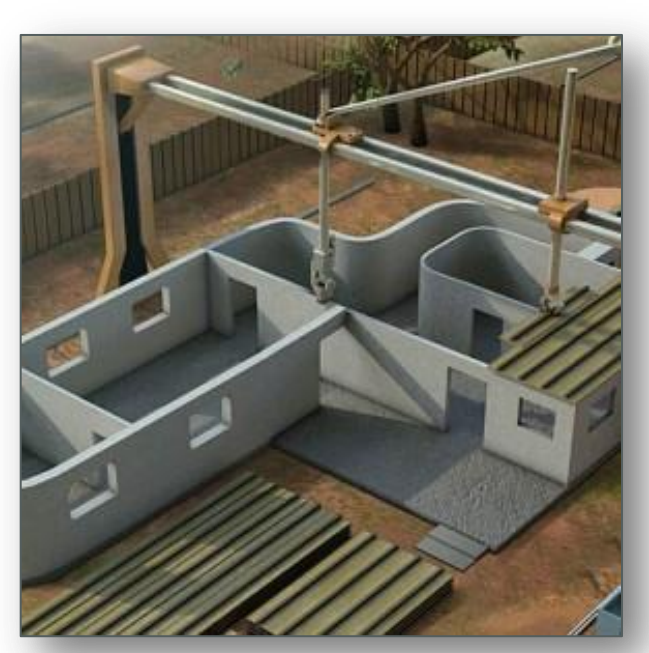

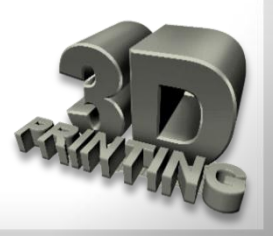

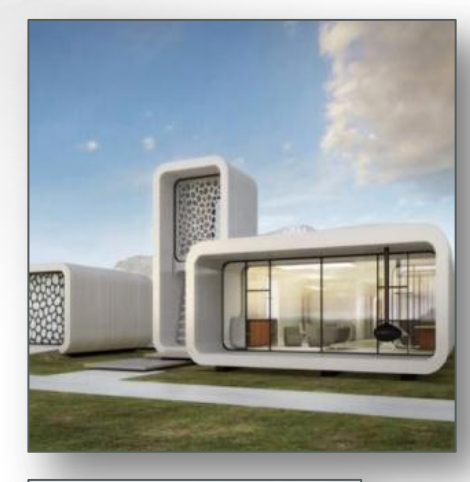

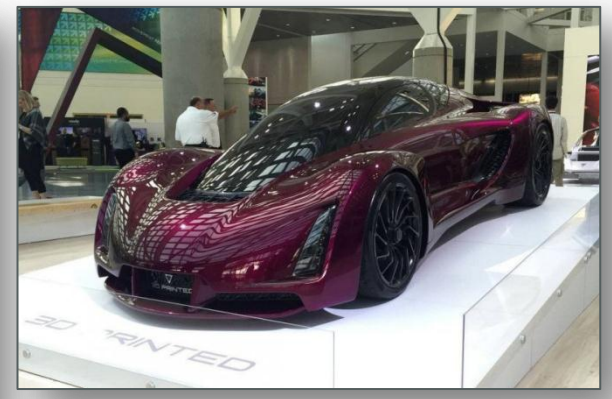

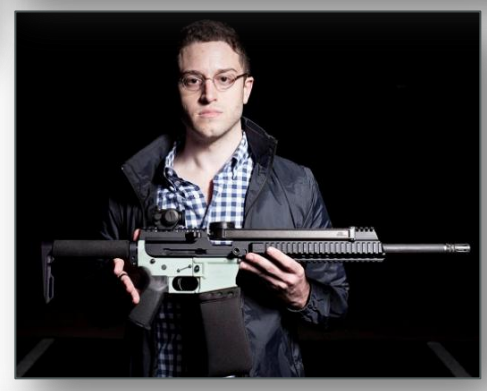

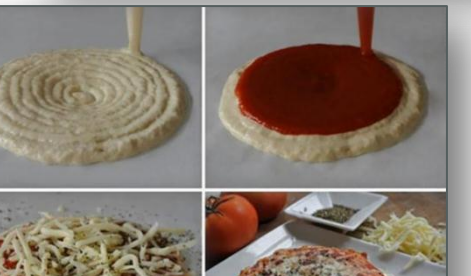

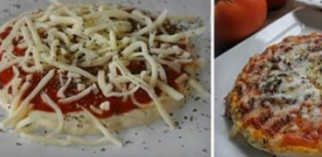

Основи 3D-друку

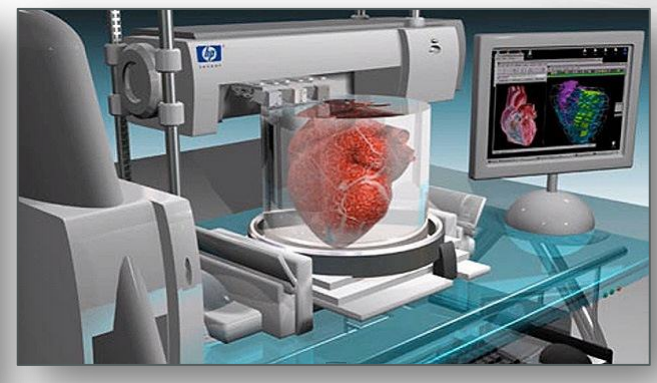

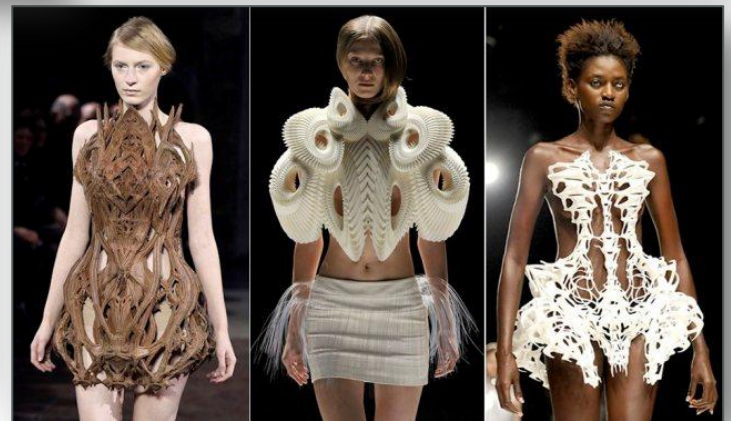

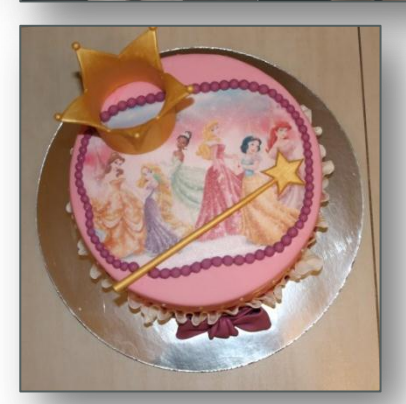

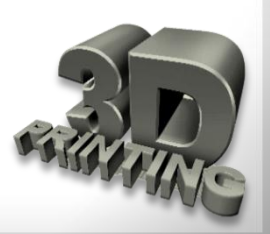

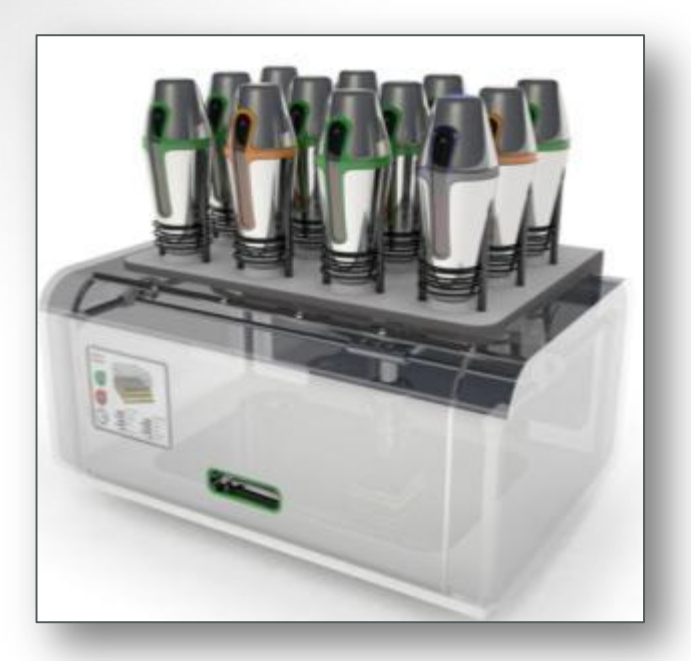

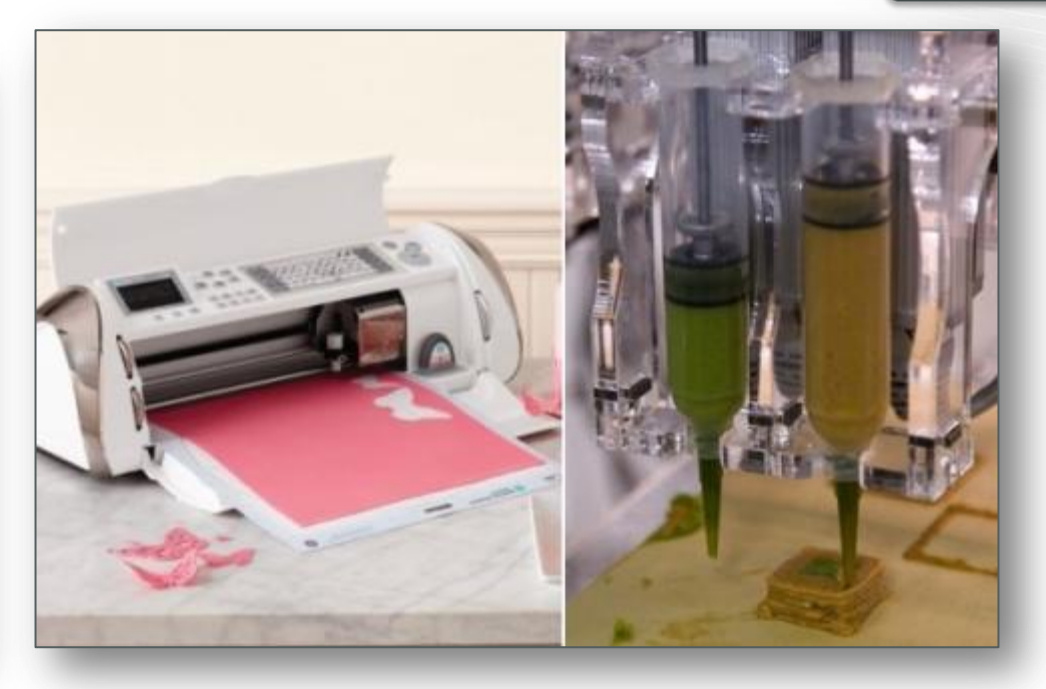

«Харчові» ЗD-принтери, сконструйовані інженерами NASA, друкують обіди для космонавтів.

Спеціалісти компанії **Modern Meadows** навчили пристрій виробляти м'ясо. Для отримання м'язової тканини «картридж» просто заправили живими клітинами.

Фірма Marta Stewart Crafts випустила кондитерський принтер Cricut Cake, що «вирізає» їстівні прикраси для десертів.

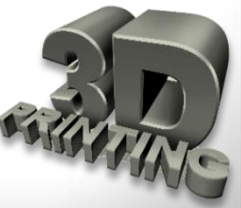

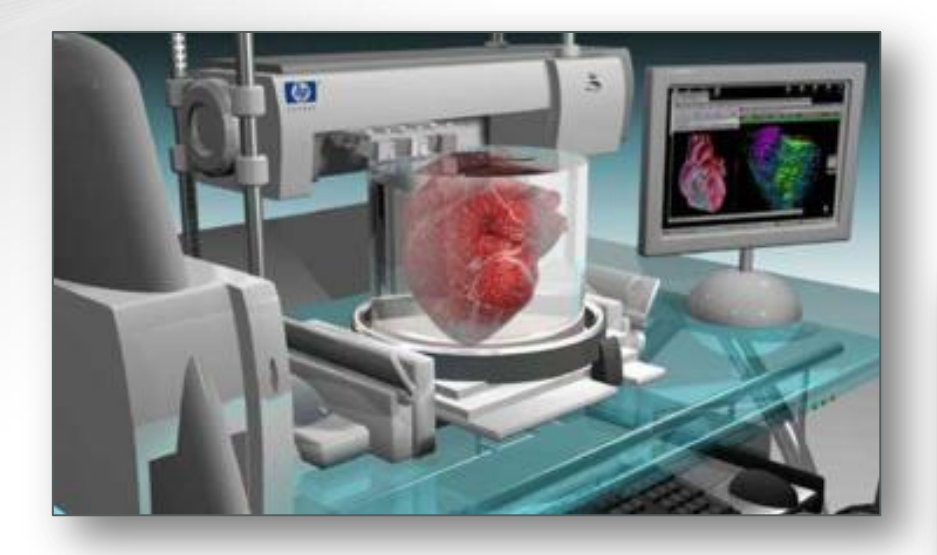

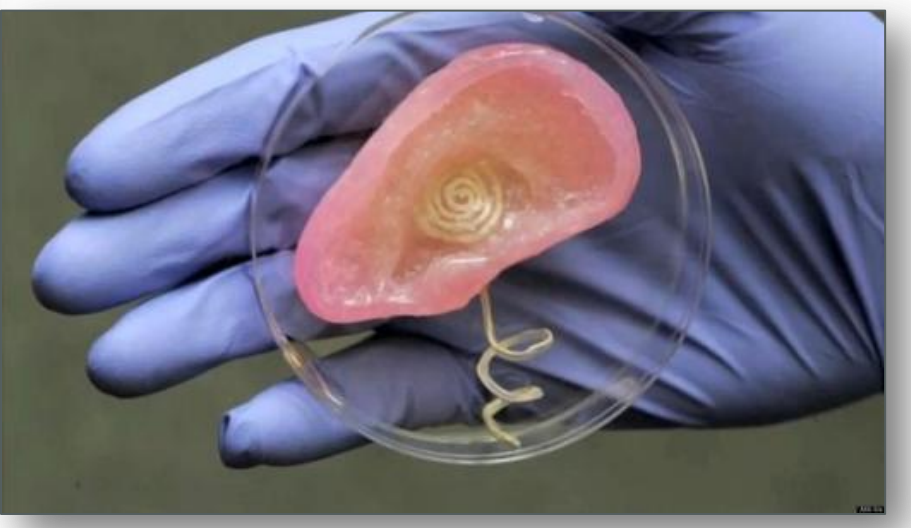

Вчені Корнельського університету роздрукували хрящовий «корсет» людського вуха. У якості «3D-чорнил» використали змішані з гелем клітини ребра пацієнта. А дослідникам наукового центру Organovo (Сан-Дієго) вдалось отримати життєздатні клітини печінки.

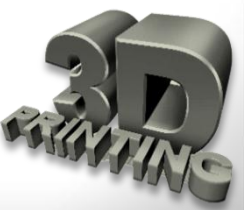

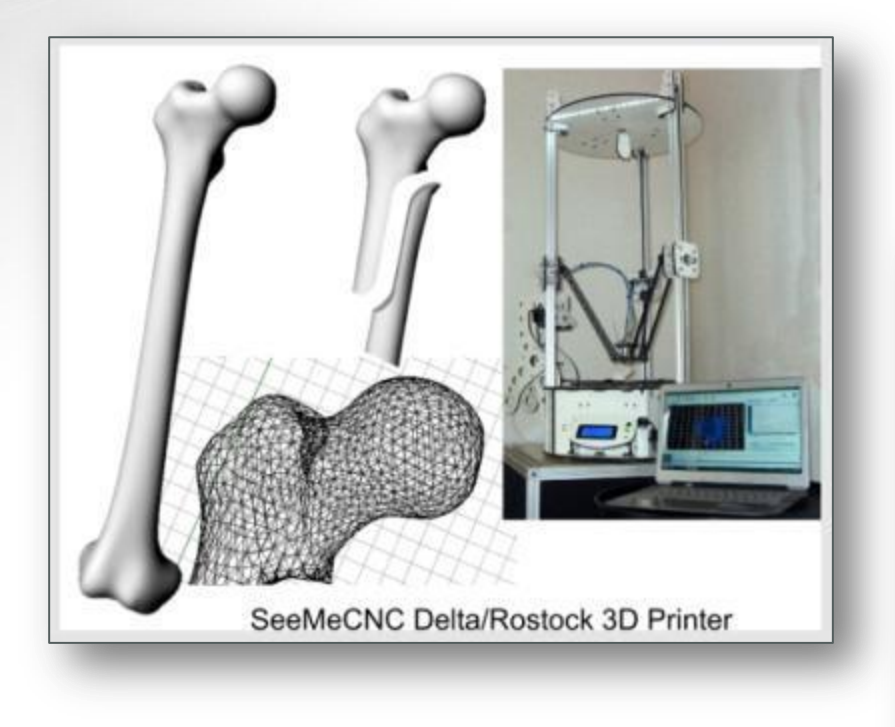

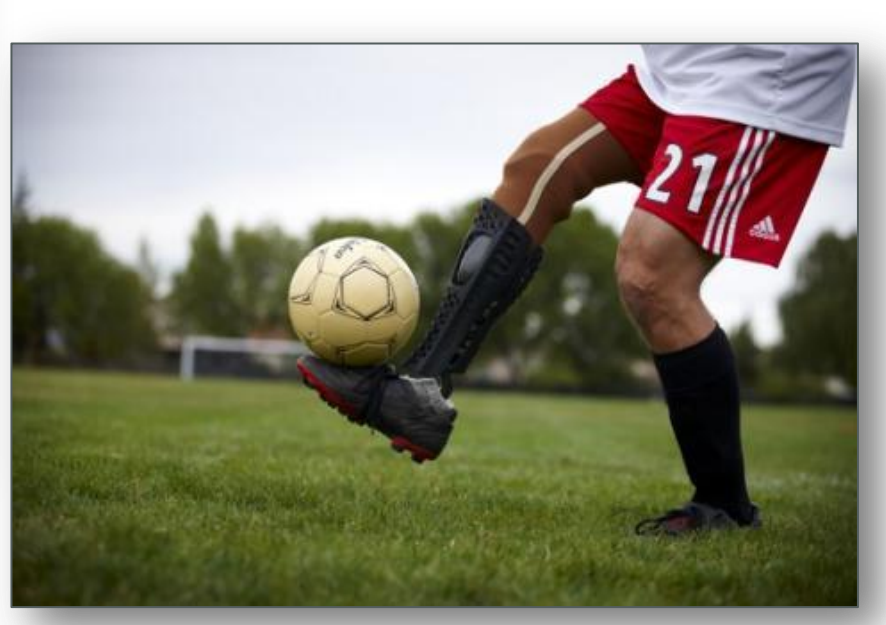

Втративши чотири пальці, **Річард фон Ес (Richard Van As)** вирішив не накопичувати величезну суму на механічні протези, а зробити їх у домашніх умовах. Він роздрукував на 3D-принтері першу модель **Robohand**. Впевнившись, що протез функціонує як треба, **Річард** виклав свій проект в Інтернет.

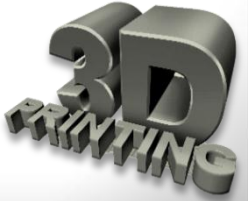

Система, що дозволяє «друкувати» (створювати, вирощувати) органи і тканини за допомогою спеціальних принтерів. Прототип одного з таких пристроїв - **3-D Bioplotter** - було продемонстровано під час заходу Rapid 2010, в Анахаймі, Каліфорнія.

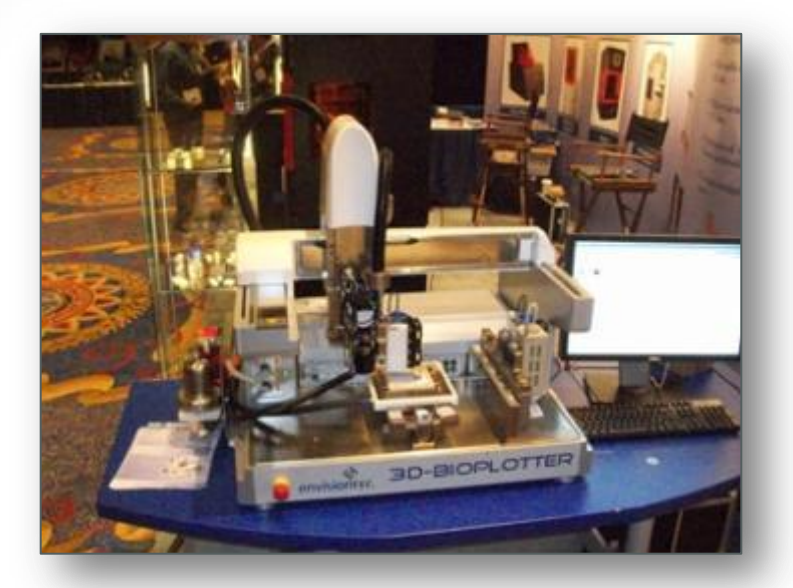

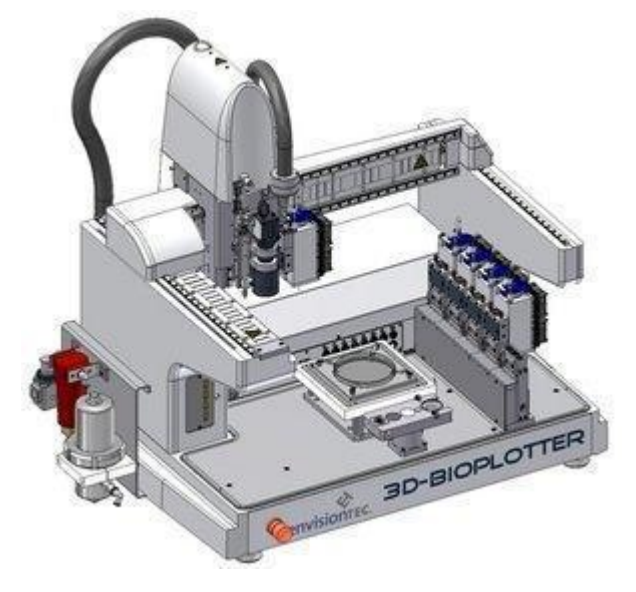

Bioplotter оснащений спеціальним соплом, здатним формувати речовину при температурі від - 50 до 150 градусів за Цельсієм.

Можливості системи вражають: принтер здатен «друкувати» фосфат кальцію, гідрогелі (колаген, фібрин, агарозу), різні полімери.

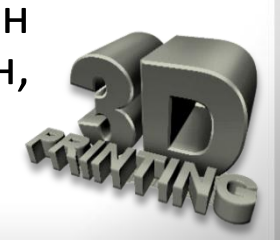

#### Віск, смола та фотополімери

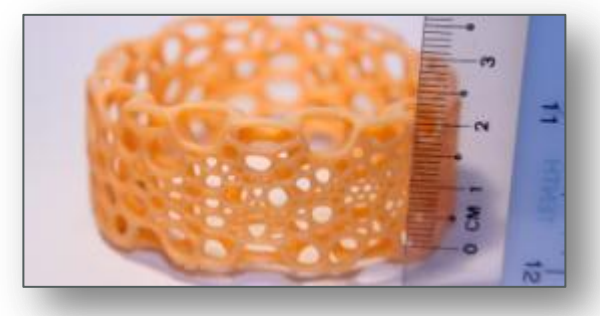

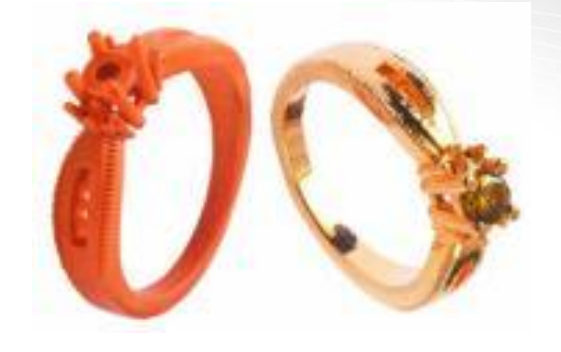

За допомогою 3D-принтера можна створити ідеальну прес-форму для відливання справжніх виробів. Багато майстрів називають такі машини «растішками» через технології створення восківок для відливок за допомогою методу нарощування.

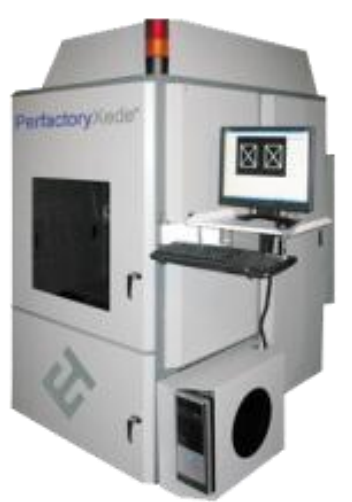

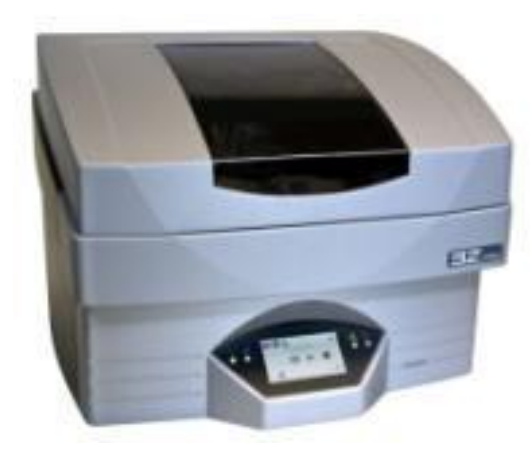

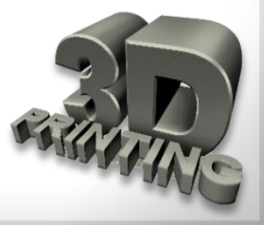

Зміст

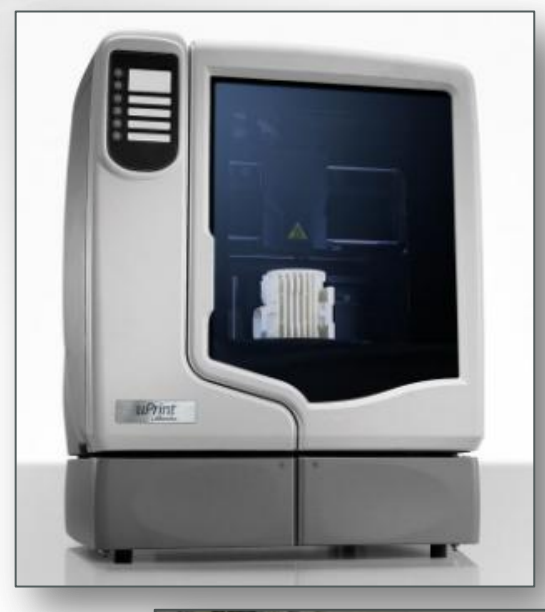

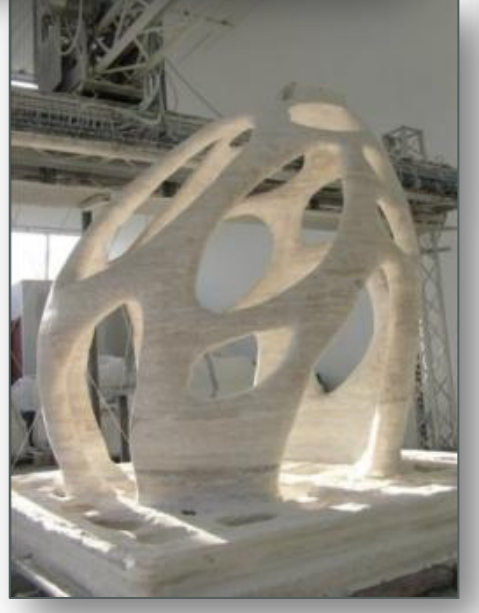

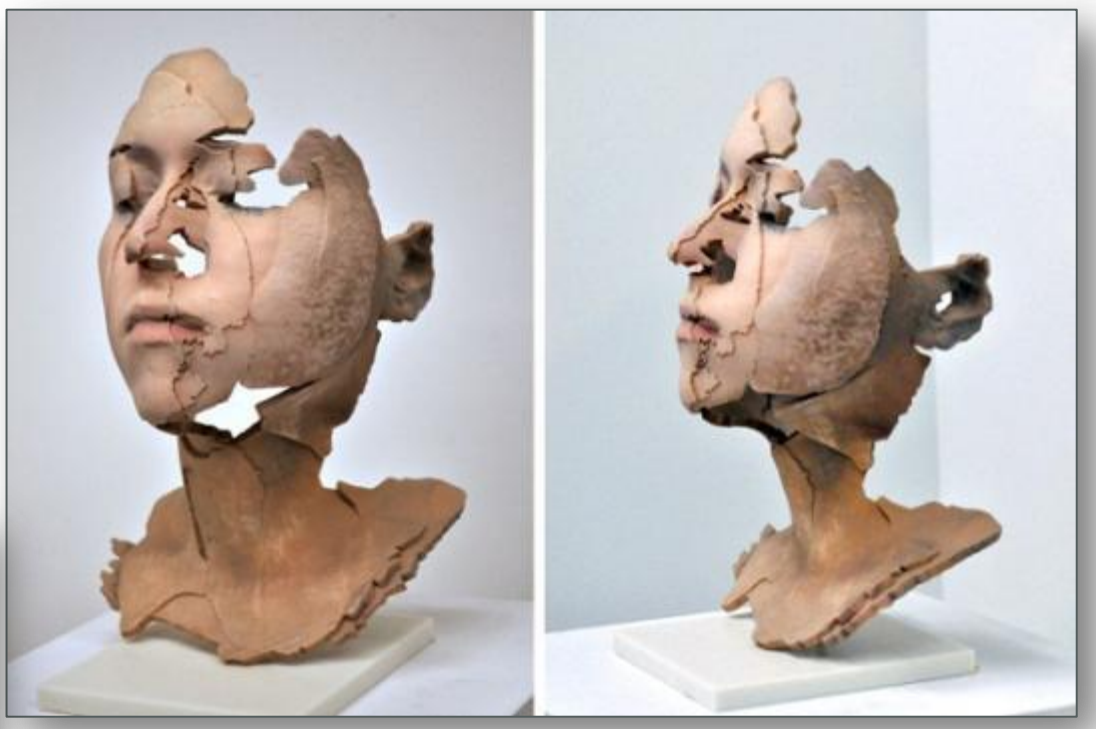

Фотограф **Софі Кан (S** відкрила художні мож принтера.

ан **(Sophie Kahn)** можливості 3D-

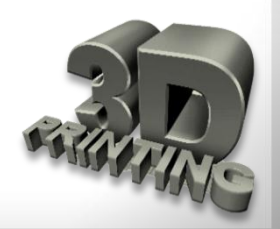

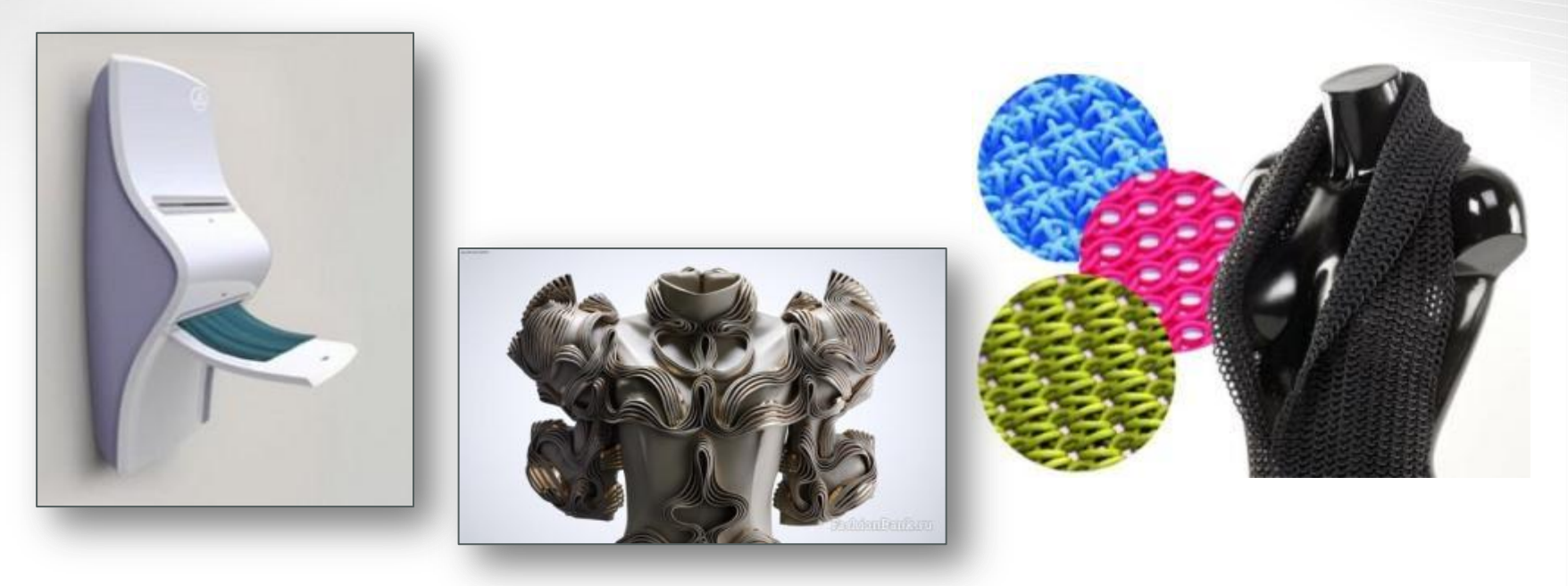

«Друк» одягу почався з експериментів дизайнерів **Джирі Евеніус (Jiri Evenhuis)** та **Жанни Кіттанен (Janne Kyttanen).** Пізніше ідею підхопили лондонські та голландські модельєри. 3D-моделюванню предметів гардероба передує сканування тіла «замовника». Завдяки цьому роздрукований одяг сідає точно по фігурі.

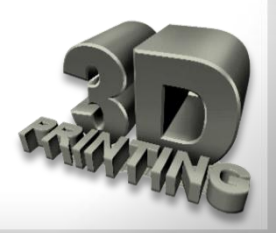

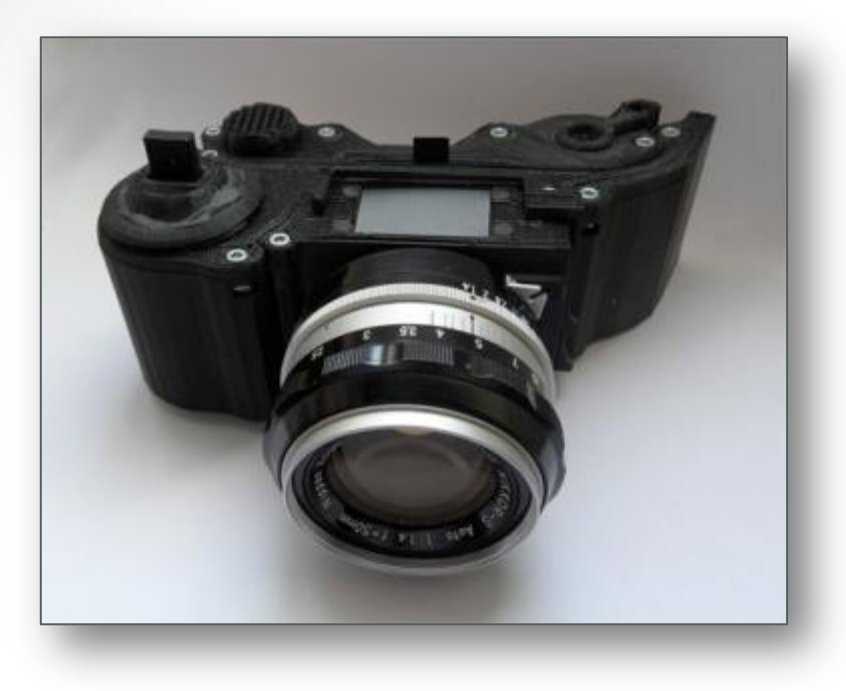

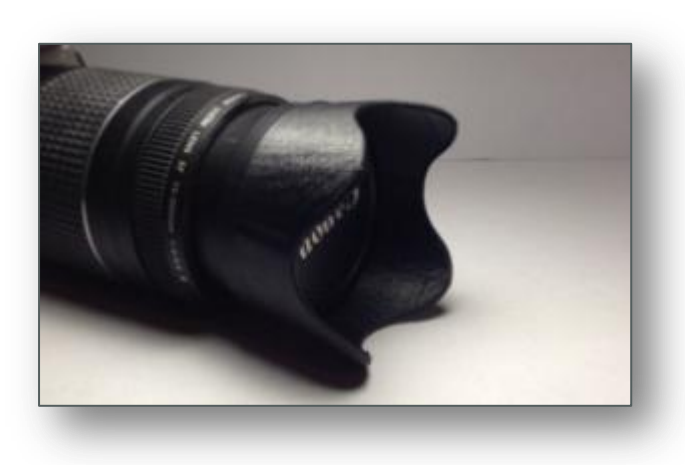

3D-принтери вміють працювати й зі склом, що дає більшу чіткість зображення.

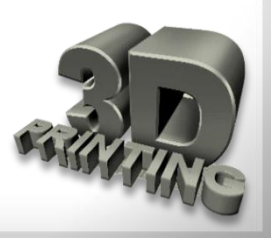

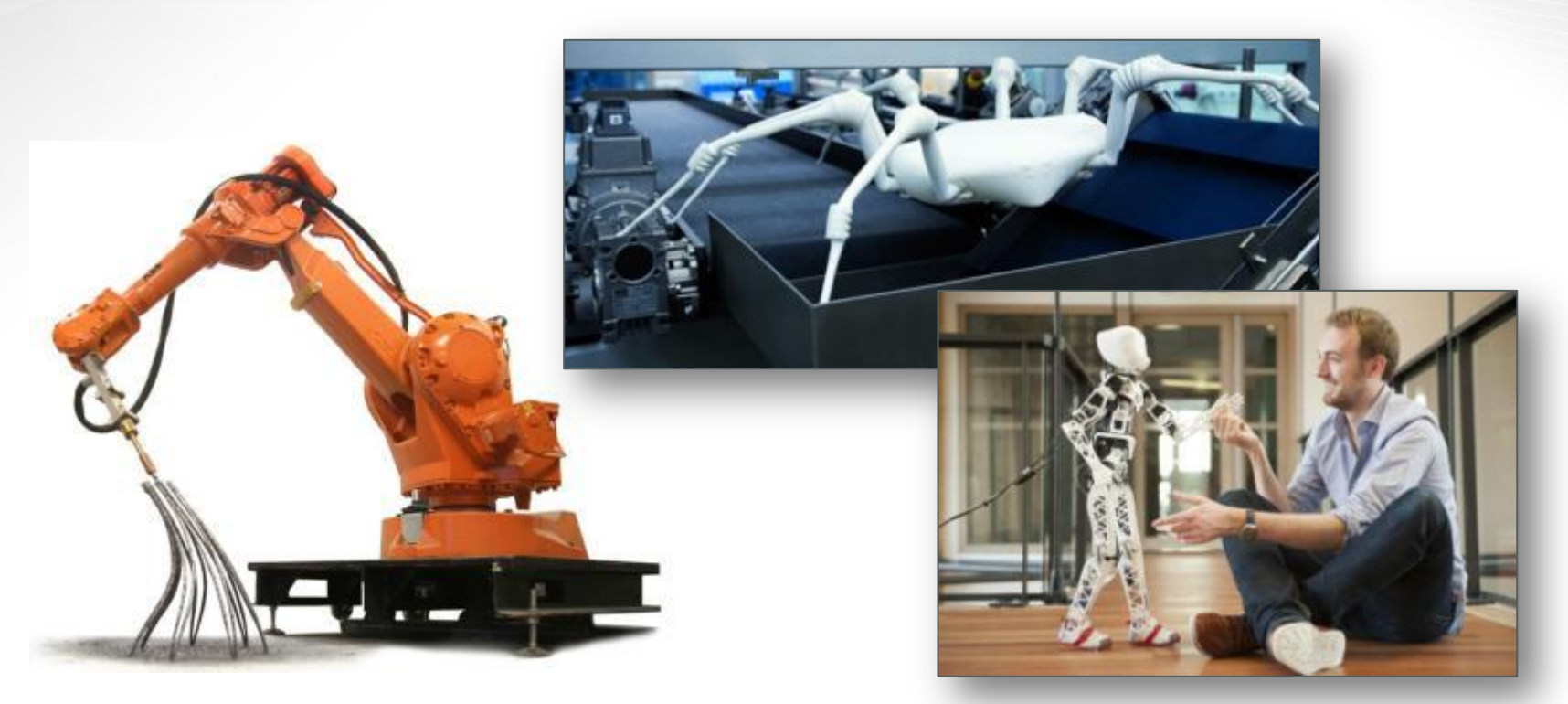

Німецькі техніки з **Fraunhofer-Gesellschaft** надрукували вісім роботів-павуків. За словами розробників, процес не складніший, ніж виготовлення одноразових гумових рукавичок. Американські інженери **Гарвардського** та **Массачусетського університетів** спроектували роботів, що самостійно збираються з роздрукованих деталей.

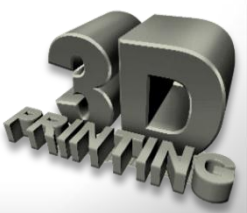

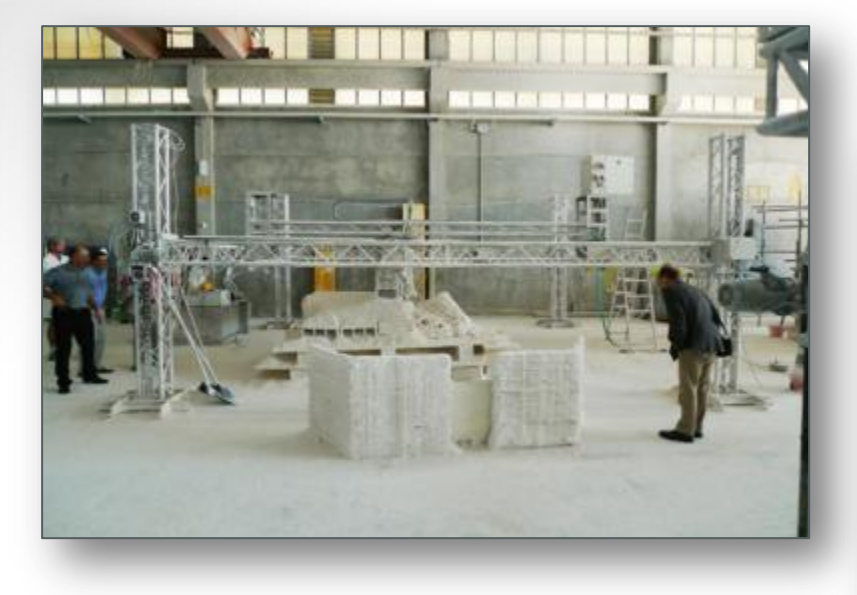

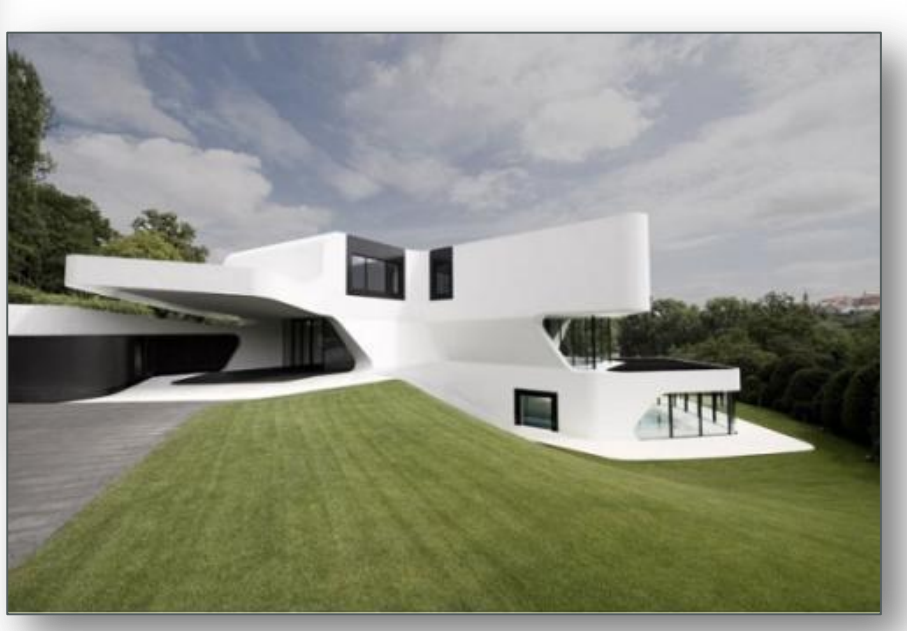

Зміст

Концепт будинку, роздрукованого на 3D-принтері, представлений у доповіді Берока Хошневіса (Behrokh Khoshnevis) на конференції університету Південної Каліфорнії. Зі слів вченого, на одну 3D-будову площею 25 000 м<sup>2</sup> піде не більше дванадцяти годин. При тому, сантехніка та електропроводка вже включені у план «друку».

Зміст

#### Конструювання 3D-принтерів

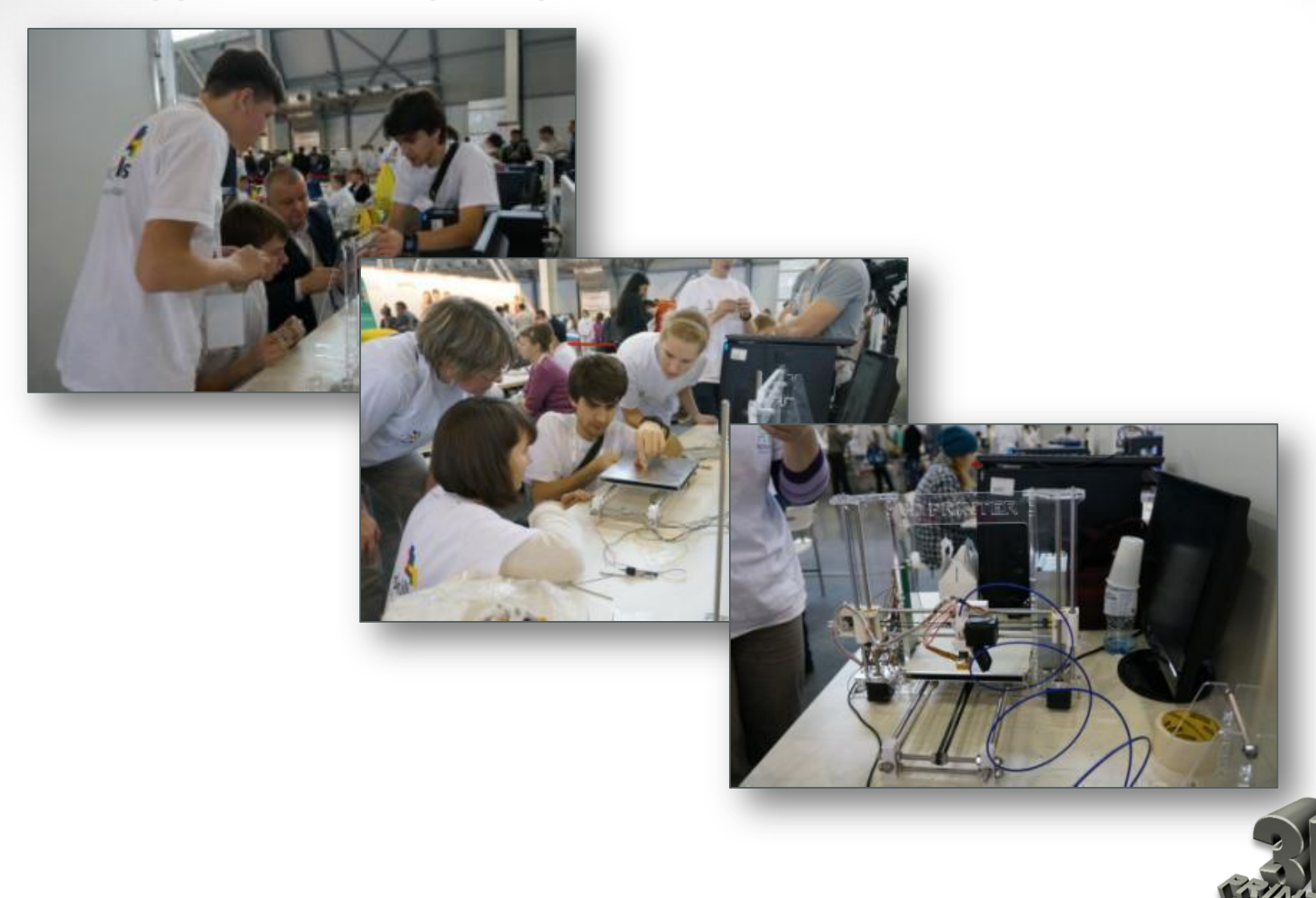

## Прототипування

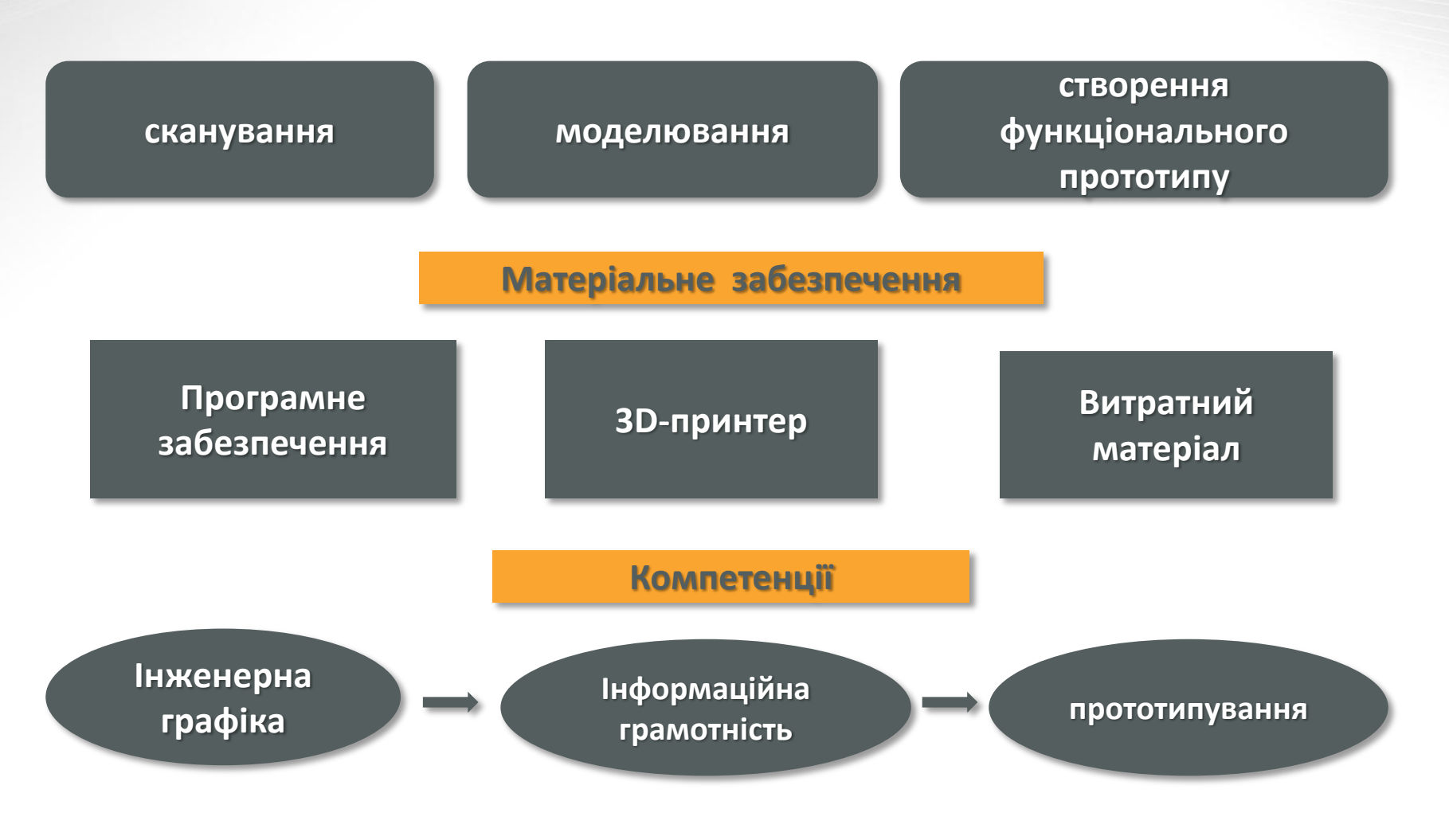

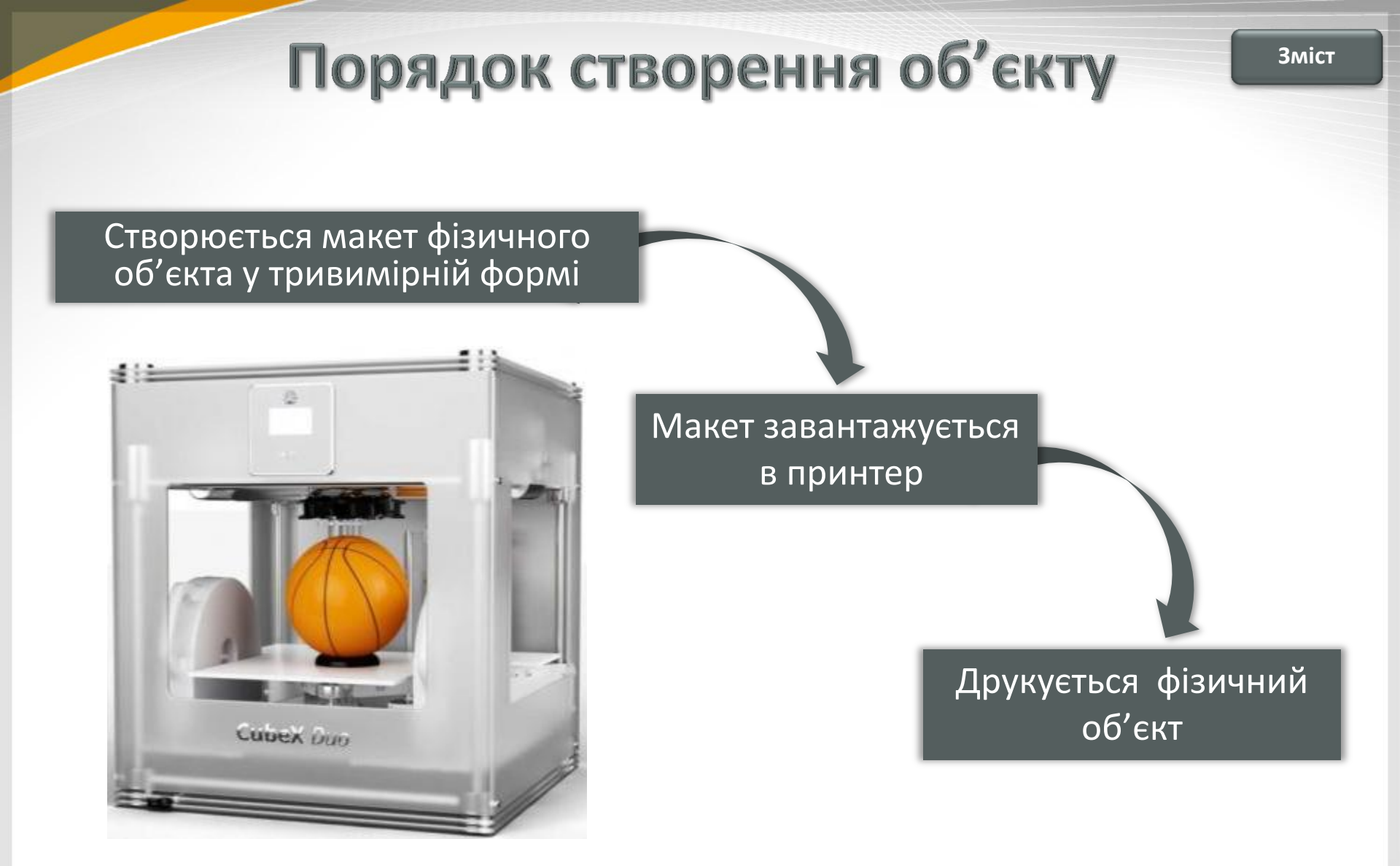

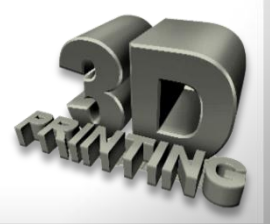

#### За призначенням:

Споживчий – для індивідуального використання. Продаються у розібраному вигляді і збираються самостійно за інструкцією. Працюють з пластиком ABS та PLA. Орієнтований на дизайнерів, художників та винахідників, що працюють вдома.

Персональний – може виготовляти невеличкі партії виробів. Використовуються в офісах, на невеликих підприємствах та в домашніх умовах. Орієнтований на дизайн-студії, маркетингові агенції, інженерні фірми та малий бізнес.

Професійний – для створення повномасштабних копій, проектування і створення архітектурних моделей. Орієнтований на великі компанії з постійною потребою у створені моделей і прототипів високої якості та точності.

Виробничий – це високоточна машина, у якій обладнана велика робоча площа. Може працювати з будь-якими видами матеріалів. Може друкувати і готову продукцію. Орієнтований на найбільші компанії, яким необхідно виготовляти високоточні габаритні об'єкти.

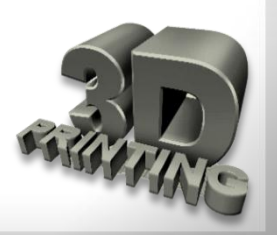

#### За схемою руху робочої голівки і робочої платформи:

За тим, що спрямовує – робоча голівка або робоча платформа рухаються за розташуванням, що спрямоване вздовж координатних осей. Платформи можуть бути рухомими та нерухомими.

**3 допомогою трьох маніпуляторів переміщення** — так звана дельта-схема. В цьому випадку рухомими є або робоча платформа, або робоча голівка.

Багатоосеві маніпулятори – модернізовані промислові роботи.

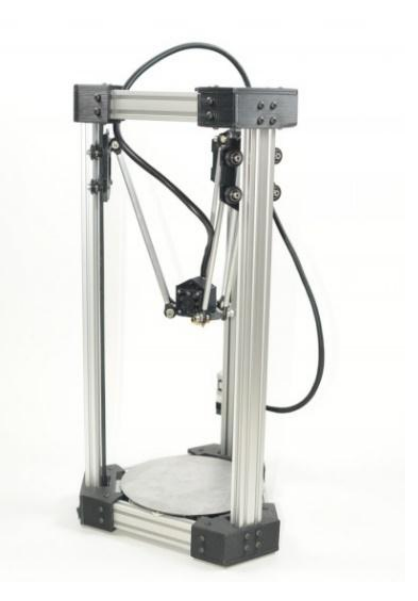

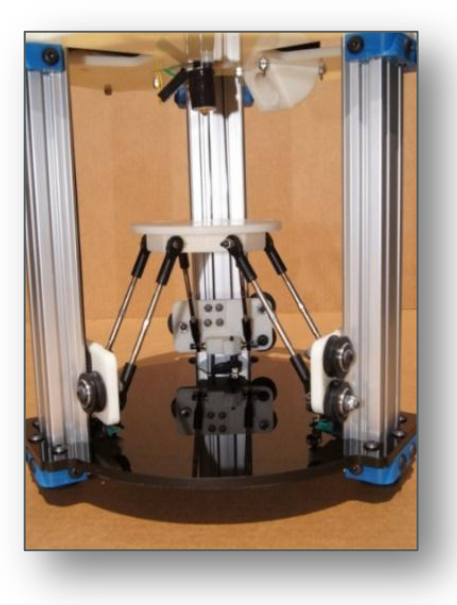

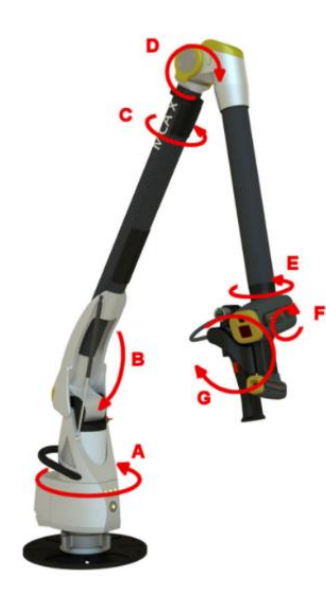

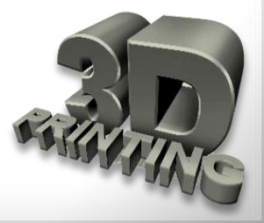

Зміст

#### За технологією:

**FDM (fused deposition modeling)** – вичавлюється будь-який матеріал шар за шаром крізь сопло-дозатор, у тому числі різноманітні кулінарні принтери (використовують глазур, сир, тісто), медичні (друкують «живими чорнилами», коли якийсь набір живих клітин розміщується у спеціальному медичному гелі, що у подальшому використовується у біомедицині).

**Polyjet** – фотополімер малими дозами відстрілюється з декількох тонких сопел, і одразу полімеризується на поверхні об'єкта, що виготовляється під дією ультрафіолетового випромінювання. **PolyJet** відрізняється від стереолітографії можливістю друку різними матеріалами.

**LENS (Laser Engineered Net Shaping).** Матеріал у вигляді порошку видувається з сопла і потрапляє на сфокусований промінь лазера. Частина порошку пролітає повз, а та частина, що потрапляє у фокус лазера миттєво спікається і шар за шаром формує тривимірну деталь. За такою технологією друкують металеві об'єкти. Різноманітні порошки можна змішувати та при виготовленні одразу отримувати сплави.

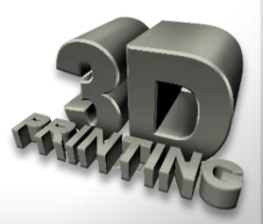

#### За технологією:

LOM (laminated object manufacturing) – тонкі ламіновані листи матеріалу вирізаються за допомогою ножа або лазера, потім спікаються або склеюються у тривимірний об'єкт. Тобто укладається тонкий лист матеріалу, що вирізається по контуру об'єкта, таким чином отримується один шар, на нього укладається наступний лист і так далі. Після цього всі листи пресуються або спікаються. Так друкують 3D-моделі з паперу, пластику або з алюмінію. Для друку моделей з алюмінію використовується тонка алюмінієва фольга, що спікається за допомогою ультразвукової вібрації.

**SL (Stereolithography)** – стереолітографія. У ванні з рідким полімером промінь лазера проходить по поверхні, і в цьому місці полімер під дією ультрафіолету полімеризується. Після кожного шару платформа з деталлю опускається і так далі. Після друку необхідна постобробка об'єкта — видалення зайвого матеріалу та підтримки, іноді поверхню шліфують. Залежно від необхідних властивостей кінцевого об'єкта модель запікають у так званих ультрафіолетових духовках. Фотополімер токсичний. Необхідні засоби захисту.

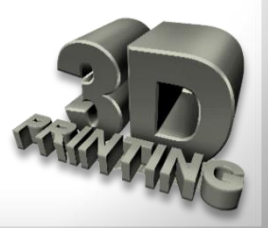

#### За технологією:

LS (laser sintering) — лазерне спікання. Схоже на SL, тільки замість рідкого фотополімеру використовується порошок, який спікається лазером. Переваги: порошком може бути бронза, сталь, нейлон, титан. Недоліки: поверхня пориста, деякі порошки вибухонебезпечні, спікання відбувається при високих температурах, готові деталі довго охолоджуються.

**3DP (three dimensional printing).** На матеріал у формі порошку накладається клей, що зв'язує гранули, потім поверх склеєного шару накладається свіжий шар порошку і так далі. Переваги: у клей можна додати фарбу, порошок скла, кістковий порошок, переробну гуму, бронзу і навіть деревну тирсу, можна друкувати їстівні об'єкти з цукру або з шоколадного порошку. Порошок склеюється спеціальним харчовим клеєм, в який може додаватися барвник та ароматизатор. Недоліки: достатньо груба поверхня, матеріал необхідно піддавати постобробці (запікати), щоб надати необхідні властивості.

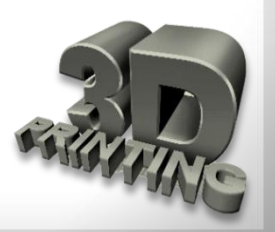

#### За типом матеріалів, що використовуються:

Пластик. Використовується для створення виробів, що не підлягають значним механічним, термічним та іншим видам навантажень.

**Порошок.** Принцип: виходячи з моделі, голівка, що друкує, починає наносити у визначені місця спеціальну єднальну речовину; на неї тонким валиком буде наноситися порошок, який спікається з речовиною. У подальшому процес повторюється.

**Гіпс.** В якості порошку використовується гіпс, шпаклівка, цемент тощо. Обов'язкова наявність єднальної речовини. Такі принтери частіше за все використовуються у створені інтер'єрних прикрас.

Фотополімер. Використовуються рідкі фотополімери. Ультрафіолетовий лазер засвічує визначені місця, орієнтуючись на комп'ютерну модель. У подальшому вони будуть тверднути під дією ультрафіолету.

Віск. Чіткість і точність виконаних контурів є бездоганною.

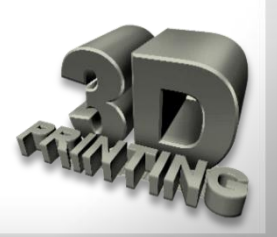

#### 3D-ручка:

Це інструмент для малювання пластиком, ЩО **ДОЗВОЛЯЄ** об'єкти. тривимірні створювати Використовується для творчості, занять з дітьми, розвивальних корекції виробів, надрукованих за 3D-принтера, допомогою дрібного побутового ремонту пластикових предметів.

Популярність пристрою пов'язана з можливістю вийти за рамки звичайної творчості: малювати на будь-яких поверхнях та прямо у повітрі, поєднувати двовимірні та тривимірні зображення.

Завдяки розповсюдженню 3Dручок з'явився новий вид мистецтва – **3D-pen art** (переклад: мистецтво, що створене за допомогою 3D ручки).

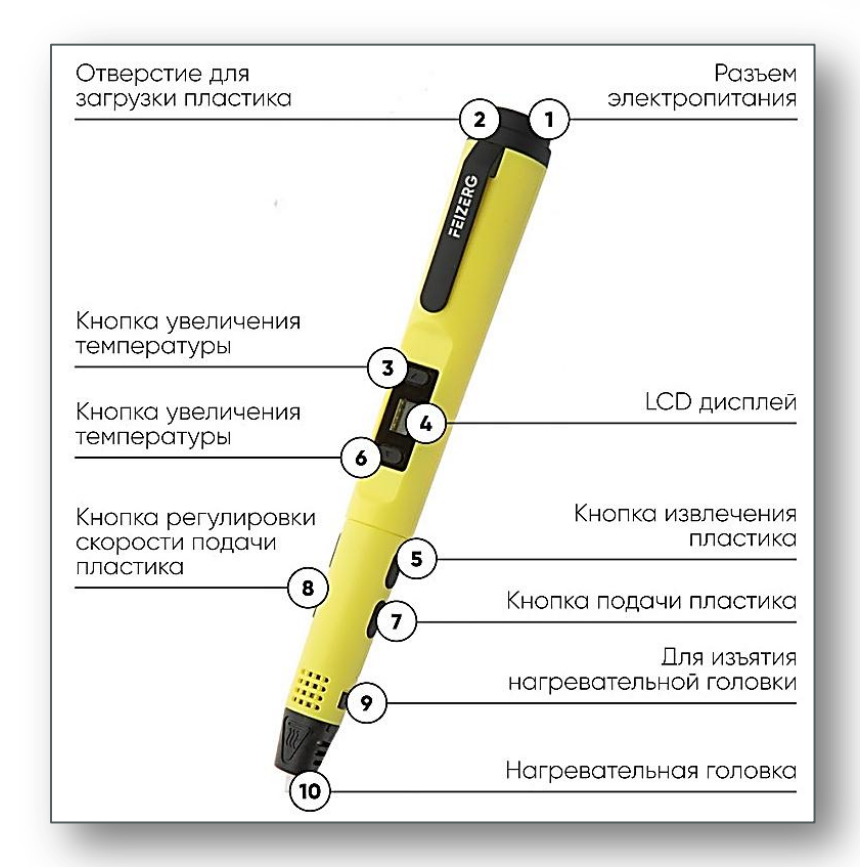

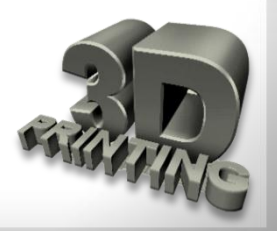

### Класифікація 3D-сканерів

Якщо функцією 3D-принтера є відтворення реального об'єкта на основі 3D-моделі, то **3D-сканер** відіграє протилежну роль - пристрій аналізує реальний об'єкт та збудує на підставі отриманої інформації 3D-модель.

Класифікація 3D-сканерів не така велика: розрізняють контактні та **безконтактні** сканери. Безконтактні, у свою чергу, поділяють ще на два види: **лазерні** та **оптичні**.

Контактні ЗD-сканери досліджують (зондують) об'єкт безпосередньо через фізичний контакт, поки сам предмет перебуває на прецизійній повірочній плиті, відшліфованій і відполірованій до визначеного ступеня шорсткості поверхні. Якщо об'єкт сканування має нерівну поверхню або не може стабільно лежати на горизонтальній поверхні, то його будуть утримувати спеціальні лещата. До недоліків можна віднести необхідність безпосереднього контакту з поверхнею об'єкта. Тому існує ймовірність змінити предмет або пошкодити його.

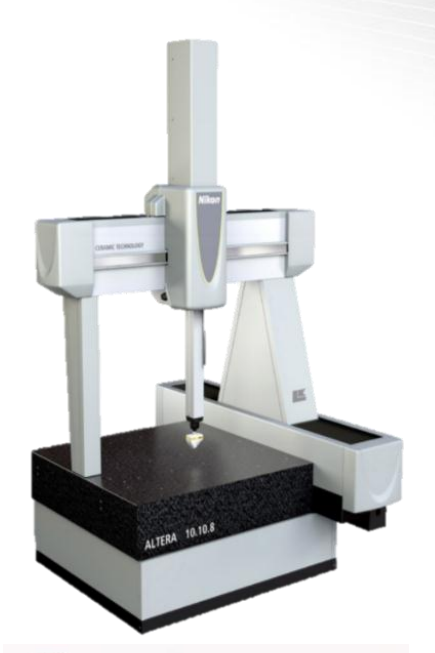

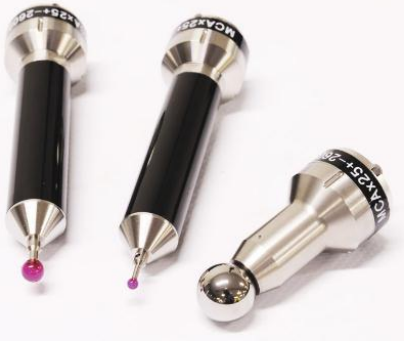

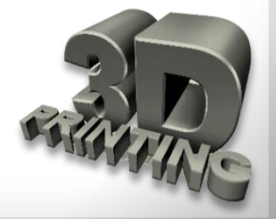

# Класифікація 3D-сканерів

Безконтактні сканери: активні та пасивні, фасадні та інтер'єрні.

#### Лазерні сканери.

Лазери у таких сканерах працюють за принципом тріангуляції, вираховуючи інформацію про об'єкт за допомогою хмари крапок.

#### Оптичні сканери.

Частіше за все оптичні сканери мають у конструкції дві відеокамери у зв'язці з кінопроектором. Використовуються для сканування ювелірних прикрас, часто використовується в медицині. Комп'ютерна томографія – спеціальний медичний метод візуалізації, який створює тривимірне зображення внутрішнього простору об'єкта, використовуючи велику серію двомірних рентгенівських знімків.

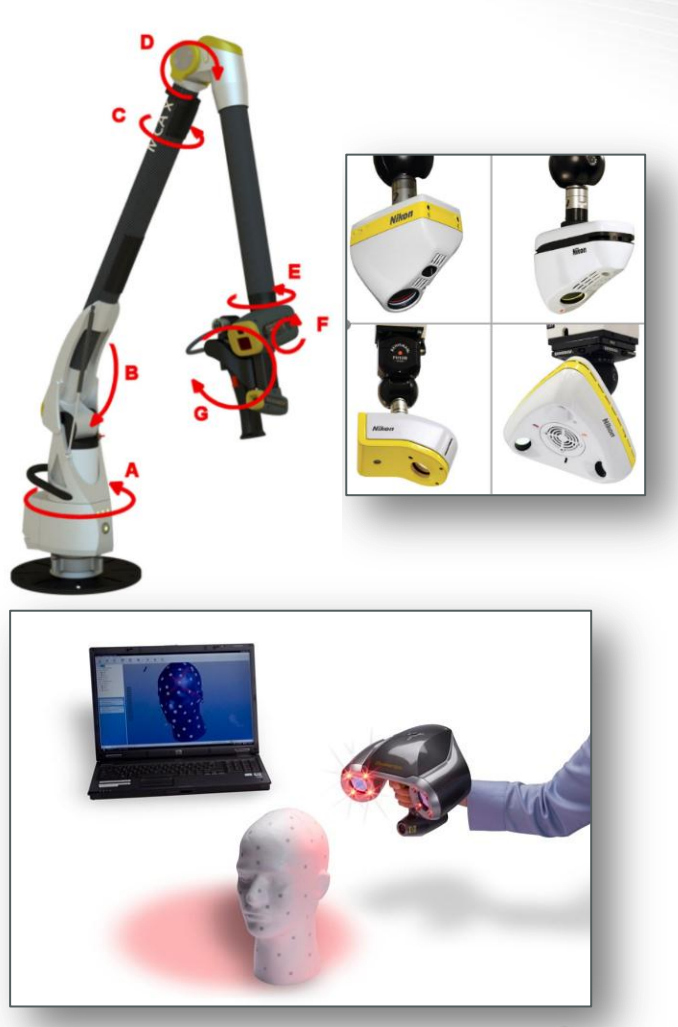

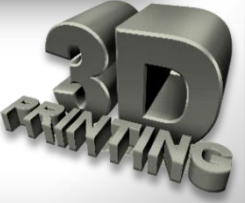

# Конструкція 3D-принтера

Основними елементами конструкції 3D-принтера є:

- 🔲 Корпус
- Робоча голівка (екструдер, лазер або ніж)
- Робоча платформа або ванна
- Система для збереження та подачі витратних матеріалів
- Електронна система управління

Крім того, залежно від типу технології, використовуваних матеріалів і призначення, може бути система охолодження, система подачі єднальних матеріалів, ультрафіолетовий випромінювач або лазер, система вентиляції, аварійні системи техніки безпеки тощо.

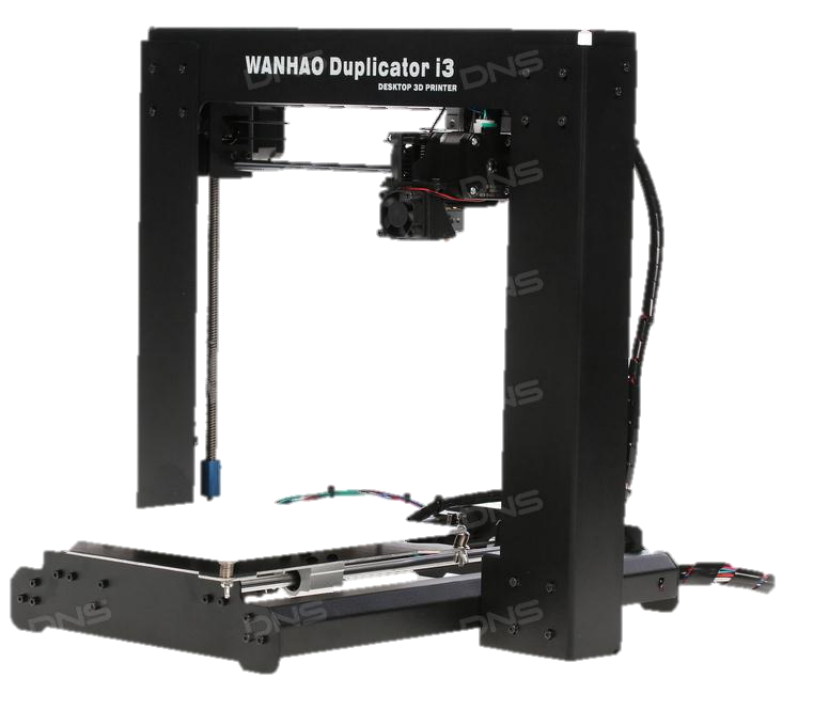

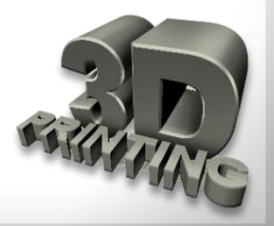

**Технологія FDM** 3D-друку є найбільш розповсюдженою, тому вибір матеріалів саме для таких 3D-принтерів найширший. У світі сформувалась єдина класифікація матеріалів, якої дотримується більшість виробників.

Залежно від спеціалізації, матеріали для **FDM 3D-друку** поділяються на декілька груп, кожна з яких призначена для визначеного типу виробів.

#### Універсальні пластики загального призначення

Використовуються для створення виробів, що не зазнають значних механічних, термічних і інших видів навантажень. Застосовуються частіше за інші.

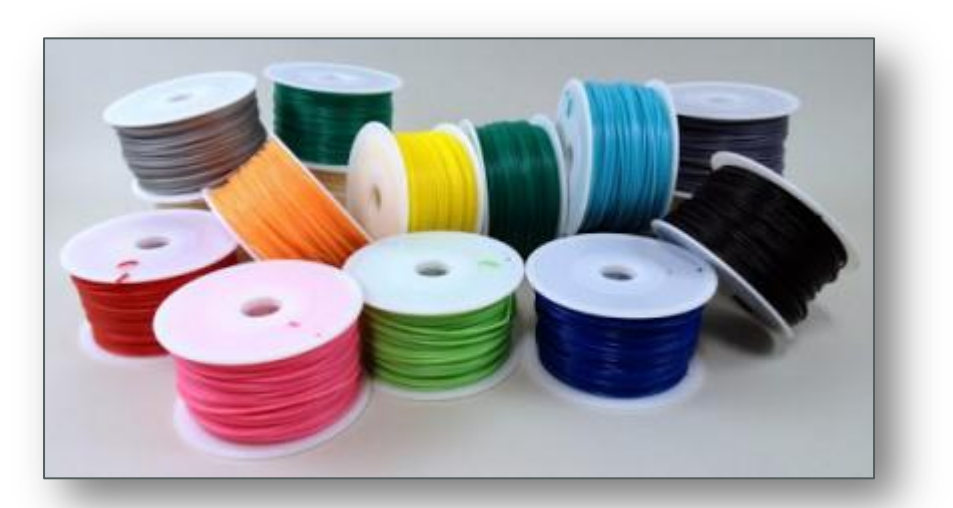

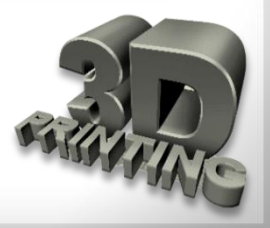

**ABS** — акрилонитрилбутадієнстирол Перший матеріал, з якого почали виготовляти пластикову нитку для домашніх настільних адитивних принтерів. Його недоліком вважають стійкий пластмасовий запах, що виділяється під час друку. Вирізняється міцністю і зносостійкістю.

**РLA** — полілактид є найбільш екологічно чистим і вдалим витратним матеріалом для тривимірного друку. Даний вид пластику є термопластичним поліефіром, який створюється з біологічних відходів (цукровий буряк або силос кукурудзи).

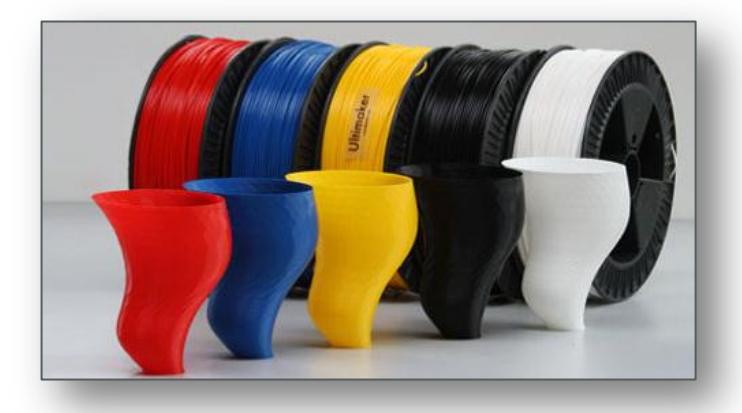

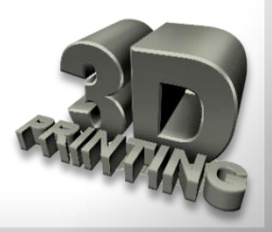

#### <u>Технічні пластики</u>

**РЕТ** — поліетилентерефталат або поліестер.

Один з найбільш розповсюджених термопластиків у промисловості. Добре відомий як матеріал для виготовлення пластикових пляшок. Використовується, коли необхідне сполучення міцності і в'язкості одночасно. Застосовується для виробів, що контактують з харчовими продуктами.

**РС** — полікарбонат. Один з найбільш міцних матеріалів для **FDM** 3D-друку. Широко використовується в промисловому виробництві, найвідоміші приклади — компакт-диски, тактичні захисні армійські окуляри.

Використовується для виготовлення високоміцних виробів, що працюють під високим навантаженням. Дозволяє створювати вироби, які пропускають світло.

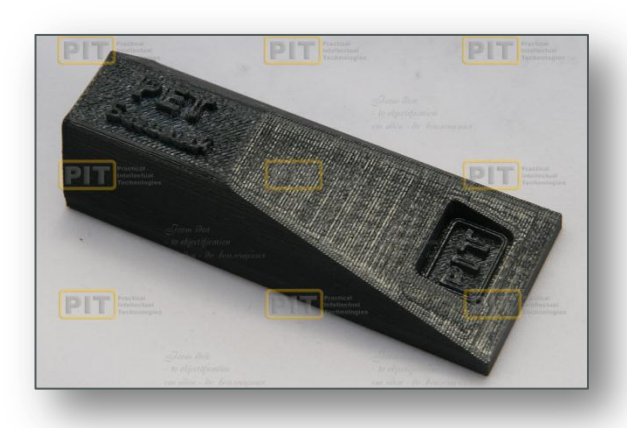

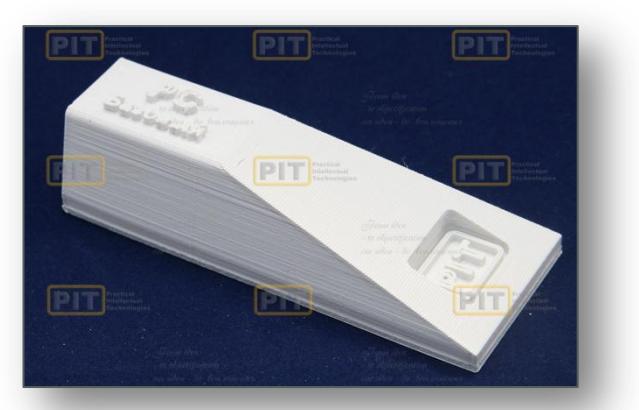

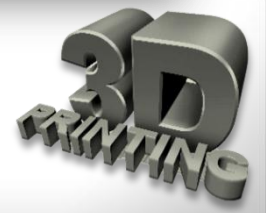

РВТ — полібутилентерефталат.

Конструкційний технічний пластик, що кристалізується. Вирізняється високою стійкістю до абразивного зносу і низьким коефіцієнтом тертя.

При виготовленні деталей, може бути заміною таких матеріалів як мідь, бронза, алюміній, конструкційні реактопласти та скловолокно.

**NYLON** — нейлон. Виключно міцний, зносостійкій и гнучкий пластик сімейства поліамідів.

Використовується в промисловості для виробництва деталей, що працюють під високим навантаженням, а також для виготовлення високоміцних тросів, тканин, струн музичних інструментів тощо.

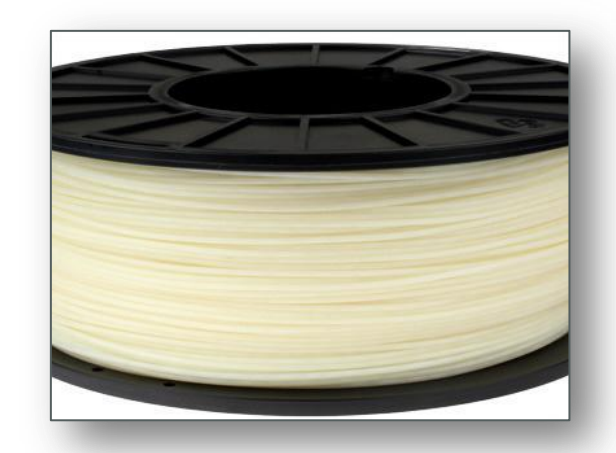

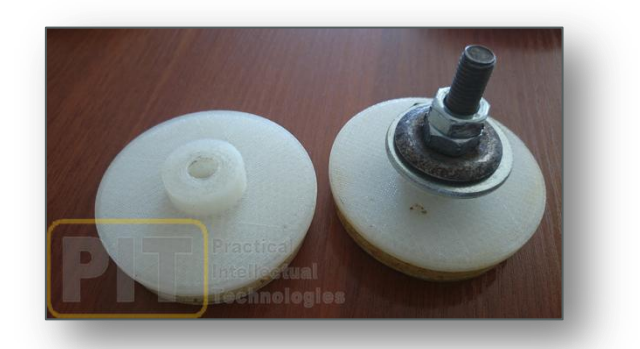

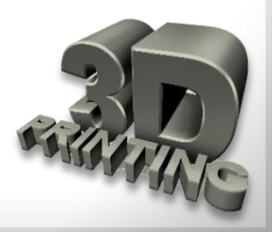

Elastan — еластан. Гнучкий синтетичний пластик на основі каучуку. Застосовується для виготовлення демпферних, антивібраційних і герметизуючих елементів, а також для виробів, що експлуатуються при різких коливаннях температури. За властивостями нагадує тверду гуму. Має високий опір ударним навантаженням.

**Plastan** — пластан. Гнучкий синтетичний пластичний матеріал на основі каучуку. Еластичність і пружність нижчі, ніж у еластана, а міцність - вища. Застосовується у виробництві деталей, що працюють під впливом як динамічних, так і статичних навантажень. За властивостями нагадує м'які метали (бронза, свинець, золото).

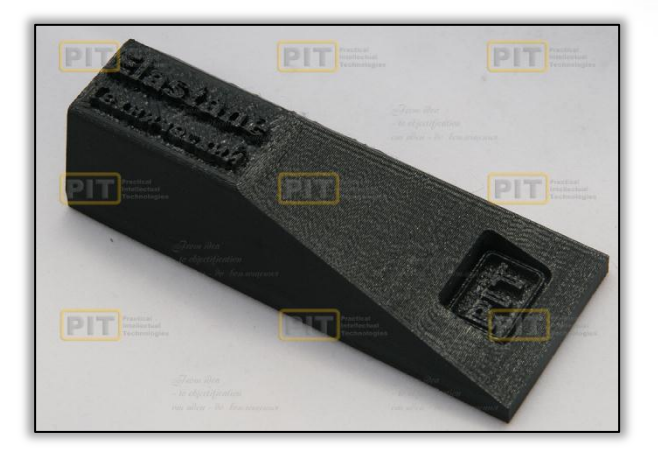

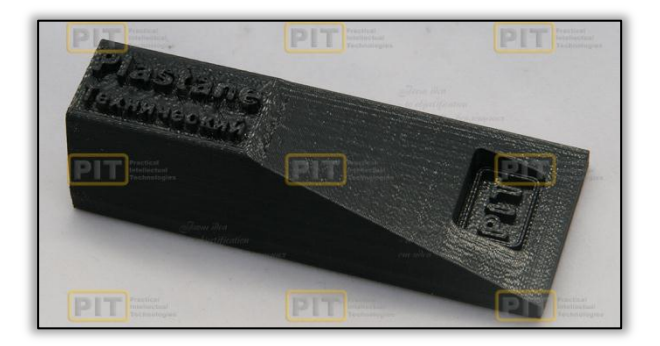

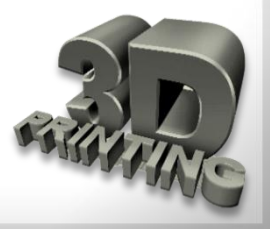

#### <u>Декоративні пластики</u>

Laywood — пластик, що імітує деревину. Пластик складається з дрібнодисперсного деревного порошку і полімерного з'єднувача, схожого на PLA. Застосовується для друку виробів, що імітують деревину. При певному режимі друку, дозволяє імітувати фактуру натурального дерева: вікові кільця, кора та інше.

**ВгопzeFill** — пластик, що імітує бронзу. Пластик складається з дрібнодисперсного бронзового порошку і полімерного з'єднувача, схожого на **PLA**. Застосовується для друку виробів, що імітують бронзу, латунь та інші подібні метали. Містить до 80% бронзового порошку. Має електропровідність, дозволяє включати вироби в електричні ланцюги. Після поліровки набуває металевого блиску.

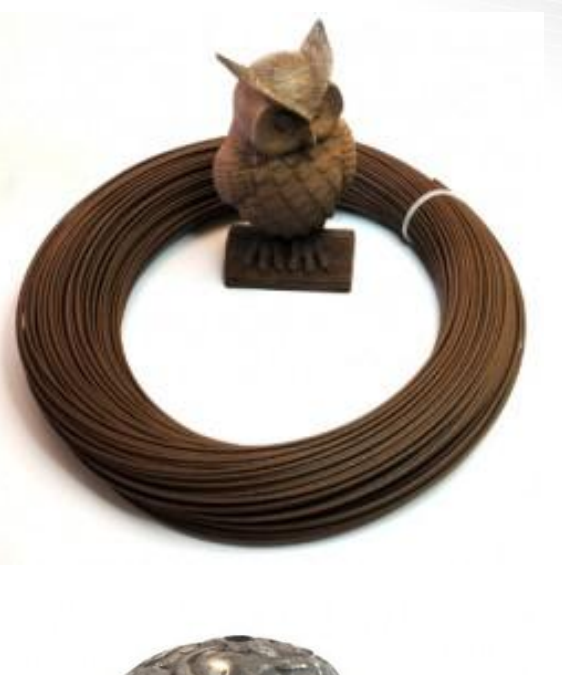

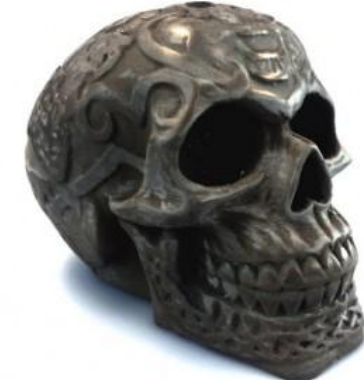

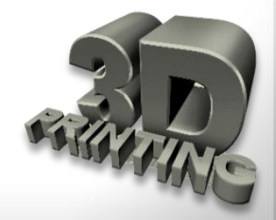

#### Допоміжні матеріали

РVА — полівінілацетат (ПВА).

Водорозчинний напівпрозорий матеріал, в основі якого є вінілацетат.

Використовується в **FDM** 3D-друку для побудови технологічної підтримки при друкуванні складних виробів. Повністю розчиняється у воді. Добре видаляється механічно.

**HIPS** — полістирол.

Термопластичний полімер, на основі стиролу. Використовується для побудови технологічної підтримки, при друкуванні складних виробів. Розчиняється органічним розчинником лімоненом. Добре видаляється механічно.

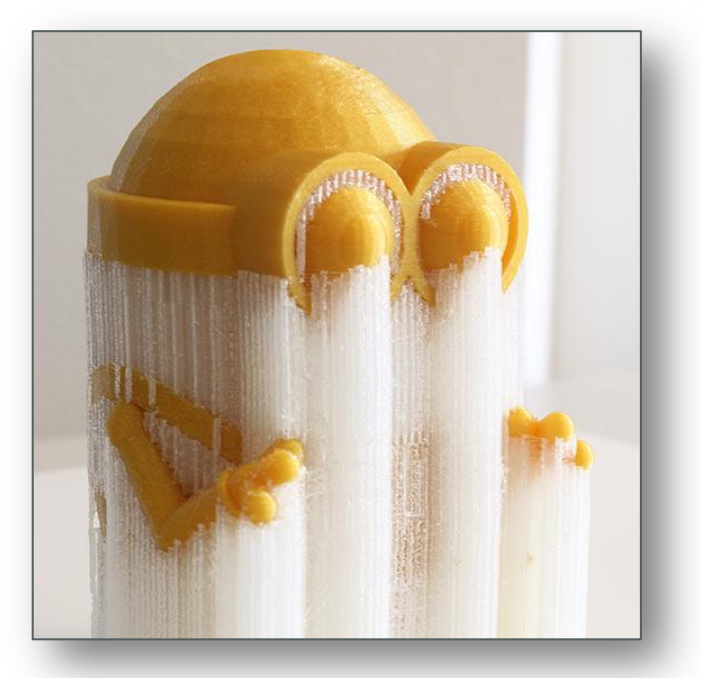

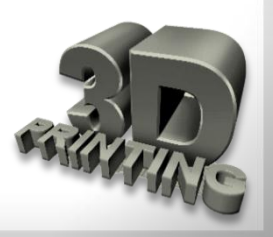
### Матеріали для 3D-друку

### Матеріали для SLA-друку

#### Макетні

Підходять для виготовлення макетів, моделей, прототипів, а також для виготовлення майстер-моделей для вакуумного лиття. Ці матеріали не призначені для виробів, що зазнають різні види навантажень.

#### Воскові

Смоли на базі воску дозволяють виготовляти з них точні і деталізовані воскові моделі, що виплавляються, для лиття. Такі моделі використовують для виробництва ювелірних прикрас, литих стоматологічних виробів і високоточних деталей.

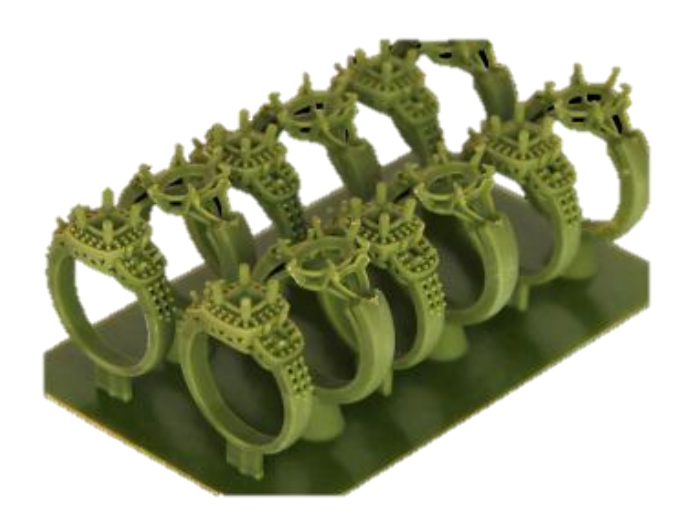

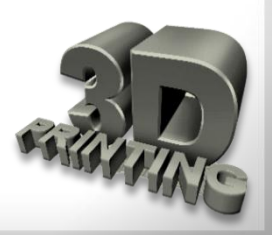

## Матеріали для 3D-друку

#### Матеріали призначення

медичного

Група матеріалів, що використовуються при виготовленні виробів для стоматології, протезування, імплантації.

#### Технічні

Фотополімерні смоли, основною якістю яких є стійкість до різних навантажень, що дозволяє використовувати їх для виготовлення міцних, зносостійких виробів.

### Декоративні

Застосовуються для створення декоративної продукції. Вирізняються рядом властивостей, що не притаманні іншим матеріалам, наприклад: прозорість, флюоресценція, еластичність і так далі.

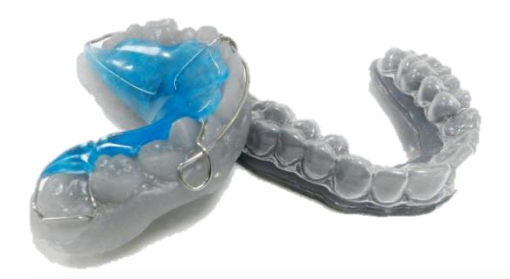

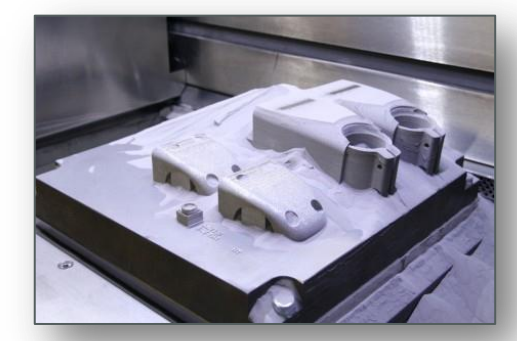

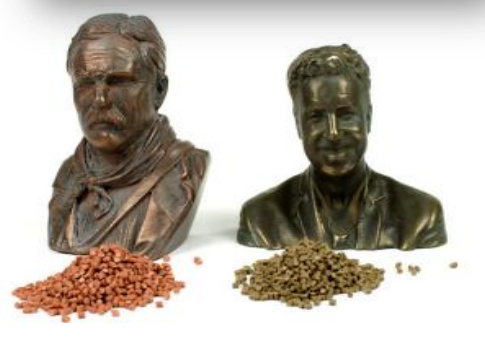

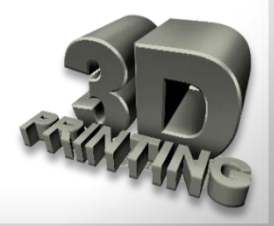

## Програми для створення 3D-об'єктів зміст

Top 25

Most Popular 3D Modeling Software for 3D Printing

|    |             | Ger    | neral   |        | 3D Printing | Community |        | Total |
|----|-------------|--------|---------|--------|-------------|-----------|--------|-------|
|    |             | Social | Website | Forums | YouTube     | Databases | Google | Score |
| 1  | Blender     | 61     | 91      | 100    | 100         | 27        | 100    | 80    |
| 2  | SketchUP    | 87     | 82      | 79     | 49          | 80        | 74     | 75    |
| 3  | SolidWorks  | 95     | 81      | 42     | 52          | 25        | 75     | 62    |
| 4  | AutoCAD     | 100    | 78      | 46     | 43          | 4         | 85     | 59    |
| 5  | Maya        | 91     | 80      | 35     | 50          | 3         | 93     | 59    |
| 6  | 3DS Max     | 90     | 83      | 24     | 53          | 2         | 78     | 55    |
| 7  | Inventor    | 98     | 80      | 29     | 31          | 15        | 75     | 55    |
| 8  | Tinkercad   | 78     | 57      | 38     | 5           | 100       | 31     | 51    |
| 9  | ZBrush      | 83     | 69      | 45     | 42          | 4         | 50     | 49    |
| 10 | Cinema 4D   | 84     | 76      | 6      | 28          | 1         | 62     | 43    |
| 11 | 123D Design | 85     | 67      | 21     | 14          | 18        | 50     | 42    |
| 12 | OpenSCAD    | 1      | 65      | 33     | 2           | 100       | 29     | 38    |
| 13 | Rhinoceros  | 17     | 75      | 50     | 21          | 6         | 49     | 36    |
| 14 | Modo        | 82     | 63      | 10     | 9           | 1         | 45     | 35    |
| 15 | Fusion 360  | 93     | 81      | 10     | 3           | 2         | 4      | 32    |
| 16 | Meshmixer   | 1      | 62      | 18     | 7           | 9         | 28     | 21    |
| 17 | LightWave   | 23     | 52      | 1      | 8           | 0         | 32     | 19    |
| 18 | Sculptris   | 0      | 67      | 7      | 6           | 4         | 26     | 19    |
| 19 | Grasshopper | 9      | 60      | 4      | 5           | 1         | 32     | 18    |
| 20 | FreeCAD     | 4      | 59      | 15     | 8           | 11        | 5      | 17    |
| 21 | MoI3D       | 0      | 53      | 3      | 1           | 0         | 28     | 14    |
| 22 | 3Dtin       | 4      | 57      | 0      | 0           | 11        | 1      | 12    |
| 23 | Wings3D     | 0      | 66      | 1      | 1           | 0         | 2      | 12    |
| 24 | K-3D        | 0      | 62      | 1      | 1           | 0         | 2      | 11    |
| 25 | BRL-CAD     | 0      | 60      | 1      | 0           | 0         | 1      | 11    |

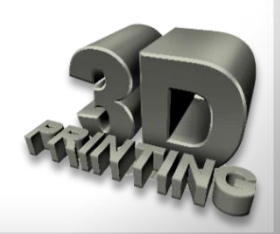

### Програми для створення 3D-об'єктів

Blender. Своєю популярністю програма зобов'язана двом причинам: по-перше, в цій програмі стільки інструментів для роботи, що перед користувачами відкриваються просто безмежні можливості; по-друге, це безкоштовна програма з відкритим кодом. З іншого боку, початковим Blender складна для новачків, і на її освоєння потрібен час.

SketchUp. Ця програма славиться своїм дружнім інтерфейсом (важливий плюс для новачків) і має цілий арсенал інструментів. І що найголовніше, у неї є безкоштовна версія.

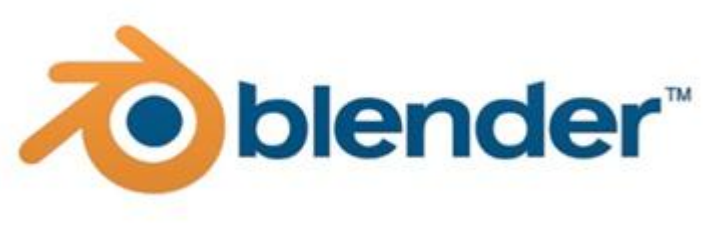

Зміст

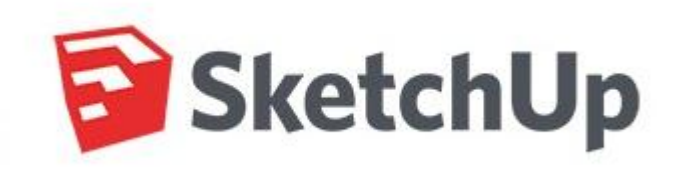

Rhinoceros

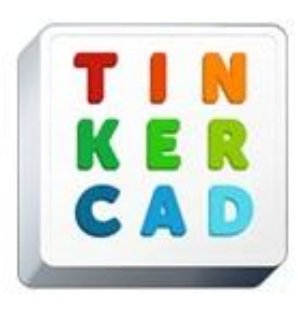

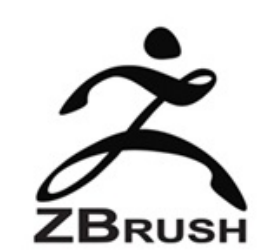

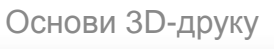

## Програми для створення 3D-об'єктів зміст

### **LEGO DIGITAL DESIGNER**

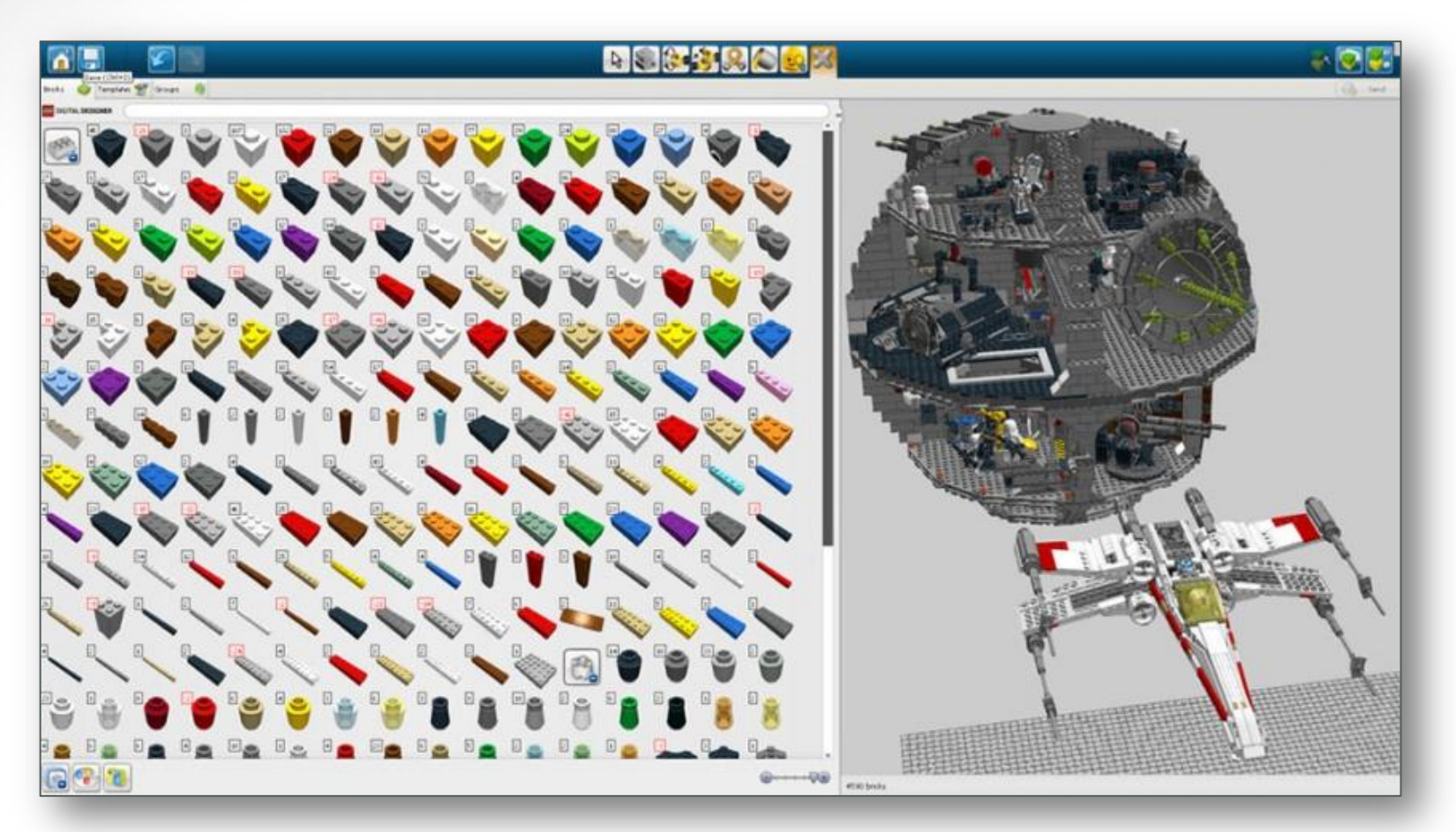

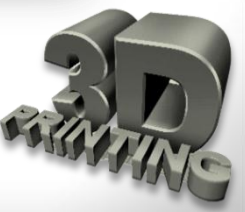

### Програми для створення 3D-об'єктів

### 123D Catch

Це інструмент від Autodesk, який дозволяє створити 3D-об'єкт зі знімків камери. Існує версія і для Android, що дозволяє зробити із смартфону 3D-сканер.

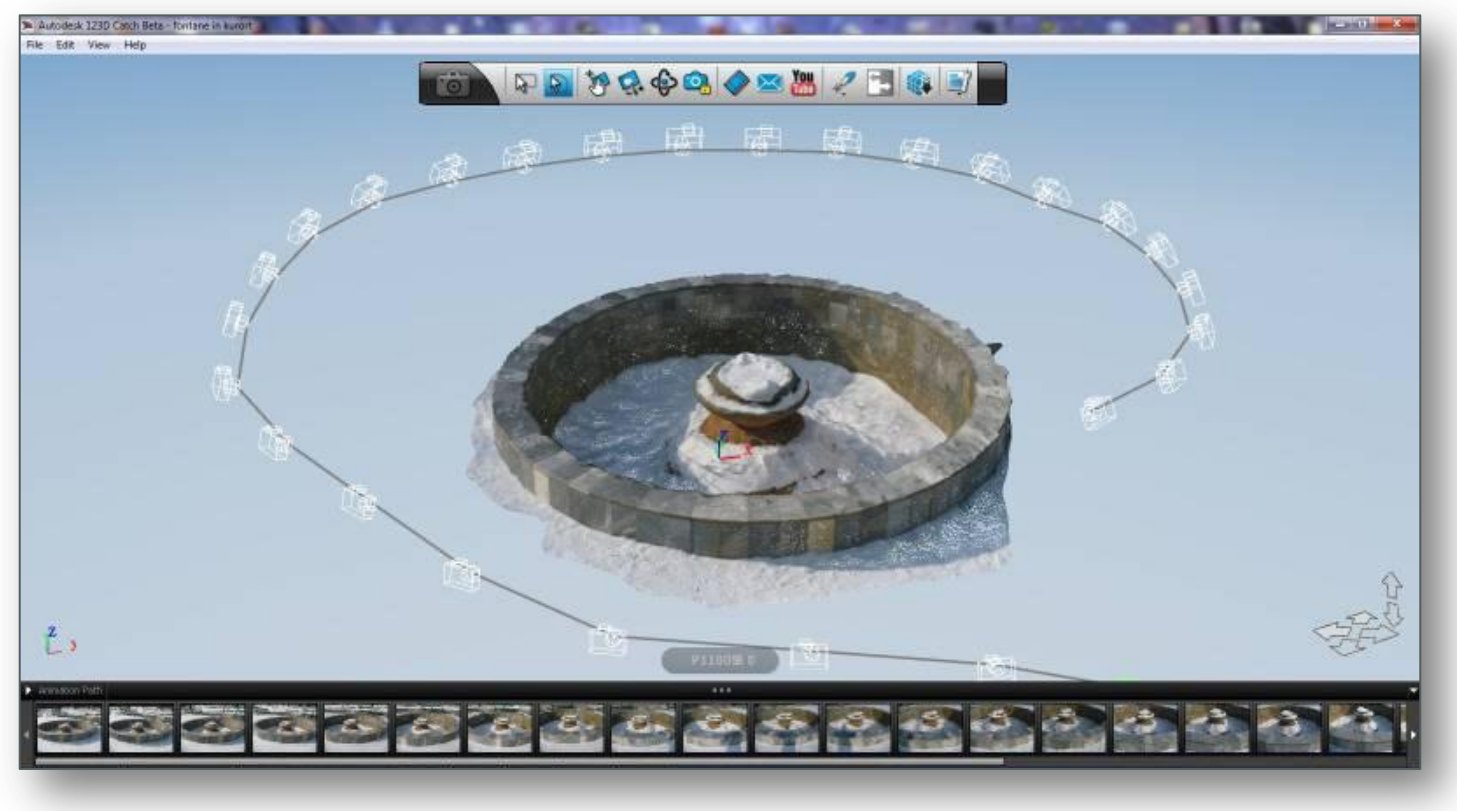

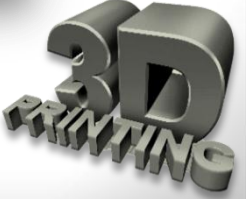

#### Що таке формат 3D-файлу?

Основне призначення 3D-файлу зберігати інформацію про 3D-модель у звичайного текстового вигляді або бінарного файлу. По суті вони кодують інформацію про геометрію, зовнішній вигляд, сцену і анімацію 3D-моделей. Геометрія моделі описує ΪÏ форму. Зовнішній вигляд включає кольори, текстури, матеріал і тому подібне. Під сценою мається на увазі розташування джерел освітлення, камер і периферійних об'єктів. Ну і анімація характеризує переміщення 3d-моделі.

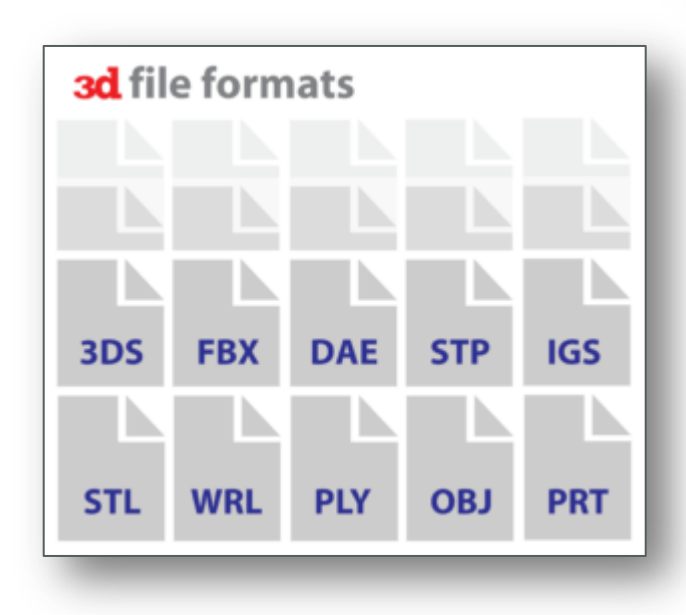

Проте не усі формати 3D-файлів зберігають усю цю інформацію. Наприклад, **STL**-формат зберігає тільки інформацію про геометрію й ігнорує інші дані. Існують сотні форматів 3D-файлів. В основному через те, що кожен розробник програмного CAD-забезпечення має власний, оптимізований саме під їхнє програмне забезпечення, формат файлів.

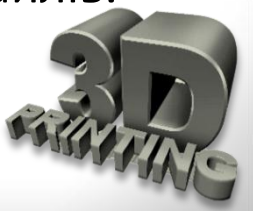

Для вирішення проблеми сумісності використовуються універсальні або **open source-формати**.

| Формат 3D-файла                                    | Тип                                                |
|----------------------------------------------------|----------------------------------------------------|
| <b>STL</b> (Stereolithography File)                | Універсальний                                      |
| <b>OBJ</b> (Relocatable Object Code)               | ASCII варіант універсальний,<br>бінарний - власний |
| <b>FBX</b> (Індексний файл для набору даних)       | Власний                                            |
| <b>DAE</b> (Digital Asset Exchange File)           | Універсальний                                      |
| <b>ЗDS (</b> Тривимірний графічний<br>файл)        | Власний                                            |
| IGES (Заготовка (draft) iges 5.x)                  | Універсальний                                      |
| STEP (STEP 3D Model)                               | Універсальний                                      |
| VRML/X3D (Мова моделювання віртуальної реальності) | Універсальний                                      |

### Найпопулярніші формати ЗД-файлів і їх тип

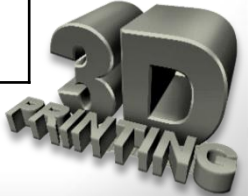

**STL** (від англ. **stereolithography**) — формат файлу, який широко використовується для зберігання тривимірних моделей об'єктів для використання в адитивних технологіях. Інформація про об'єкт зберігається як список трикутних граней, що описують його поверхню, і їх нормалей. **STL**-файл може бути текстовим (**ASCII**) або двійковим. Свою назву дістав від скорочення терміну «**Stereolithography**», оскільки спочатку застосовувався саме в цій технології тривимірного друку.

### Конвертація файлів у формат STL

Для стандартної версії **Sketchup** для експорту в формат **STL** треба буде встановити спеціальне розширення. Адреса сайту:

https://extensions.sketchup.com/ru/search/site/?f%5B0%5D=im\_fie\_ ld\_ext\_category%3A26.

На цьому ж сайті можна скачати і інші розширення для програми Sketchup.

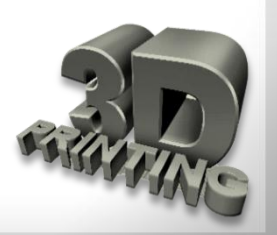

### Як встановити розширення?

https://www.youtube.com/watch?v=L6TqjA7MEHA

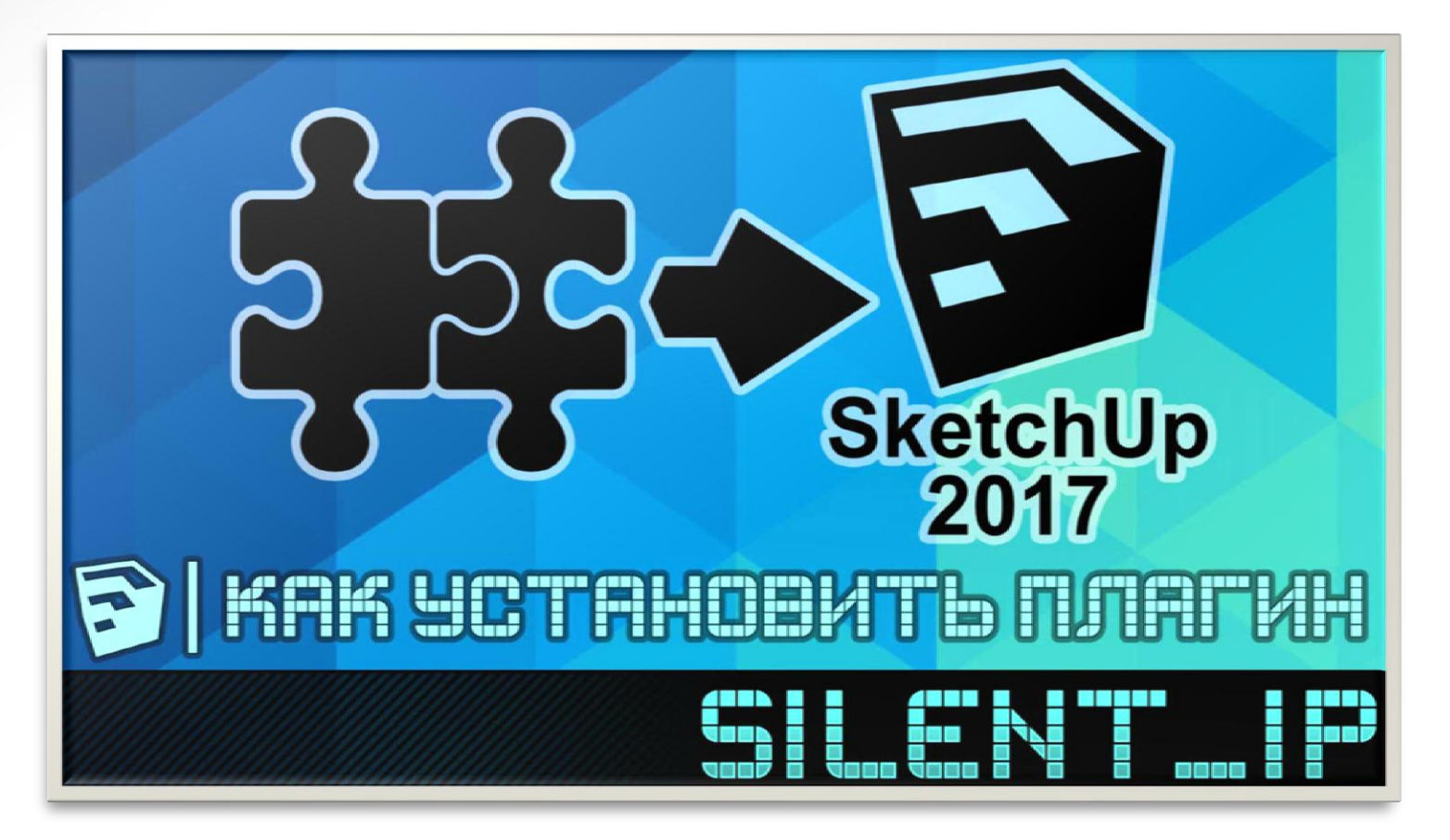

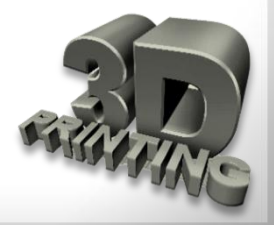

Зміст

Будь-який 3D-принтер перед початком друку об'єкта необхідно налаштувати. Наприклад, при включенні принтера Duplicator i3 відображається логотип Wanhao на ЖК-екрані і первинні налаштування температури. Як правило, при першому запуску на екрані відображається температура довкілля.

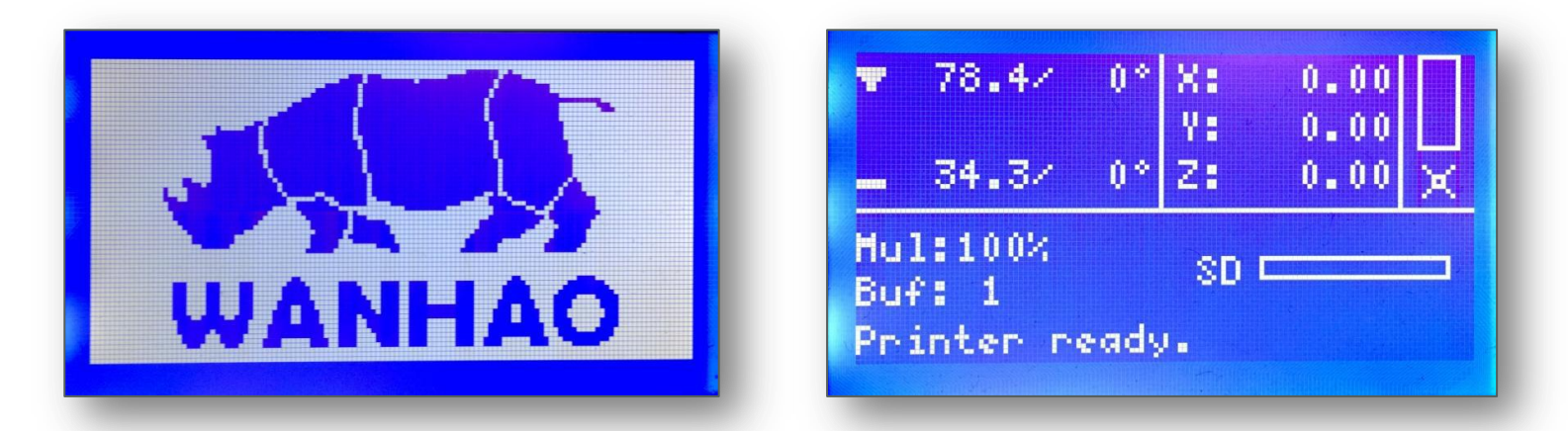

Наступний крок налаштування — **вирівнювання платформи**. Деякі моделі мають функцію автоматичного вирівнювання, яку слід шукати в меню на екрані принтера. Платформи бувають з підігріванням і без підігрівання.

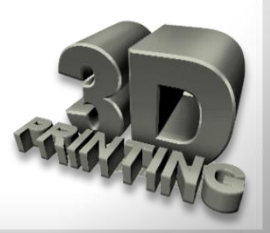

Для ручного вирівнювання платформи необхідно перейти до функції меню Швидке налаштування - Додому Всі.

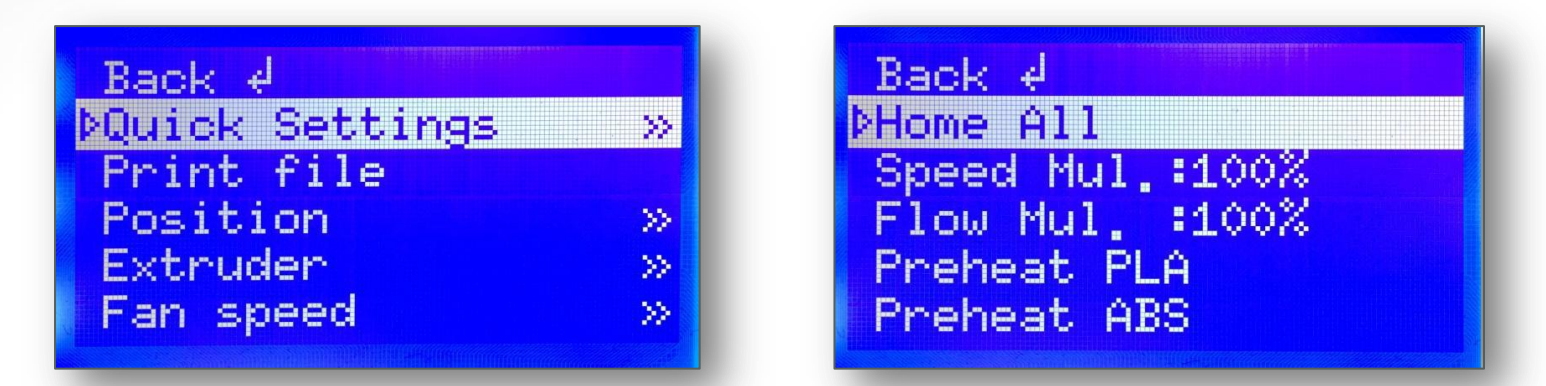

Далі перейти до функції Швидке налаштування - Відключити крокові двигуни. Тепер живлення відсутнє на кожному двигуні.

| Back d          |     |
|-----------------|-----|
| ÞQuick Settings | >>> |
| Print file      |     |
| Position        | >>  |
| Extruder        |     |
| Fan speed       |     |
|                 |     |

| 0                |  |
|------------------|--|
| Speed Mul. 100%  |  |
| Flow Mul. :100%  |  |
| Preheat PLA      |  |
| Preheat ABS      |  |
| Cooldown         |  |
| bDissble stoppop |  |
| vuisable scepper |  |

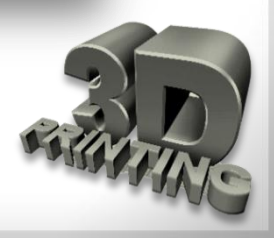

Таким чином, можна вільно перемістити екструдер по oci X. Платформа для може друку рухатися по осі У також вільно. Вручну перемістити екструдер В різні положення над платформою для друку, одночасно регулюючи відстань між соплом екструдера і платформою з регулювальними гвинтами аркушем паперу, платформою поміщеним між соплом.

Відстань між соплом екструдера і робочою платформою повинна відповідати товщині паперу формату А4. Для успішної роботи ця товщина має складати близько 0,12 мм.

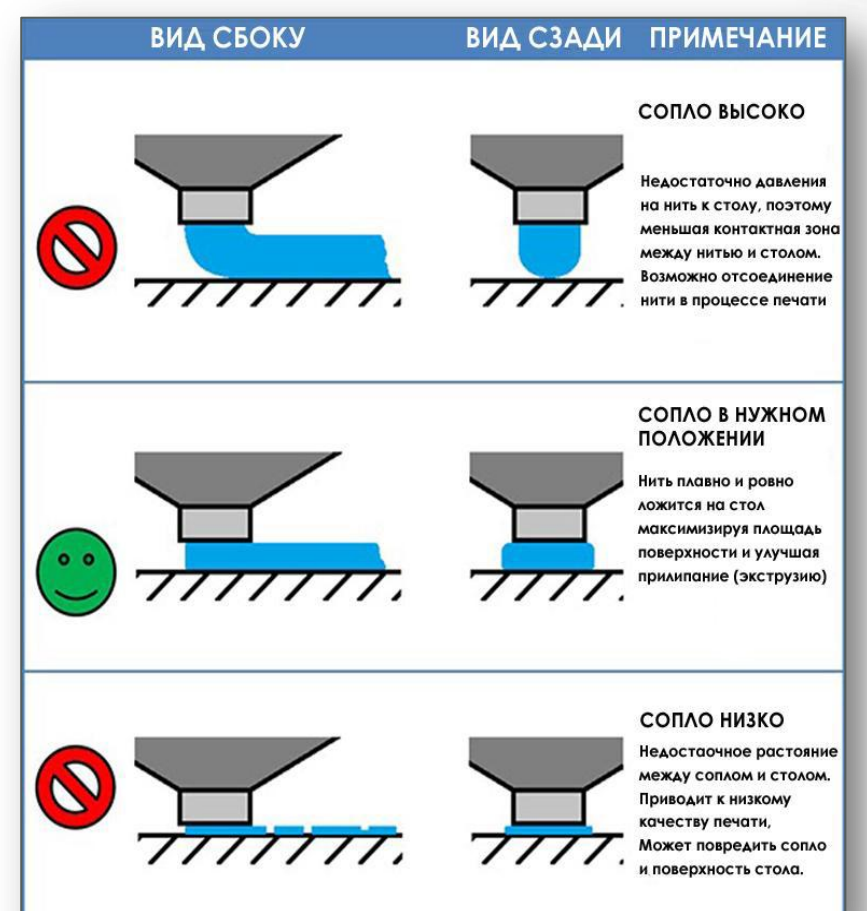

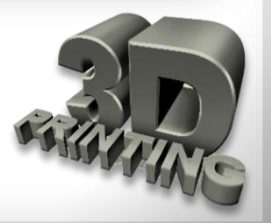

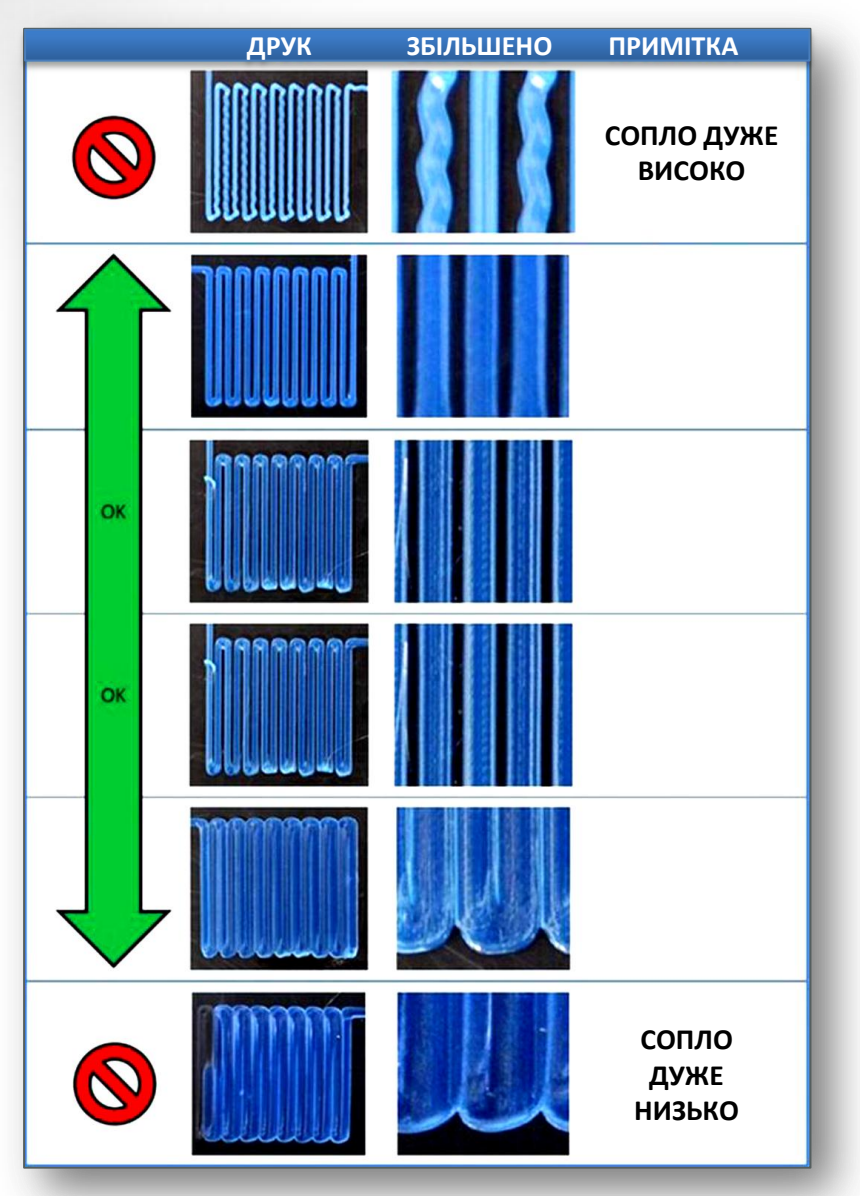

Якщо платформа встановлена занадто низько, друк може не прилипнути до поверхні, якщо занадто високо, то приведе до пошкодження покриття платформи і сопла. Якщо виникли проблеми, просто треба вирівняти свою платформу знову.

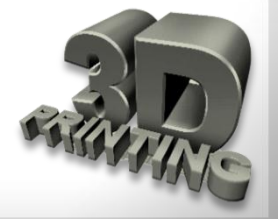

Зміст

#### Завантаження нитки

Першим кроком при завантажені нитки є обрізка кінця нитки таким чином, щоб він був максимально гострим. Після цього необхідно перейти до функції Швидке налаштування - Підігрів нитки в залежності від матеріалу: PLA або ABS. Принтер починає підігрів екструдера до завданої температури.

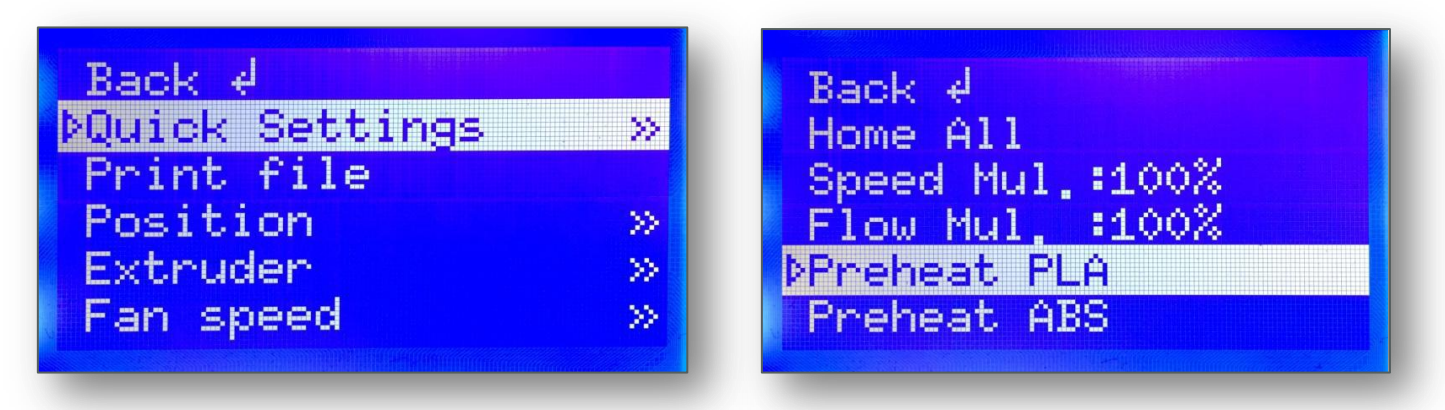

Натиснути пружинний важіль екструдера вниз, щоб відкрити шлях нитки в нагрівальну камеру. В цей час необхідно вставити нитку в отвір до самого кінця екструдера. Потім відпустити важіль.

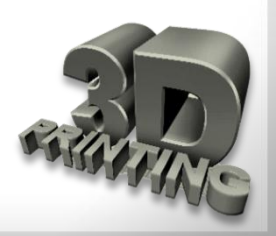

#### Завантаження нитки

Перейти до функції **Екструдер** - **Положення екструдера**. Повернути джойстик управління за годинниковою стрілкою, щоб завантажити нитку. Переконатися, що нитка завантажується згори від верхньої частини котушки, щоб уникнути зминання під час друку. Після завантаження нитки, відпустити **Джойстик управління**. Машина зупинить екструзію.

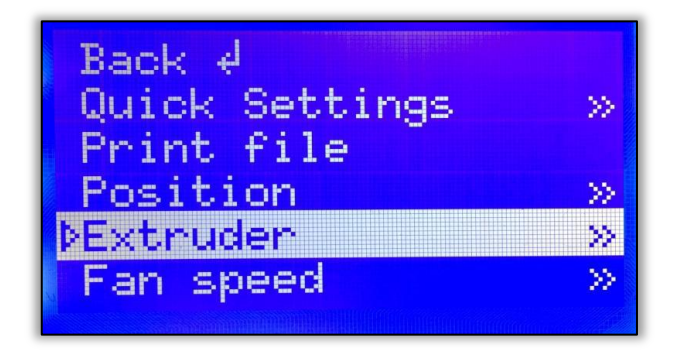

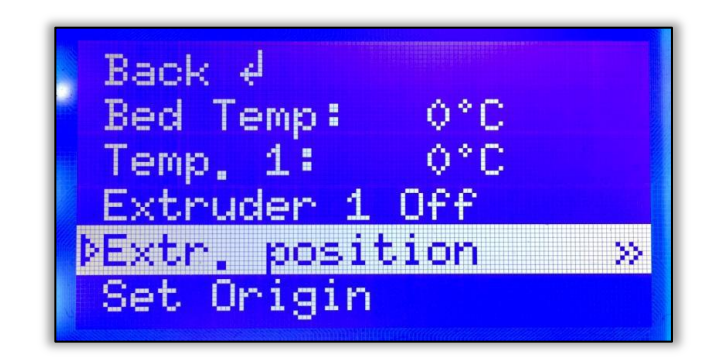

Після того як двигун затягне нитку, невелика кількість пластика почне виходити з сопла. Після охолодження видалити цей пластик. Якщо ж на соплі залишається пластик, наступний екструдований пластик може приклеїтися на сопло замість платформи для друку.

Принтер готовий до роботи

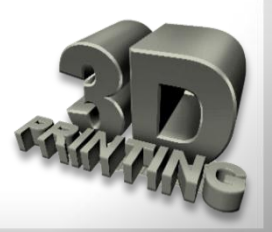

Слайсер — це програма для перетворення тривимірної моделі на зрозумілий принтеру набір команд, званий g-code. Найбільш популярні програми - Cura, Slic3r, Kisslacer, Skineforge та ін. Слайсинг - процес перекладу 3D-моделей в код, що управляє.

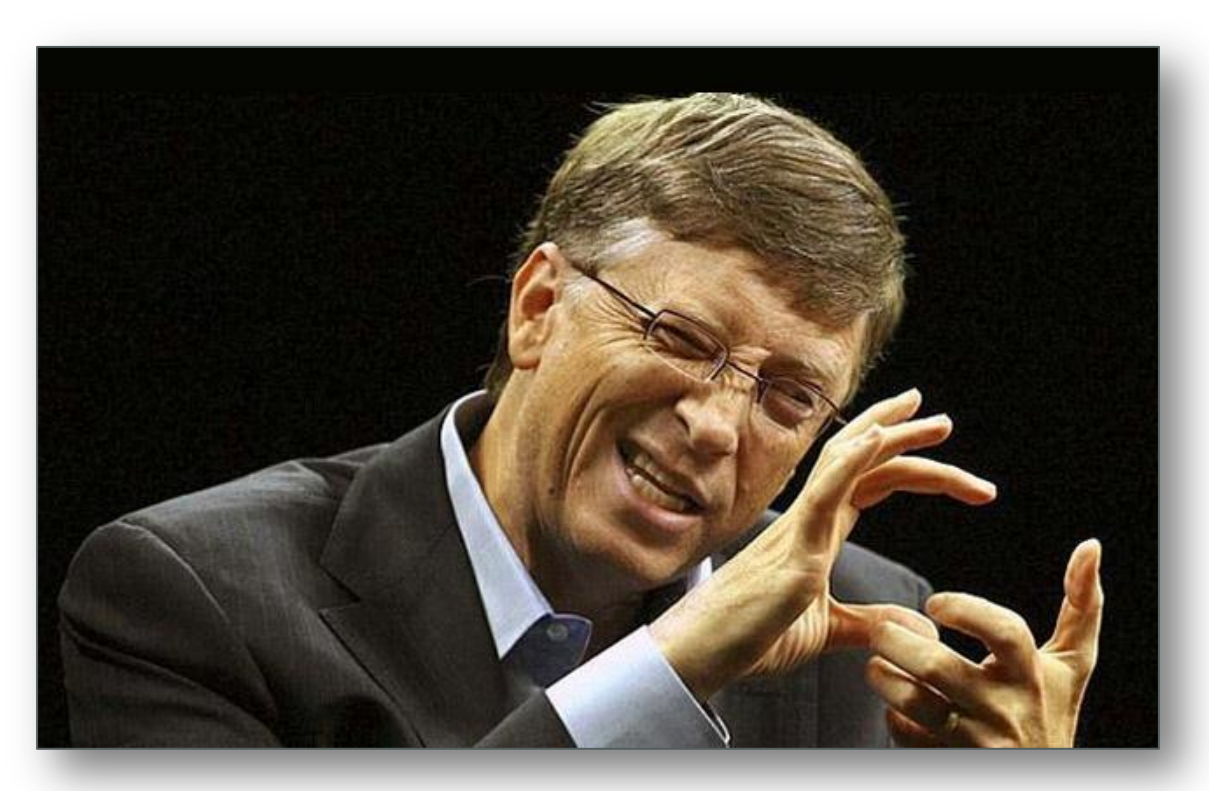

Білл Гейтс пояснює генерацію слайсером g-code

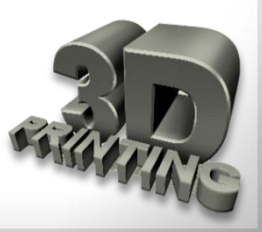

Зміст

Модель ріжеться (слайситься) по шарах. Кожен шар складається з периметра і/або заливки. Модель може мати різний відсоток заповнення заливкою, також заливки може і не бути (порожниста модель).

На кожному шарі відбуваються переміщення по осях ХҮ з нанесенням розплаву пластика. Після друку одного шару відбувається переміщення по осі Z на шар вище, друкується наступний шар і так далі.

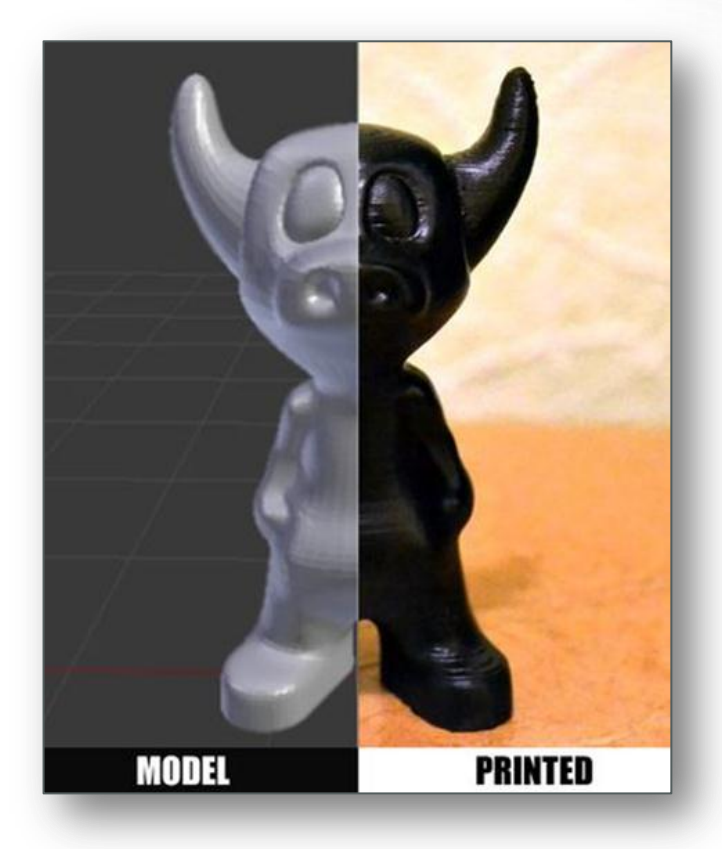

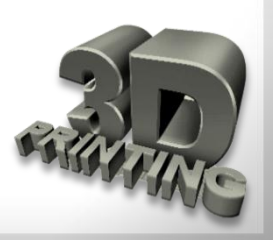

<u>Зміст</u>

### 10 правил підготовки моделі до 3D-друку

### 1. Сітка

Пересічні грані і ребра можуть привести до кумедних артефактів слайсинга. Тому, якщо модель складається з декількох об'єктів, то їх необхідно звести в один.

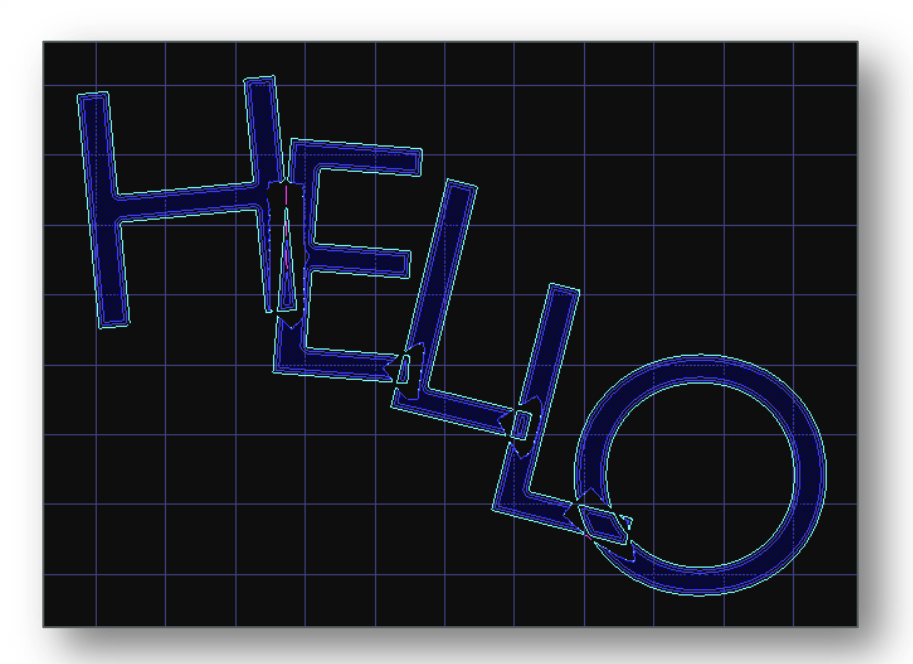

Не всі слайсери чутливі до сітки (наприклад, Slic3er). I, навіть, якщо сітка крива, а виправляти її руками немає бажання, то є корисний безкоштовний сервіс <u>https://service.netfabb.com</u>, який може допомогти у більшості випадків. Для цього необхідно увійти у свій обліковий запис **Google**.

Цей сервіс також допоможе, якщо слайсер повідомить, що об'єкт має незамкнутий контур і не може бути надрукований.

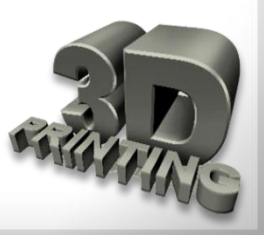

<u>Зміст</u>

### 10 правил підготовки моделі до 3D-друку

Кожен шар складається з периметра і/або заливки. Модель може мати різний відсоток заповнення заливкою, також заливки може і не бути (порожниста модель).

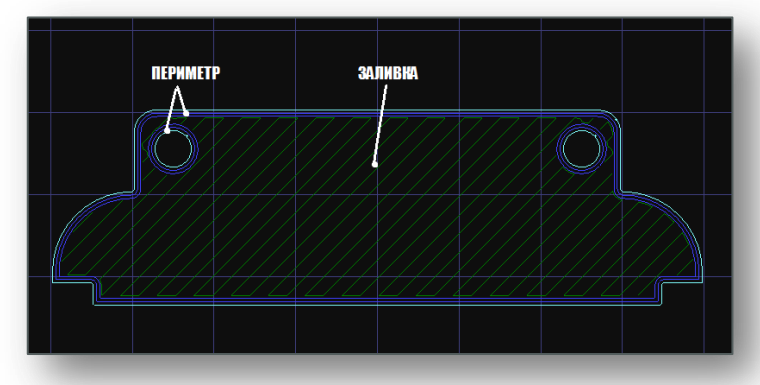

#### 2. Плоска основа

Бажане, але не обов'язкове правило. Плоска основа допоможе моделі краще триматися на столі принтера. Якщо модель відклеїться (цей процес називають деламінацією), то порушиться геометрія основи моделі, а це може призвести до зміщення координат XY, що ще гірше.

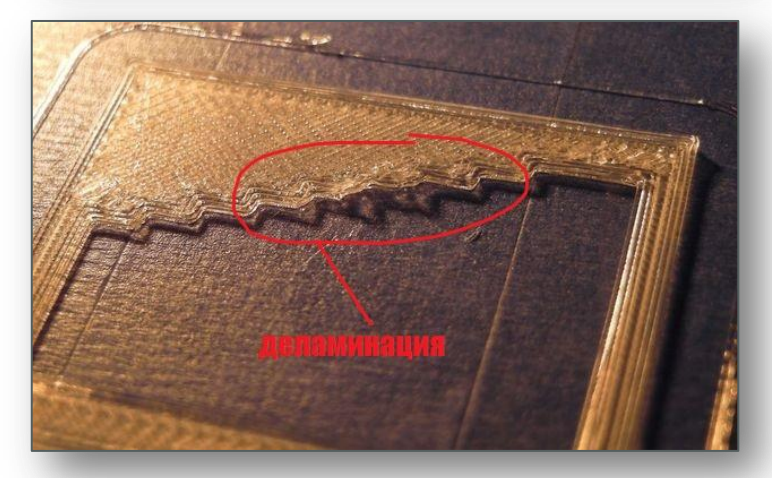

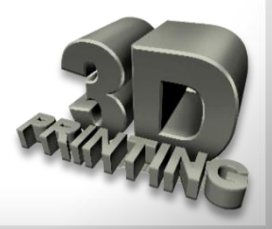

<u>Зміст</u>

### 10 правил підготовки моделі до 3D-друку

### 3. Товщина стінок

Стінки повинні дорівнювати або бути товщими за діаметр сопла. Інакше принтер просто не зможе їх надрукувати. Товщина стінки залежить від того, скільки периметрів друкуватиметься. Так, при 3 периметрах і соплі 0,5mm товщина стінок має бути від 0.5, 1, 1.5, 2, 2.5, 3mm, а зверху може бути будь-яка. Тобто товщина стінки має бути кратна діаметру сопла, якщо вона менше **N\*d**, де **N** кількість периметрів, **d** - діаметр сопла.

### 4. Мінімум елементів, які нависають

Для кожного елемента, який нависає, потрібна підтримувальна конструкція підтримка. Чим менше таких елементів, тим менше треба підтримки, матеріалу і часу друку на них, і тим дешевшим буде друк. Крім того, підтримка псує поверхню, дотичну до неї. Допускається друк без підтримки стінок, які мають кут нахилу не більше 70 градусів.

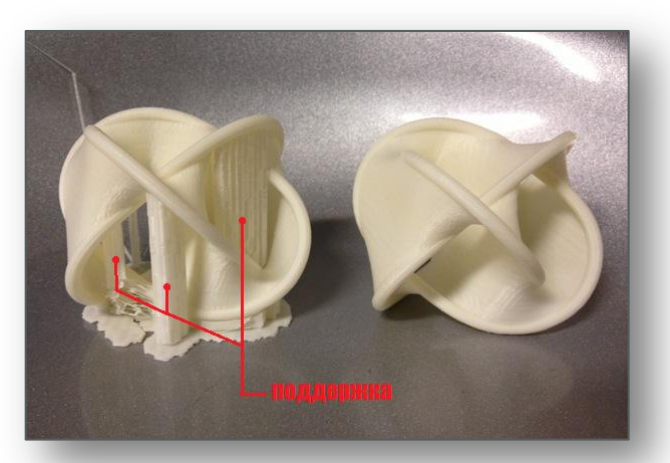

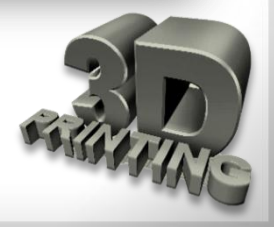

<u>Зміст</u>

### 10 правил підготовки моделі до 3D друку

### 5. Точність

Точність по осях ХҮ залежить від люфтів, жорсткості конструкції, ременів, загалом, від механіки принтера. Вона складає приблизно 0.3 мм для хобійних принтерів. Точність по осі Z визначається висотою шару (0.1-0.4 мм). Звідси і висота моделі буде кратна висоті шару. Також необхідно враховувати, що після охолодження матеріал усаджується, а разом з цим змінюється геометрія об'єкту. Існує ще програмна сторона проблеми - не кожен слайсер коректно обробляє внутрішні розміри, тому діаметр отворів краще збільшити на 0.1-0.2 мм.

### 6. Дрібні деталі

Дрібні деталі досить складно відтворюються на FDM принтері. Їх взагалі неможливо відтворити, якщо вони менші, ніж діаметр сопла. Крім того, при обробці поверхні дрібні деталі стануть менш помітними або зникнуть зовсім.

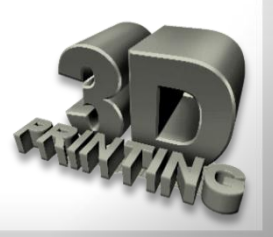

<u>Зміст</u>

### 10 правил підготовки моделі до 3D друку

#### 7. Вузькі місця

Вузькі місця дуже складно обробляти. По можливості необхідно уникати таких місць, до яких неможливо підібратися з шкіркою або мікродрилем. Звичайно, можна обробляти поверхню у ванні з розчинником, але тоді оплавляться дрібні елементи.

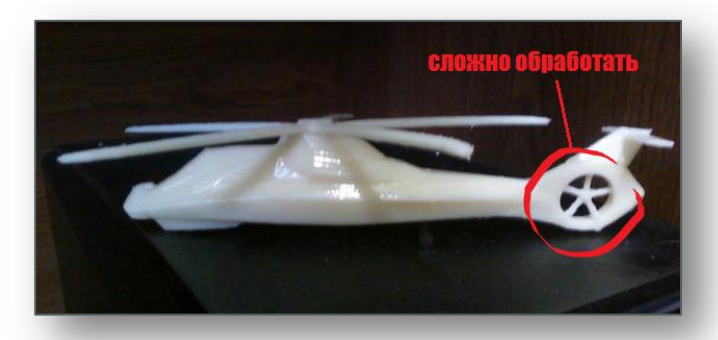

#### 8. Великі моделі

При моделюванні необхідно враховувати максимально можливі габарити друку. У випадку, якщо модель більше цих габаритів, то її необхідно розрізати, щоб надрукувати по частинах. А оскільки ці частини склеюватимуться, то непогано б відразу передбачити з'єднання, наприклад, «ластівчин хвіст».

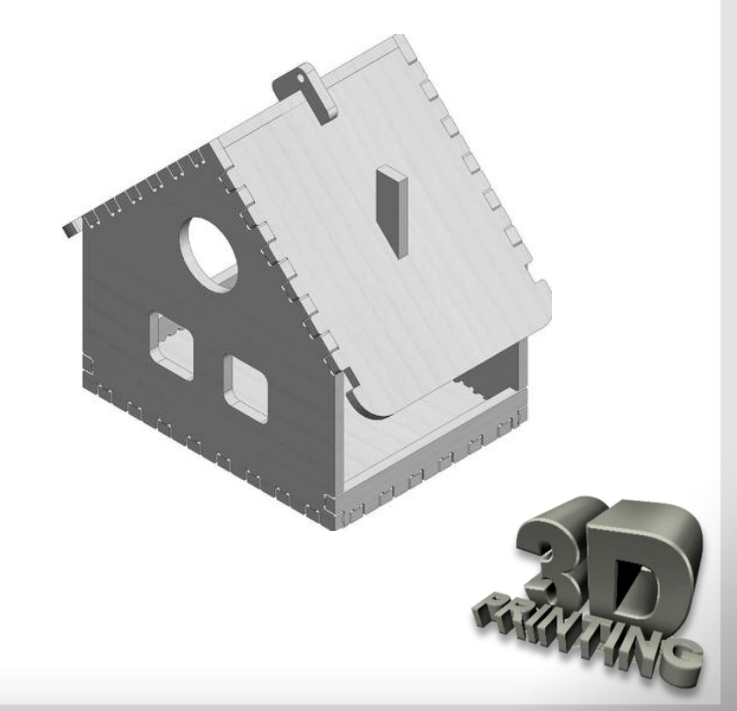

### 10 правил підготовки моделі до 3D друку

### 9. Розташування на робочому столі

Від того, як розташувати модель на робочому столі залежить її міцність. Навантаження повинне розподілятися упоперек шарів друку, а не вздовж. Інакше шари можуть розійтися, оскільки зчеплення між шарами не 100%.

Лініями показані шари друку. Від того як прикладена сила відносно шарів залежить міцність надрукованої деталі. У даному випадку для правої «Г» достатньо буде невеликої сили, щоб зламати її.

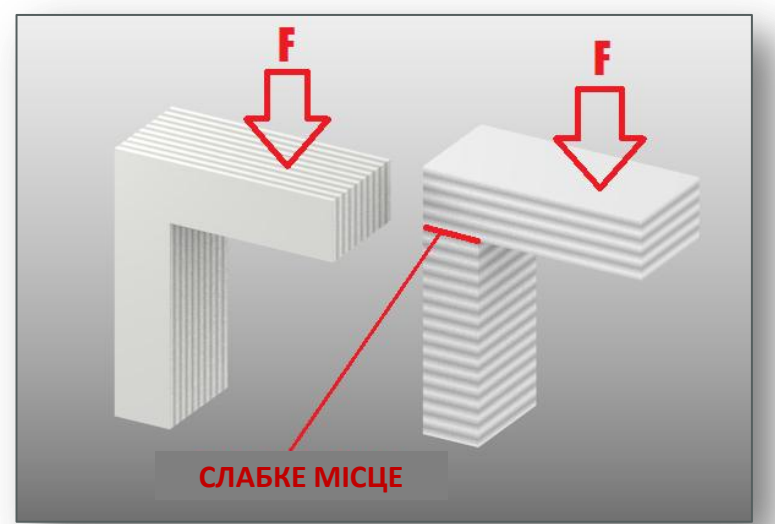

### 10. Формат файлу

Слайсери працюють з форматом файлу **STL**. Тому зберігати модель для друку треба саме в цьому форматі. Практично будь-який 3D-редактор уміє експортувати в цей формат самостійно або з використанням **плагінів**.

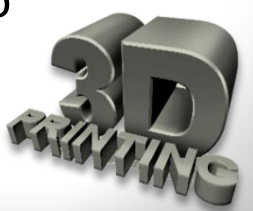

#### Зміст

# Запитання для самоконтролю

- 1. Що таке 3D-принтер?
- 2. Які основні етапи включає процес 3D-друку?
- 3. Які переваги 3D-друку у порівнянні з традиційними методами виробництва?
- 4. Як класифікують 3D-принтери за призначенням?
- 5. Як класифікують 3D-принтери за типом матеріалів, що використовуються?
- 6. Що таке 3D-сканер?
- 7. Які є матеріали для 3D-друку?
- 8. Які є програми для створення 3D-об'єктів?
- 9. Як підготувати 3D-принтер до друку?
- 10. Як виконати калібрування 3D-принтера?

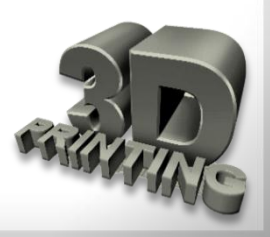

Моделі для 3D-друку зазвичай поширюються у файлах формату STL. Щоб перетворити **STL-файл** в **G-код** (мова, яку розуміє 3Dпринтер), потрібна програма-слайсер. **Слайсером** вона називається тому, що нарізає (англ. **to slice**) 3D-модель на множину пласких двовимірних шарів, з яких 3D-принтер буде складати фізичний об'єкт. **Слайсер потрібен для підготовки STL-файлів до 3D-друку**.

Який повинен бути перший слайсер для новачка у 3D-друку? Мова йде про універсальний слайсер для різних принтерів.

Cura

**Repetier Host** 

Slic3r

Simplify3D

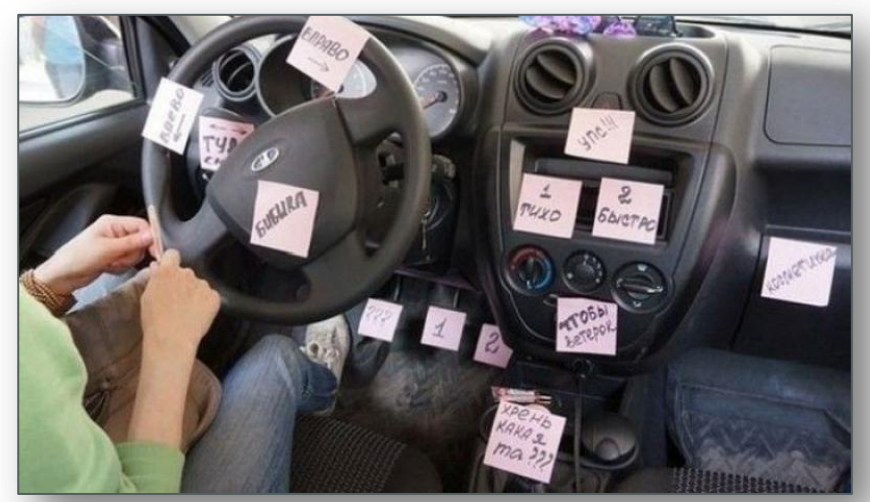

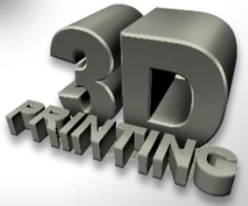

### Для початківців

**Cura** — це стандартна програма-слайсер для всіх 3D-принтерів. У програми повністю відкритий початковий код, її можливості можна розширювати за допомогою плагінів. Це візуальна оболонка **Repetier Host**.

Дуже легка у використанні і дозволяє управляти найважливішими налаштуваннями 3d-друку через зрозумілий інтерфейс.

Режим *Basic* — щоб швидко увійти до курсу справи і змінити налаштування якості друку.

Режим **Expert** – для більш тонкого контролю. Програму **Сига** можна використати і для прямого управління принтером, але тоді принтер і комп'ютер мають бути сполучені один з одним.

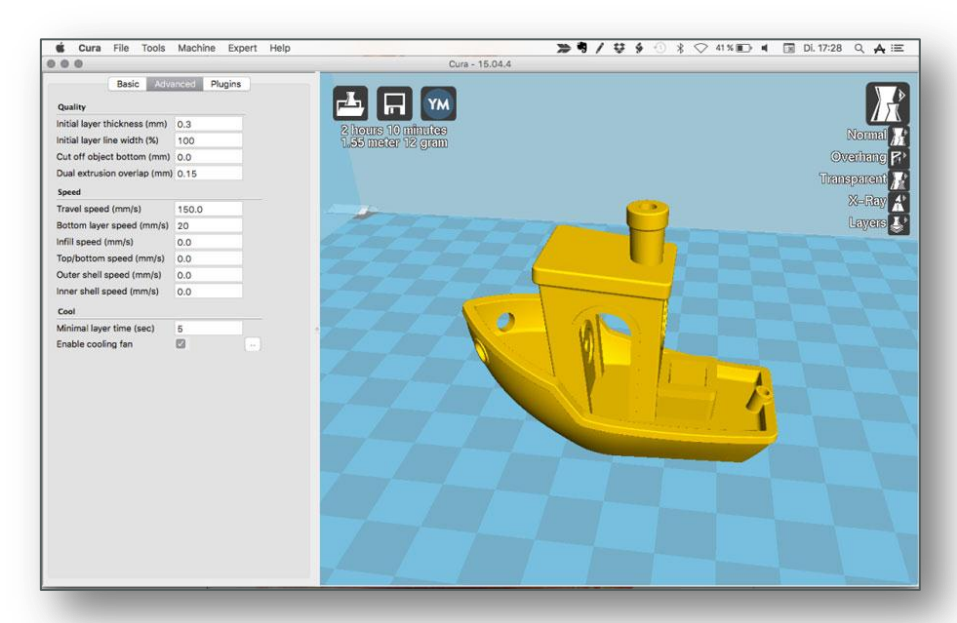

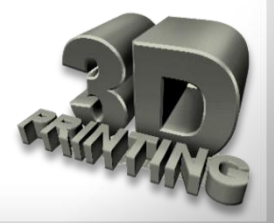

#### Для тих, хто продовжує

**Repetier Host** — це наступний рівень програм-слайсерів для 3Dпринтерів з відкритим початковим кодом. Це «прадід» програм для 3Dдруку і фаворит співтовариства **RepRap**.

Укомплектована за схемою «все в одному», вона підтримує до 16 екструдерів, мультинарізка через плагіни, а також практично усі 3Dпошарового принтери наплавлення, які можна зустріти на ринку. Більше того, **Repetier** Host працює через Repetier Server видалено, так що управління 3Dпринтером можливе через браузер, планшет або смартфон. Програма розраховує витрату пластика майбутньої ваги моделі і час на її створення.

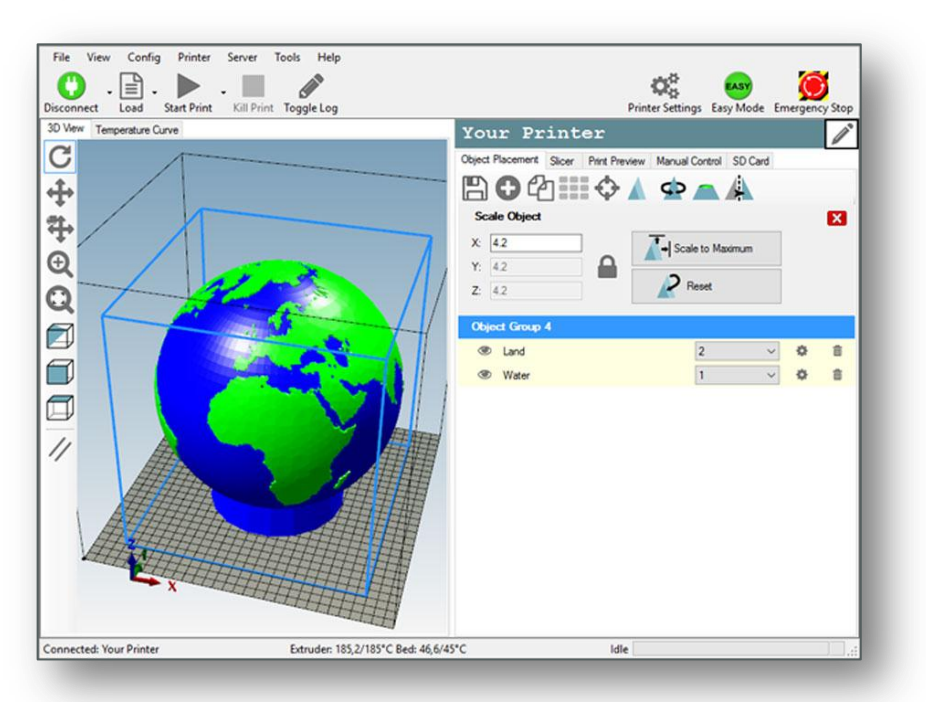

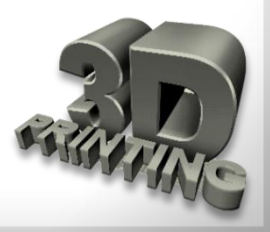

### **Для професіоналів**

Slic3r — слайсер з відкритим початковим кодом, що має репутацію носія супернового функціонала, якого ще ніде не зустрінеш. Поточна версія програми уміє показувати модель з безлічі ракурсів, так що користувач дістає кращі можливості попереднього перегляду.

У наявності неймовірне тривимірне стільникове заповнення - перший такого роду патерн, який може поширюватися на декілька шарів, а не повторюватися, як штамп. Це істотно підвищує міцність внутрішнього заповнення моделі і фінального роздруку.

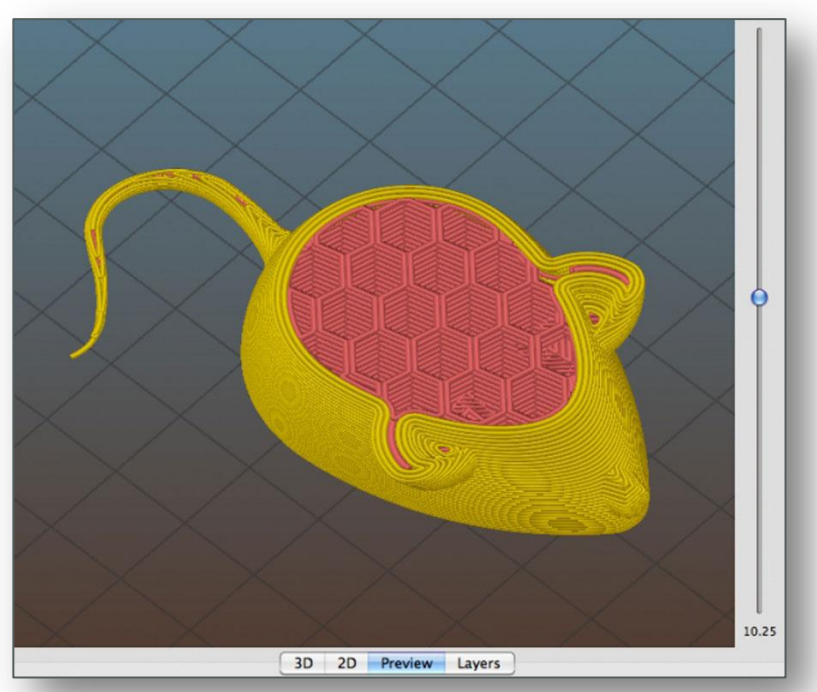

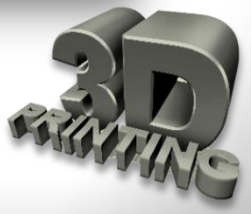

### **Для професіоналів**

Simplify3D — це не просто програма-слайсер, це справжній швейцарський ніж для 3D-друку. Гнучкий алгоритм перевіряє модель на наявність проблем, виправляє їх, показує прев'ю процесу друку (ідеально для виявлення потенційних проблем) і потім нарізує її. Безкоштовної версії немає.

Simplify3D пропонує кращі серед конкурентів варіанти шаблонів заповнення. Для моделей, в яких потрібно мати підтримку, Simplify3D створить відповідні структури самостійно і надасть повний контроль за їх розміщенням. Для принтерів з подвійним екструдером, при друці різними матеріалами допоможе майстер Dual Extrusion, внаслідок ЧОГО, наприклад, видалити матеріал, що розчиняється, буде легше.

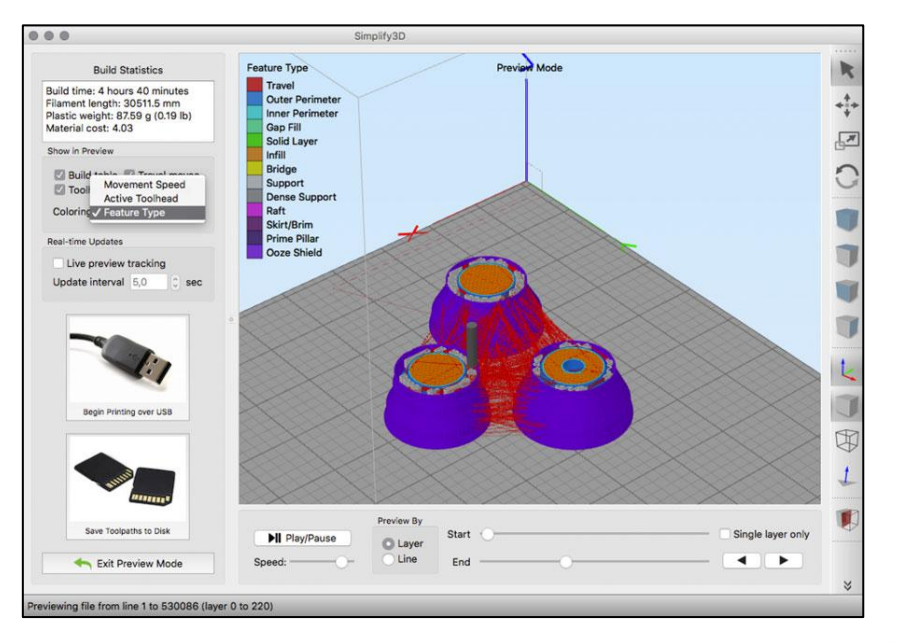

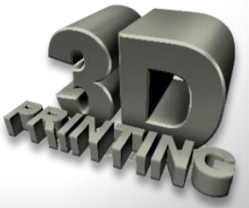

| 🔳 Cur | a - 15.04.6                 |           |          |      |  |
|-------|-----------------------------|-----------|----------|------|--|
| Файл  | Инструменты                 | Принтер   | Подробно | Помо |  |
| 3     | агрузить файл мо            | одели     | CTR      | L+L  |  |
| C     | охранить модель             |           | CTR      | L+S  |  |
| П     | Іерезагрузить сто           | л         |          | F5   |  |
| C     | lear platform               |           | CTRI     | .+D  |  |
| П     | Іечать                      |           | CTR      | +P   |  |
| S     | ave GCode                   | CTRI      | .+G      |      |  |
| П     | Іоказать лог слай           | cepa      |          |      |  |
| C     | ткрыть профиль              | печати    |          |      |  |
| C     | охранить профил             | пь печати |          |      |  |
| 3     | Загрузить профиль из G-кода |           |          |      |  |
| Н     | Іастройки програ            | ммы       | CTR      | L+,  |  |
| н     | lастройки принте            |           |          |      |  |
| П     | іоследние файлы             | моделей   |          | >    |  |
| П     | Іоследние профи             | ли печати |          | >    |  |
| В     | ыход                        |           |          |      |  |

Відкрити файл можна в меню Файл (File), далі обрати Загрузить файл модели (Load model file), вказавши до неї шлях. У вікні, що відкрилося, обрати папку з файлами моделей, у вікні навігації, що з'явилося. Обрати файл моделі і натиснути кнопку Открыть або обрати іконку Файли **Cura** зберігаються у декількох розширеннях: безпосередньо модель (\*.stl), групи моделей (\*.amf) і код для принтера (\*.gcode). Для збереження моделі, обрати Файл (File) — Сохранить модель (Save model) і обрати необхідне розширення.

Для збереження G-code обрати Файл (File) – Save GCode або натиснути іконку д . У вікні, що відкрилося, вказати кінцеву теку для збереження файлів.

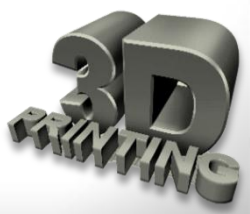

### Поняття G-коду

**G-код** — умовне іменування мови програмування пристроїв з числовим програмним управлінням.

Переважне 3Dчисло принтерів управляється спеціальною мовою команд, яка називається G-код. Спочатку ця розроблена була мова стандартизована для управління ЧПУ-верстатами. А оскільки 3Dпринтер по суті є різновидом ЧПУ верстата цілком логічно було «підігнати» його під ці стандарти. Проте в різних 3D-G-код принтерах може відрізнятися (можуть бути відсутніми деякі команди або навіть мати інше значення).

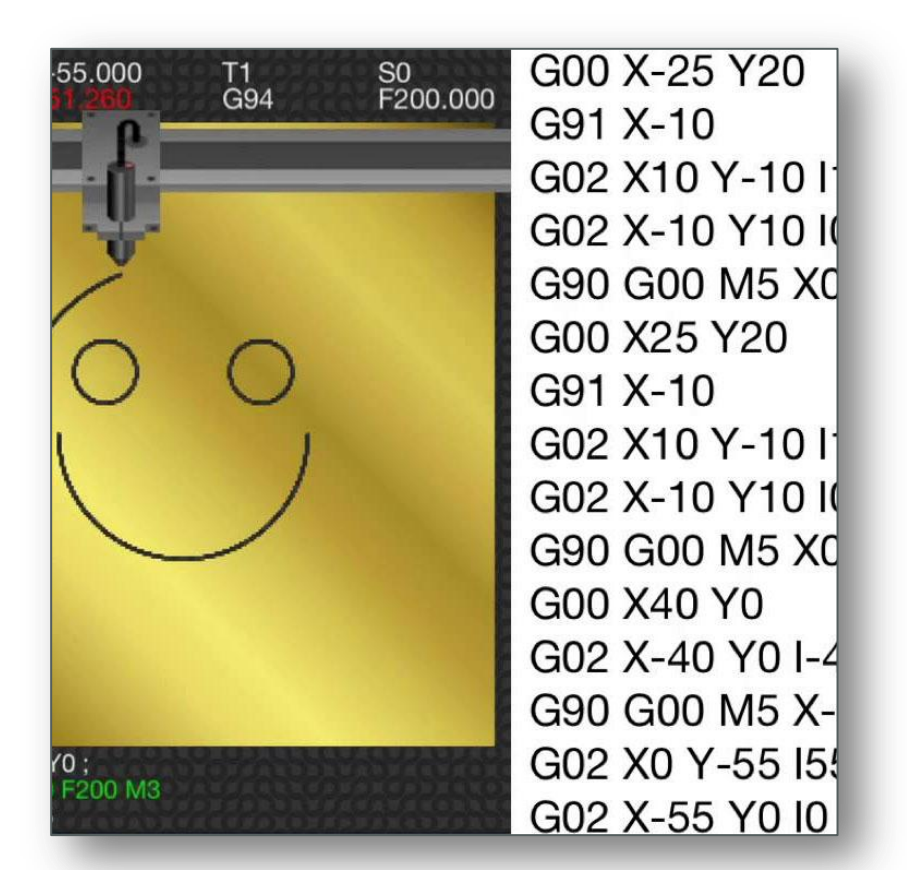

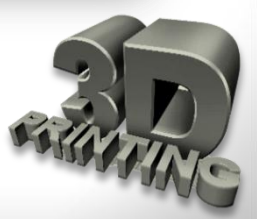

### Поняття G-коду

Сам принцип друку ґрунтується на промальовуванні голівкою принтера периметра майбутньої деталі і внутрішньої структури деталі на певній висоті (шарі). Тобто перед друком спочатку цілу тривимірну модель «слайсять» (нарізують по вертикалі (вісь **Z**) на шари заздалегідь заданої товщини). Для того щоб надрукувати реальний тривимірний об'єкт, для принтера необхідно створити ряд інструкцій, в яких треба прописати що робити 3D-принтеру при виконанні програми. Тобто, в який момент часу, в яку сторону і з якою швидкістю їхати друкарській голівці принтера (екструдеру), де саме включити подання матеріалу, або навпаки включити реверс. Яку підтримувати температуру на екструдері і на столі (якщо нагрів столу є), і на якій висоті її підвищити або знизити.

Враховувати діаметр сопла під час друку і багато чого іншого. Вручну написати подібний код, звичайно, можливо, але дуже важко. Для цього і були створені спеціальні програми - **слайсери** (нарізалки) від англійського **clice** (шар, скибочка). Працюють ці програми з файлами з розширенням (\*.stl i \*.amf), а інструкції для принтера - це файли з розширенням \*.gcode. Інструкції з друку (файли \*.gcode) в принтер передають спеціальні програми. Або, за наявності дисплея на принтері, файли копіюються на SD-карту і зчитуються вбудованим картрідером дисплея принтера.

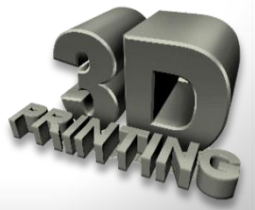

### Програма CURA

Ця програма використовує тривимірну модель (як правило, у форматах **STL/OBJ** та ін.) для побудови траєкторії руху друкувальної голівки 3d-принтера, базовану на установках, заданих користувачем. У налаштуваннях слайсера, користувач обирає діаметр сопла, швидкість друку і переміщення, висоту шару та ін. Ця інформація експортується з програми, як файл **g-code**. Файл **g-code** - це простий текстовий файл з рядом текстових кодів і списком повних осей X, Y і Z системи координат, що використовуються для друку 3D- моделей. Програма безкоштовна, і її можна викачати з різних джерел. Наприклад,

https://www.losprinters.ru/files/uploads/Cura\_i3/Cura\_15.04.3.rar

### Інсталяція CURA

Інсталяція розпочинається із запуску викачаного інсталяційного файлу. Якщо раніше були встановлені інші версії цієї програми, їх треба заздалегідь видалити.

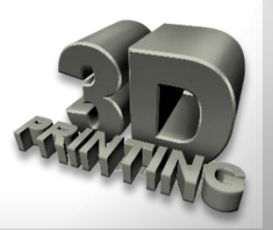

### Програма CURA

У першому вікні необхідно обрати місце для встановлення програмного забезпечення. Після того, як шлях для встановлення обрано, необхідно натиснути кнопку Далі (Next).

| rent fold | ler, click        |                                         |
|-----------|-------------------|-----------------------------------------|
|           |                   |                                         |
| Brov      | wse               | ]                                       |
|           |                   |                                         |
|           |                   |                                         |
|           |                   |                                         |
| t >       | Cano              | cel                                     |
|           | rent fold<br>Brov | rent folder, dick<br>Browse<br>t > Canv |

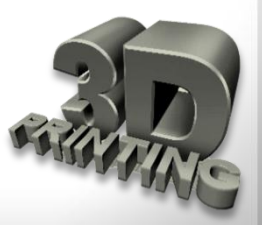

Зміст

### Програма CURA

У вікні, що відкрилося далі, необхідно вибрати типи файлів, які повинні відкриватися в додатку Cura автоматично. Відмітити галочками, натиснути кнопку Install.

| Cura 15.04.3 Setup                                                 |                                                                                | -            |             | ×   |
|--------------------------------------------------------------------|--------------------------------------------------------------------------------|--------------|-------------|-----|
| Choose Components                                                  |                                                                                |              |             |     |
| Choose which features of Cura                                      | 15.04.3 you want to install.                                                   |              |             |     |
| Check the components you wa<br>install. Click Install to start the | nt to install and uncheck the compone<br>installation.                         | ents you dor | n't want to |     |
| Select components to install:                                      | Cura 15.04.3<br>Install Arduino Drivers<br>Open STL files with Cura            |              |             |     |
|                                                                    | <ul> <li>Open OBJ files with Cura</li> <li>Open AMF files with Cura</li> </ul> |              |             |     |
| Space required: 97.6MB                                             |                                                                                |              |             |     |
| ullsoft Install System v2.46                                       |                                                                                |              |             |     |
|                                                                    | < Back                                                                         | Install      | Cancel      | K I |
| ullsoft Install System v2.46 —                                     | < Back                                                                         | Install      | Cancel      |     |

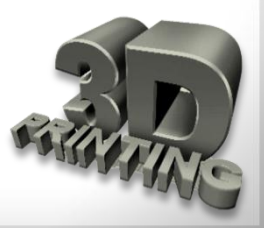

Зміст
## Програма CURA

Почнеться встановлення програми Cura у вказане місце на комп'ютері. Необхідно дочекатися закінчення інсталяції.

| Cura 15.04.3 Setup                                 | - |     | ×   |
|----------------------------------------------------|---|-----|-----|
| Installing                                         |   |     |     |
| Please wait while Cura 15.04.3 is being installed. |   |     |     |
| Extract: whichdb.pv                                |   |     |     |
|                                                    |   |     |     |
| Show details                                       |   |     |     |
|                                                    |   |     |     |
|                                                    |   |     |     |
|                                                    |   |     |     |
|                                                    |   |     |     |
|                                                    |   |     |     |
|                                                    |   |     |     |
| Nullsoft Install System v2.46                      |   |     |     |
| < Back Next                                        | > | Can | cel |
|                                                    |   |     |     |

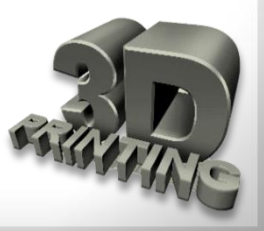

Зміст

## Програма CURA

### Натиснути кнопку Завершити (Finish) для закінчення установки.

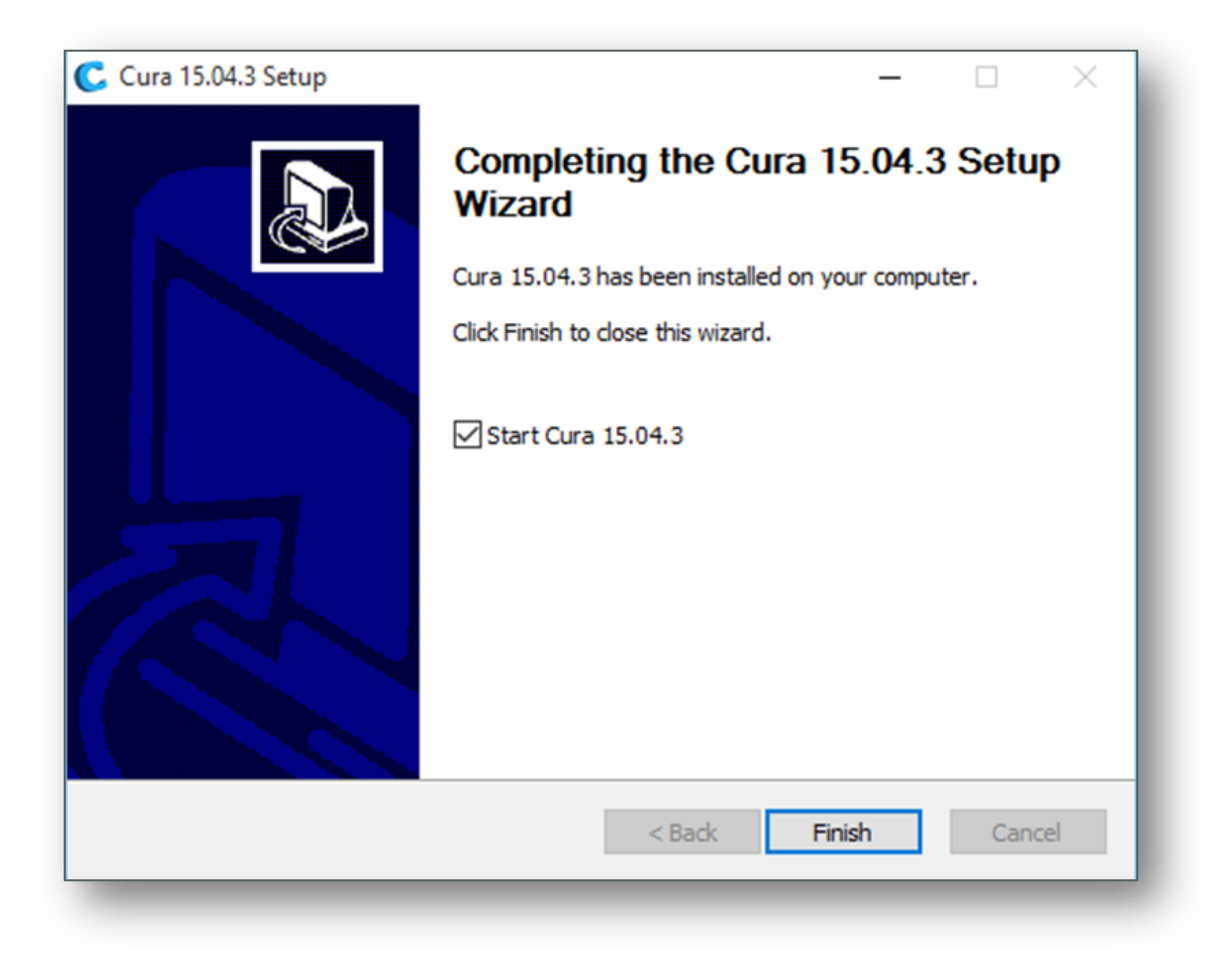

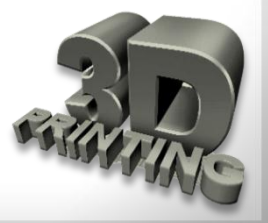

## Програма CURA

Завантажиться екран додатка **Cura** з усіма показаними нижче опціями:

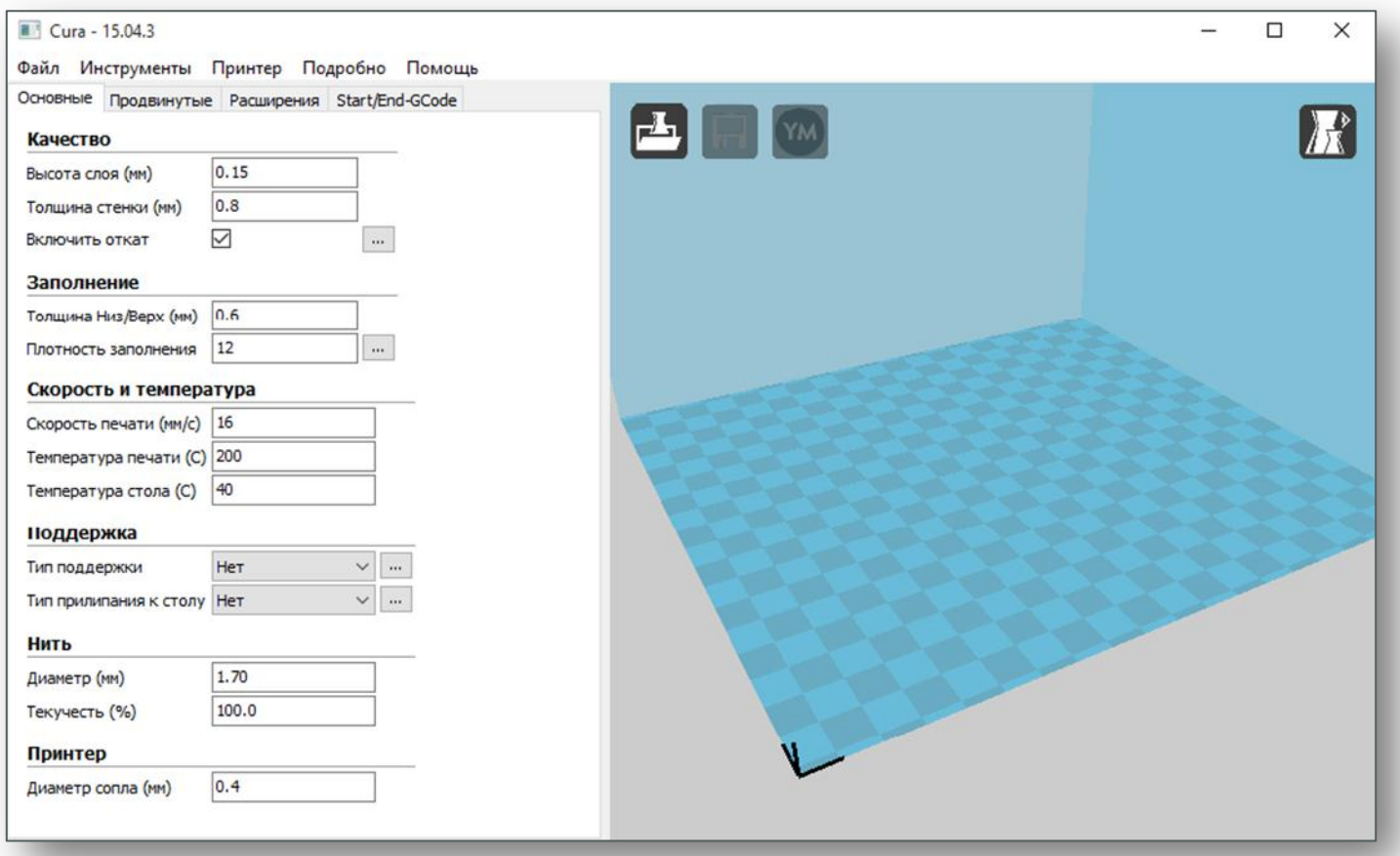

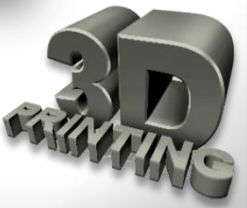

Зміст

## Налаштування програми CURA

Зміст

Якщо з будь-яких причин встановилася програма англійською мовою, треба перейти в розділ Файл (File) - Налаштування програми (Program settings), змінити мову на Russian або іншу і перезавантажити програму.

| Cura - 15.04.3                           |                                      | – 🗆 X                                |                                                    |
|------------------------------------------|--------------------------------------|--------------------------------------|----------------------------------------------------|
| Райл Инструменты Принтер Подробно Помощь |                                      |                                      |                                                    |
| Загрузить файл модели CTRL+L             |                                      |                                      |                                                    |
| Сохранить модель CTRL+S                  |                                      |                                      |                                                    |
| Перезагрузить стол F5                    |                                      |                                      |                                                    |
| Clear platform CTRL+D                    |                                      |                                      |                                                    |
| Печать CTRL+P                            |                                      |                                      |                                                    |
| Save GCode CTRL+G                        |                                      |                                      |                                                    |
| Показать лог слайсера                    |                                      |                                      |                                                    |
| Открыть профиль печати                   |                                      |                                      |                                                    |
| Сохранить профиль печати                 |                                      |                                      |                                                    |
| Загрузить профиль из G-кода              |                                      |                                      |                                                    |
| Сбросить профиль                         | 💽 Cura - 15.04.3                     |                                      | - 🗆 X                                              |
|                                          | Файл Инструменты Принтер Подроб      | но Помощь                            |                                                    |
| Настройки принтера                       | Основные Продвинутые Расширения Star | t/End-GCode                          |                                                    |
|                                          | Качество                             |                                      |                                                    |
| Последние файлы моделей >                | Высота слоя (ММ) 0.15                |                                      |                                                    |
| Последние профили печати >               | Толщина стенки (мм) 0.8              |                                      |                                                    |
| Выход                                    | Включить откат                       |                                      |                                                    |
| Диаметр (мм) 1.70                        | Заполнение                           |                                      |                                                    |
| Текучесть (%) 100.0                      |                                      | -                                    |                                                    |
| Принтер                                  |                                      |                                      |                                                    |
| Диаметр сопла (мм) 0.4                   |                                      | Настроики программыСTRL+,            | ×                                                  |
|                                          | Скороств и температура               | Окно печати Настройн                 | и нити                                             |
|                                          | Скорость нечати (мус) 10             | Тип окна печати Основные 🗸 Плотность | (кг/м3) 1240                                       |
|                                          |                                      | Цвета Стоимость                      | (py6/kr) 0                                         |
|                                          | Tenneparypa crona (c)                | Цвет модели Стоимость                | (py6/m) 0                                          |
|                                          | Поддержка                            | SD Card s                            | ettings                                            |
|                                          | Тип поддержки Нет 🗸                  | Автоопред                            | еление SD-карты                                    |
|                                          | Тип прилипания к столу Нет 🗸 🗸       | язык Russian У Базовая па<br>English | пка для репликации на SD карту C:\Users\Latkin/Doc |
|                                          | Нить                                 | Deutsch Hacrpoй                      | и Cura                                             |
|                                          | Диаметр (мм) 1.70                    | Turkish Проверять                    | обновления                                         |
|                                          | Текучесть (%) 100.0                  | Russian Othpasut o                   | татистику использования 🗹                          |
|                                          | Принтер                              | - OK                                 |                                                    |
|                                          | Диамето сопла (мм) 0.4               |                                      |                                                    |
|                                          | Brank market                         |                                      |                                                    |
|                                          |                                      |                                      |                                                    |
|                                          |                                      |                                      |                                                    |
|                                          |                                      |                                      |                                                    |
|                                          |                                      |                                      |                                                    |
|                                          |                                      |                                      |                                                    |
|                                          |                                      |                                      |                                                    |

## Налаштування програми CURA

Перед початком друку необхідно перейти до вкладки Принтер та у меню, що випадає, обрати Мастер добавления нового принтера.

| 📧 Cura - 15.04.6                            | Мастер настройки 🗙                                                                                                    |
|---------------------------------------------|----------------------------------------------------------------------------------------------------|
| Файл Инструменты Принтер Подробно Помощь    | Выберите свой принтер                                                                                                    |
| Основные Продвинуть • Reprap                | Высерите свои принтер                                                                                                    |
| Качество                                    | Kakov y Bac tim Hauseeu:<br>O Utimaker2                                                                                                    |
| Высота слоя (мм) Насторики принтера.        |                                                                                                    |
| Толиина стенки (м)                          | Outlimate 20                                                                                                    |
| Установить прошивку по умолчанию            | Outlimaker Original +<br>OPrintrbot                                                                                                    |
| Установить другую прошивку                  | OLubot TAZ                                                                                                    |
| Заполнение                                  | Другие (RepRap, MakerBot, Witbox)     Мастер настройки      Х                                                                                                    |
| Толщина Низ/Верх (мм) 0.6                   | Сбор аноничной информации по использованию програнны поиогает нам улу                                                                                             |
| Плотность заполнения 20                     | Править аконченую информацию по использованию програмы:                                                                                                    |
| Скорость и температура                      | Для доп. деталей он. http://wki.ultimaker.com/Curaistats Доступны следующие профили принтеров<br>Учтите, что эти профили не обязательно дадут хорошие результаты, |
| Скорость печати (мм/с) 50                   | или вообще будут работать. Окорее всего, понадобится дополнительная настройка.<br>Если у вас возникли проблемы с профилями,                                       |
| Температура печати (C) 210                  | или вы хотите создать дополнительныи профиль,<br>сообщите на наш трекер Github.                                                                                   |
| Температура сопла 2 (С) 0                   | OBFB<br>ODeltaBot                                                                                                    |
| Поддержка                                   | O Hephestos<br>O Hephestos XL                                                                                                    |
| Тип поддержки Нет 🗸 📖                       | O Kupido                                                                                                    |
|                                             | O Markerbotkepicator<br>O Mendel                                                                                                    |
| Поддержка двух экструдеров Первый экструдер | Ord<br>OPrusa Mendel i 3                                                                                                    |
|                                             | O RIGID30 HOBBY                                                                                                    |
| Двоиная экструзия                           | Orobi 30 K1                                                                                                    |
| Упре а рилле цомен Защита от вытекания      | <back next=""> ORigid3d_Zero</back>                                                                                                    |
| Нить                                        | Orkjudovi                                                                                                    |
|                                             | O Witbox                                                                                                    |
|                                             | Ojulia                                                                                                    |
| дианстр 2 (m) 0<br>Текучесть (%) 100.0      | Opundite: Connect XL<br>Origid3d_3rdGen                                                                                                    |
|                                             | Одругой                                                                                                    |
|                                             |                                                                                                    |
| диаметр сопла (мм)                          |                                                                                                    |
|                                             | <back next=""> Cancel</back>                                                                                                    |
|                                             |                                                                                                    |
|                                             |                                                                                                    |
|                                             |                                                                                                    |
|                                             |                                                                                                    |

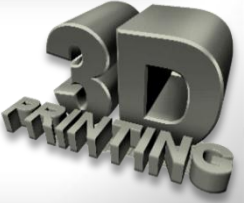

Зміст

## Налаштування програми CURA

Зміст

Після додавання профіля принтера знову перейдіть у розділ Принтер - Настройки принтера, щоб відкоригувати розмір області друку відповідно до специфікації принтера:

| Cura - 15.04.6                      |                                              |                          |                                               |        |  |  |  |  |
|-------------------------------------|----------------------------------------------|--------------------------|-----------------------------------------------|--------|--|--|--|--|
| Файл Инструменты Пр                 | интер Подробно Помощь                        |                          |                                               |        |  |  |  |  |
| Основные Продвинуть •               | Reprap                                       |                          |                                               |        |  |  |  |  |
| Качество                            | Мастер добавления нового принтера            |                          |                                               |        |  |  |  |  |
| Высота слоя (им) Настройки принтера |                                              |                          |                                               |        |  |  |  |  |
| Толщина стенки (мм)                 |                                              |                          |                                               |        |  |  |  |  |
| Включить откат                      | Установить прошивку по умолчанию             |                          |                                               |        |  |  |  |  |
| Установить другую прошивку          |                                              |                          |                                               |        |  |  |  |  |
|                                     | 0.6                                          |                          |                                               |        |  |  |  |  |
| Полщина пизуберх (ни)               | 20                                           |                          |                                               |        |  |  |  |  |
| The net bandinering                 |                                              |                          |                                               |        |  |  |  |  |
| Скорость и температу                |                                              |                          |                                               |        |  |  |  |  |
| Скорость печати (мм/с)              | 50                                           |                          |                                               |        |  |  |  |  |
| Температура печати (С)              | 210                                          |                          |                                               |        |  |  |  |  |
| Температура сопла 2 (C)             | 0 Настройки принтера                         |                          |                                               | ×      |  |  |  |  |
| Поддержка                           | Reprap                                       |                          |                                               |        |  |  |  |  |
| Тип поддержки                       | Нет 💛 Настройки принтер                      | а                        | Размер головки принтера                       |        |  |  |  |  |
| Тип прилипания к столу              | Нет 🗸 Шагов на 1 мм нити                     | 0                        | Размер головки в направлении нуля X (мм)      | 0      |  |  |  |  |
| Поддержка двух экструдер            | ов Первый экструдер 💛 Максимальная ширина (г | 180 ISO                  | Размер головки в направлении нуля Ү (мм)      | 0      |  |  |  |  |
| Двойная экструзия                   | Максимальная глубина (                       | мм) 200                  | Размер головки в направлении максимума X (мм) | 0      |  |  |  |  |
| Wipe & prime tower                  | Максимальная высота (м                       | ім) 190                  | Размер головки в направлении максимума Y (мм) | 0      |  |  |  |  |
| защита от вытекания                 | Количество экструдеров                       | s 2 ~                    | Высота сопла (мм)                             | 0      |  |  |  |  |
| Нить                                | Подогреваемый стол                           |                          | Настройки связи                               |        |  |  |  |  |
| Диаметр (мм)                        | 1,75 Центр машины (0,0)                      | Square V                 | Последовательный порт                         | алто 🗸 |  |  |  |  |
| Диаметр 2 (мм)                      | О Тил С-кола                                 | RenRan (Marlin/Sprinter) | Скорость передачи                             |        |  |  |  |  |
| Текучесть (%)                       | 100.0                                        | http://www.jopinitery    | стреть переда и                               |        |  |  |  |  |
| Принтер                             | Экструдер 2                                  |                          |                                               |        |  |  |  |  |
| Диаметр сопла (мм)                  | 0.35 Смещение по Х                           | 0.0                      |                                               |        |  |  |  |  |
|                                     | Смещение по Ү                                | 0,0                      |                                               |        |  |  |  |  |
|                                     | ОК Добави                                    | т принтер Удалит принтер | Изменить название принтера                    |        |  |  |  |  |
|                                     |                                              |                          |                                               |        |  |  |  |  |
|                                     |                                              |                          |                                               |        |  |  |  |  |

У цьому розділі можна видалити профіль принтера або перейменувати.

Завантажити об'єкт за допомогою кнопки Загрузка файла (Load File) або з меню Файл – Загрузить файл модели.

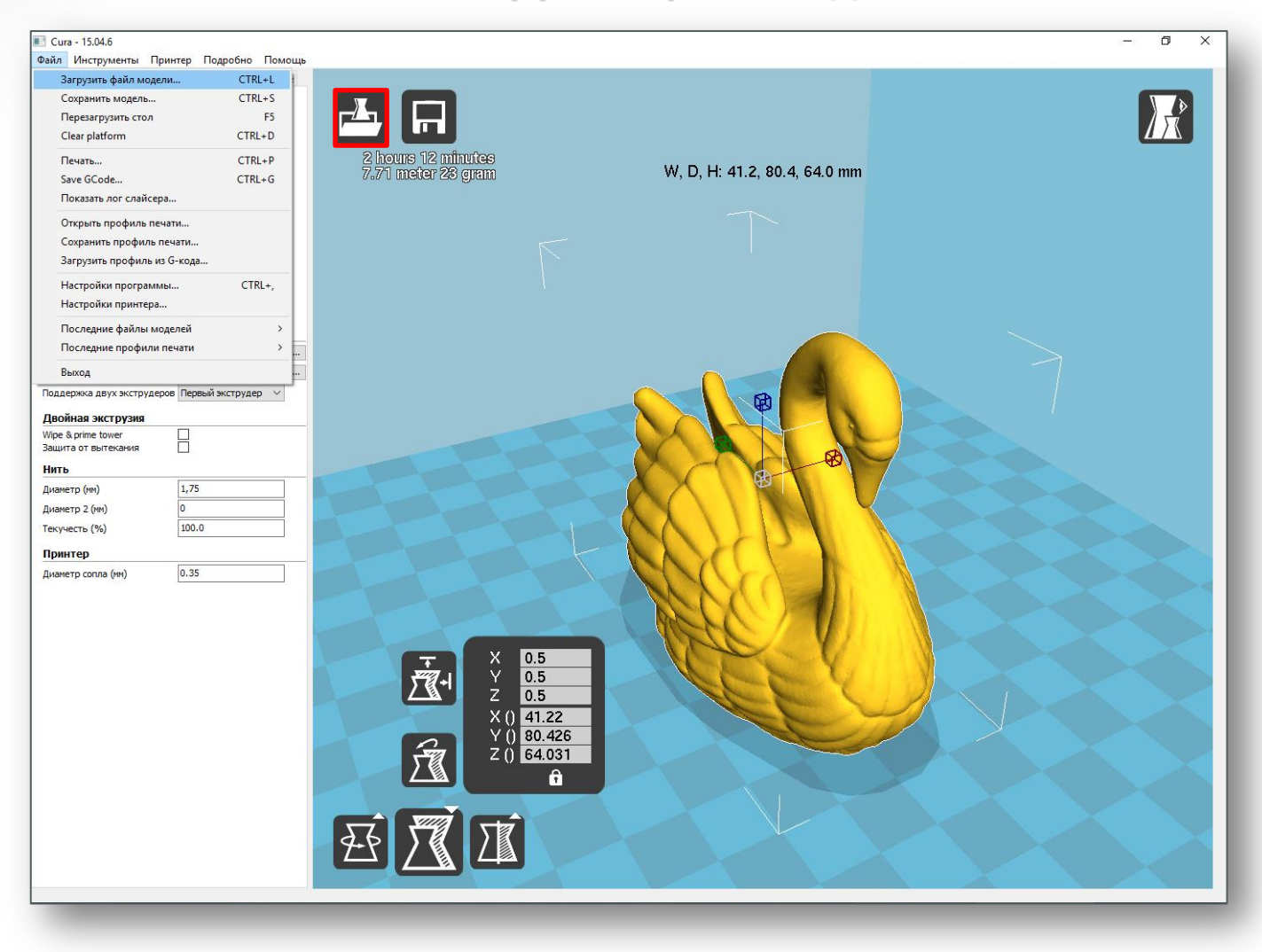

Зміст

Зміст

## Перейти на вкладку Подробно – Переключиться на быструю печать.

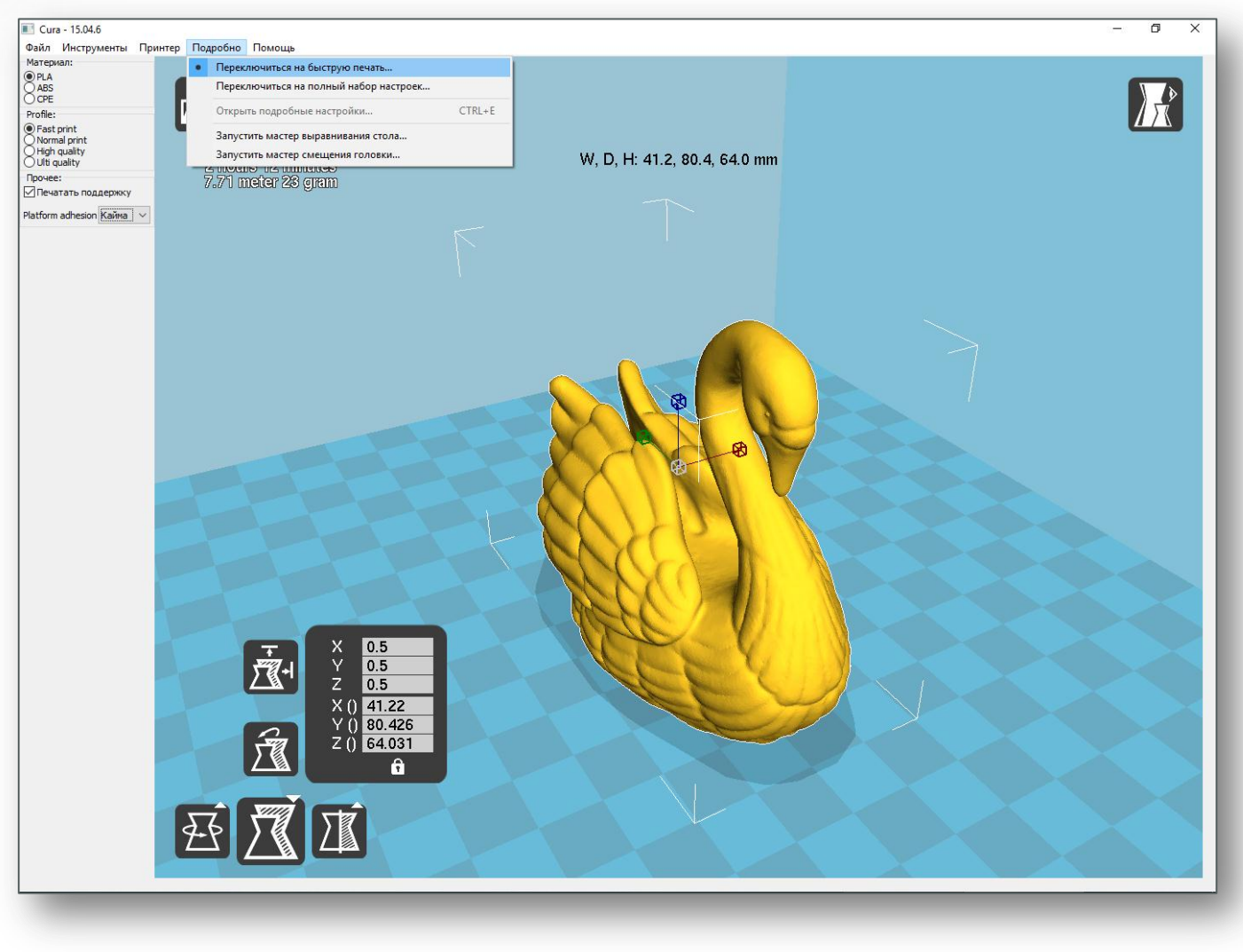

## Вибір налаштувань якості друку

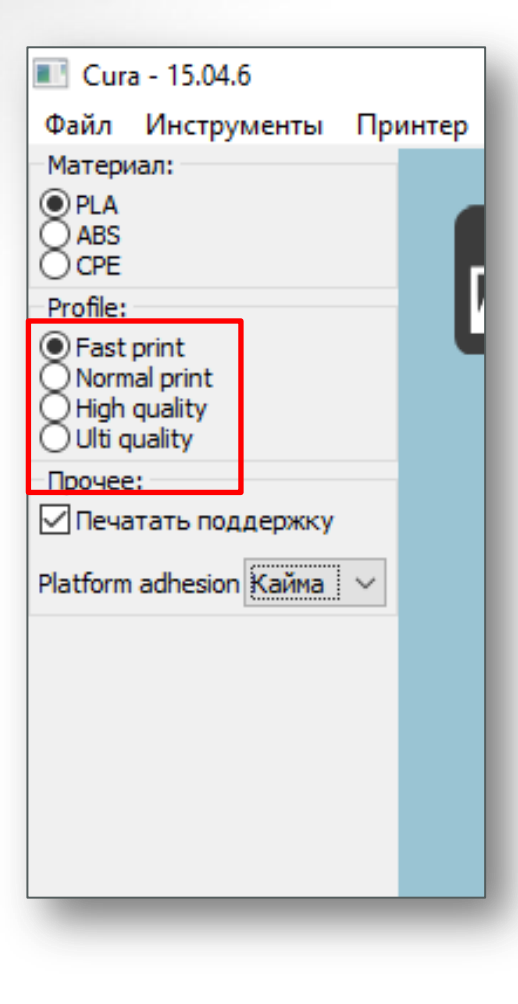

## Висока якість друку (High quality print)

Налаштування високої якості друку підходять для передачі більшої детальності моделям. Має найменшу висоту шару, що робить переходи між шарами менш помітними. Загальний час друку збільшується, оскільки друкований об'єкт потребуватиме більшої кількості шарів.

Середня якість друку (Normal quality print)

Налаштування середньої якості друку розроблені для деталей з середнім рівнем деталізації. Такі налаштування роблять переходи між шарами більше ступінчастими, ніж при високій якості друку, але при цьому час друку скорочується.

Швидкий друк (Fast low quality print)

Налаштування швидкого друку рекомендується використовувати для друку деталей простої форми.

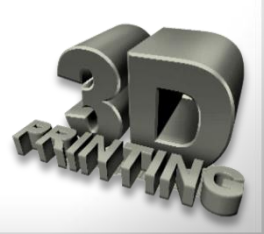

## Вибір налаштувань якості друку

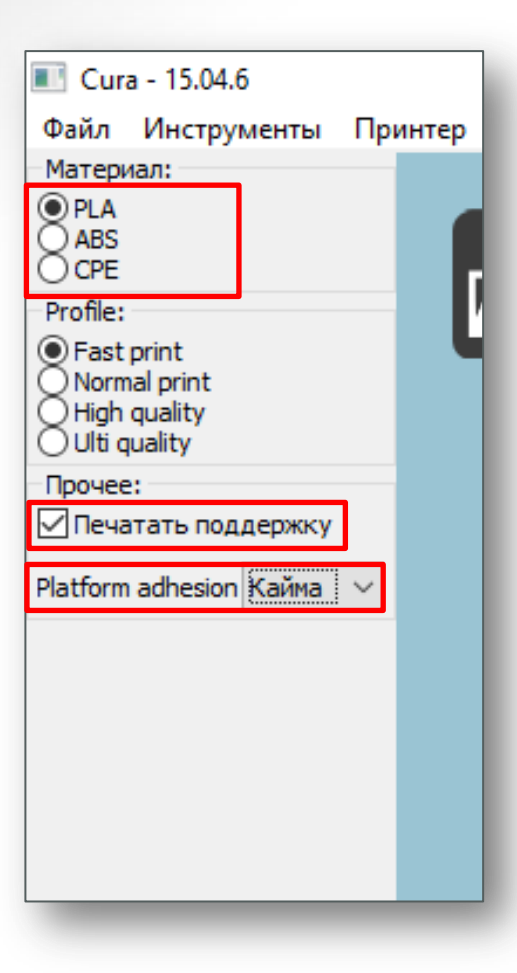

## Вибір матеріалу (Material)

Оберіть пластик, який ви хочете використати. На даний час більшість принтерів використовують пластик діаметром 1,75 мм.

## Шари підтримки (Print support structure)

Принтер може друкувати моделі з елементами, що нависають в повітрі, без підтримки (залежно від розмірів цих елементів). Обрати опцію **Print support structure**, якщо друкована модель має велику кількість елементів, що нависають, і для її друку використання підтримки дасть кращий результат.

## Кайма (Brim)

Використайте опцію **Brim**, якщо необхідно збільшити площу поверхні ділянки друку, таким чином забезпечуючи краще зчеплення друкованої моделі з платформою, на якій відбувається друк.

Зміст

## Для перегляду різноманітних опцій об'єкт має бути виділено

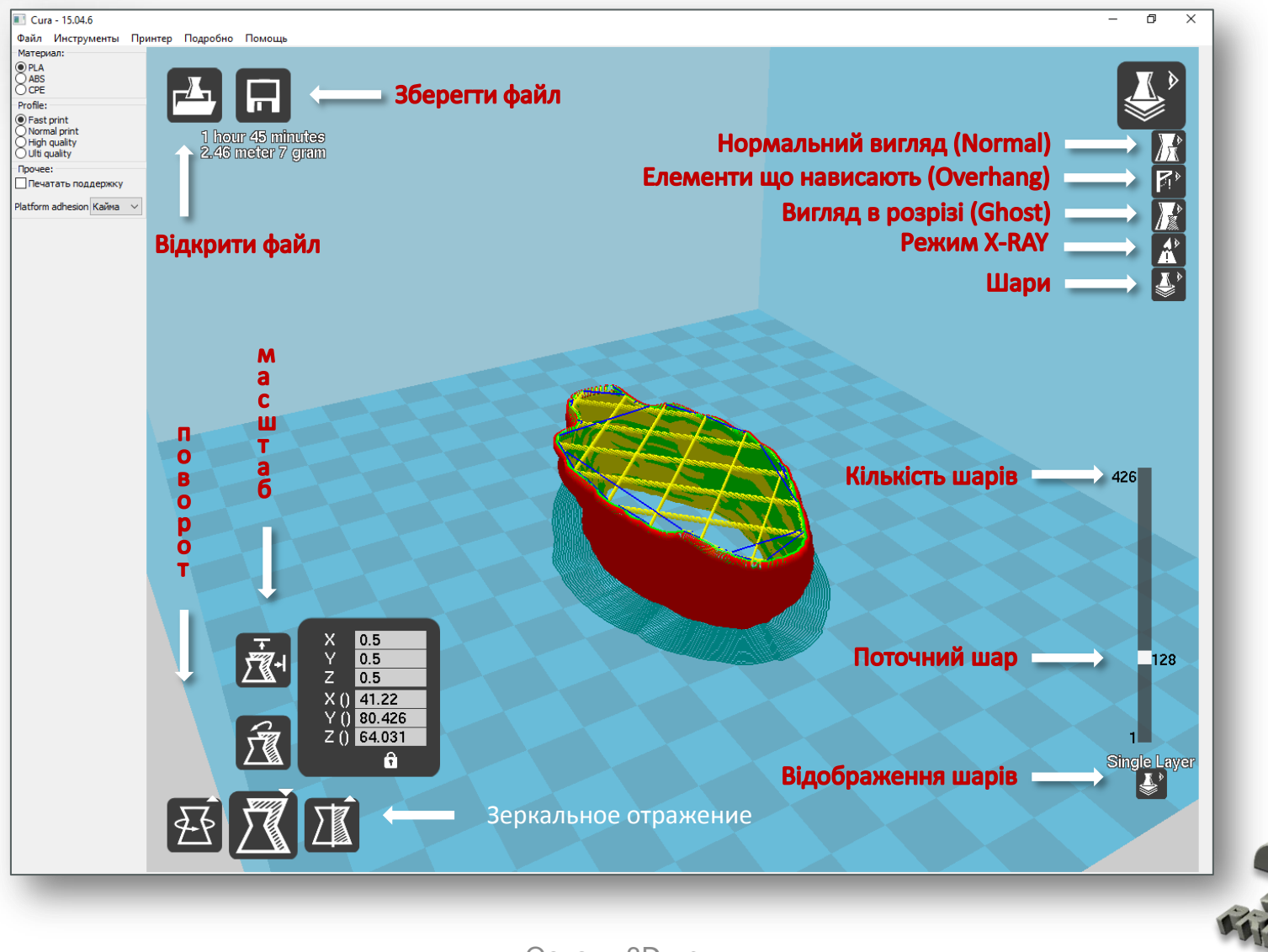

Для перегляду різноманітних опцій об'єкт має бути виділено

## Положення моделі (Model orientation)

Натисніть лівою кнопкою миші на модель і перетягніть її на бажане розташування.

Виділений чорним кольором кут є лівим кутом робочої платформи вашого принтера. Для перегляду моделі з різних кутів натисніть на праву кнопку миші і переміщайте курсор, утримуючи кнопку.

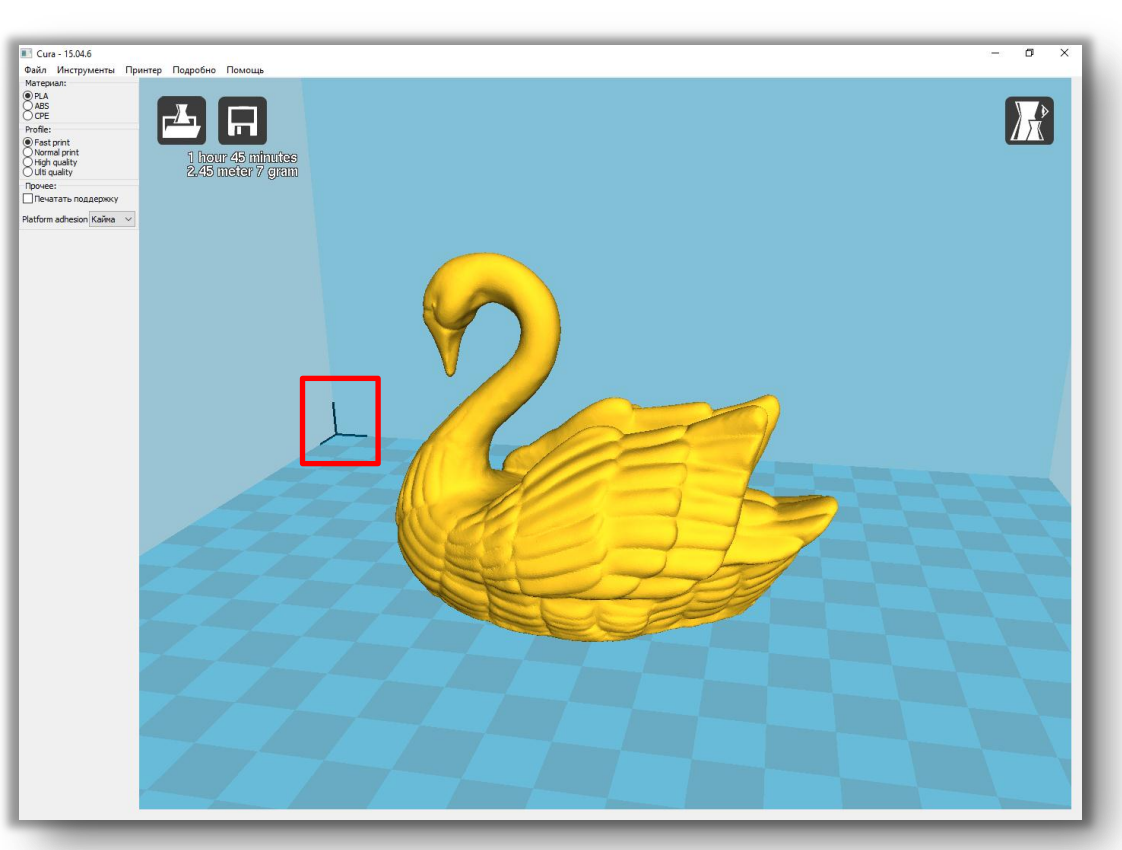

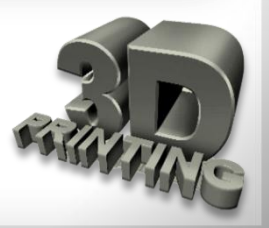

Для перегляду різноманітних опцій об'єкт має бути виділено

## Обертання (Rotate)

Дає можливість розташувати модель в усіх трьох координатних осях. При натисненні на кнопку Обертання (Rotate) навколо моделі з'являться три кола.

**Червоне коло** – модель обертається навколо осі **Z**.

Жовте коло – модель обертається навколо осі Y.

**Зелене коло** – модель обертається навколо осі **X**.

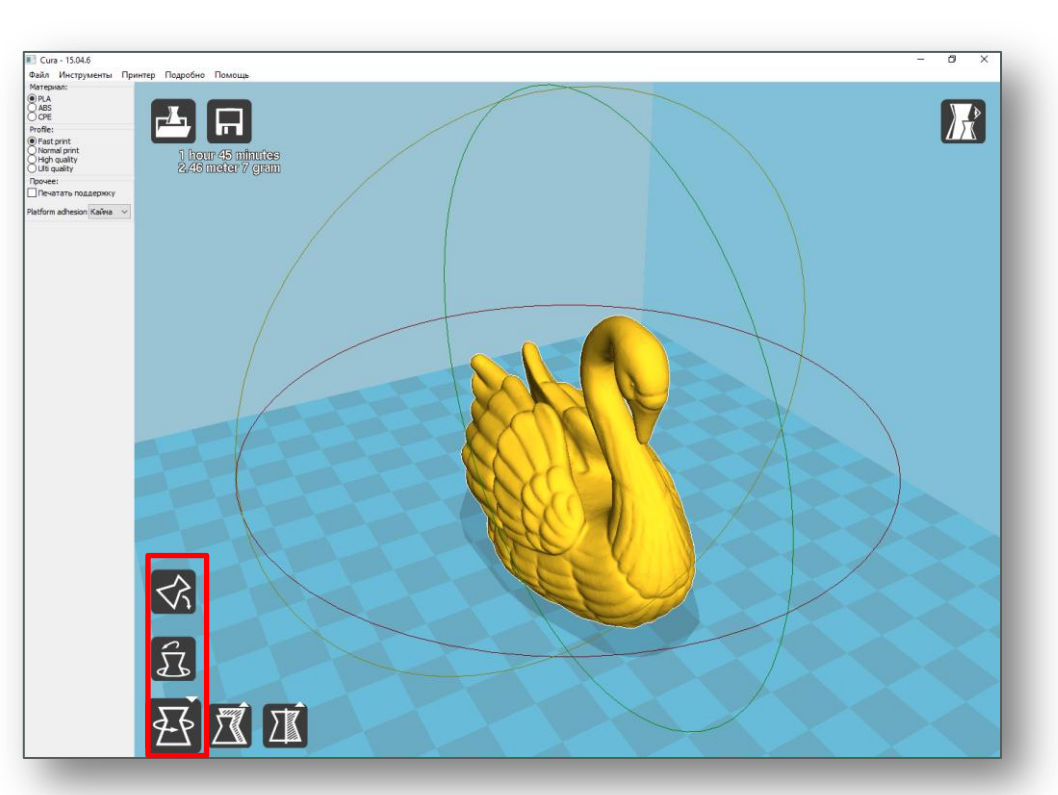

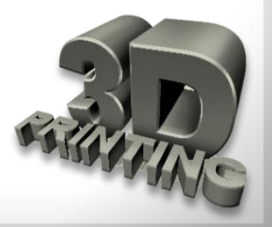

Для перегляду різноманітних опцій об'єкт має бути виділено

## Масштаб (Scale)

Відображає габарити моделі з можливістю зміни масштабу в осях X, Y, Z. Значення менше 1.0 зменшує розмір об'єктів, більше 1.0 збільшує розмір об'єктів.

За замовчуванням встановлюється початковий розмір об'єкта. Символ Замок в нижній частині вікна масштабування при зміні розмірів однієї з осей дозволяє автоматично змінювати розміри по інших осях.

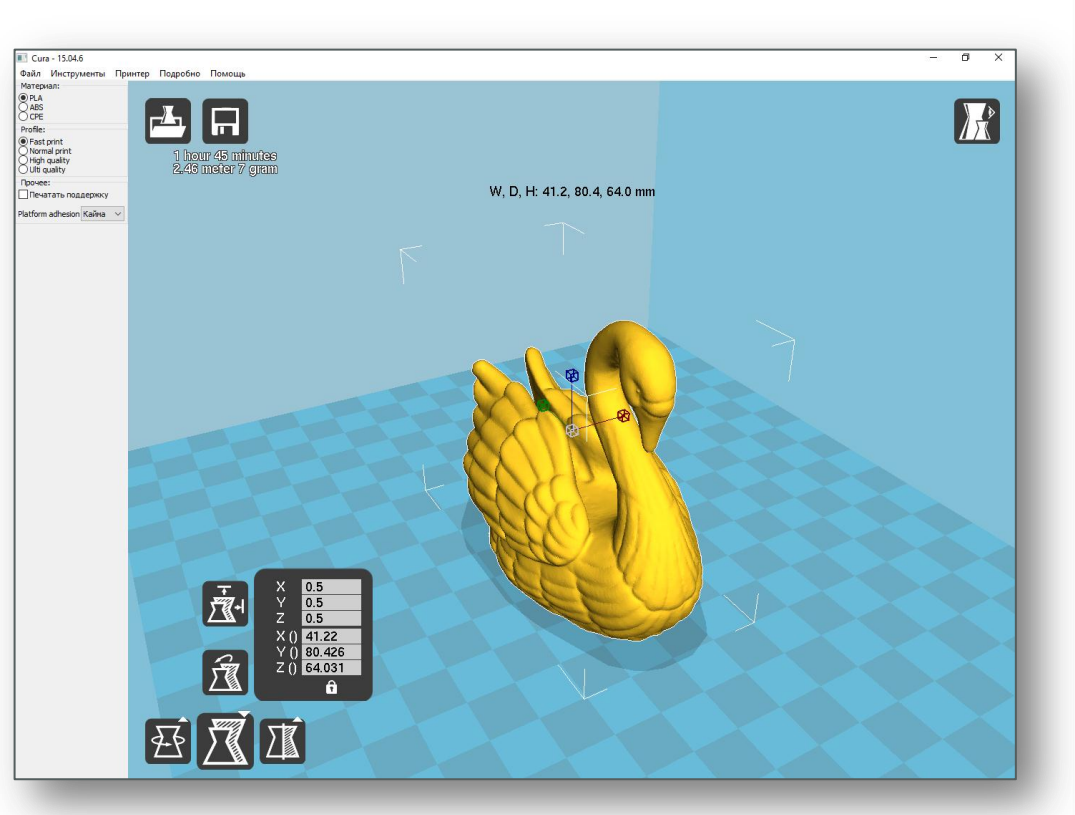

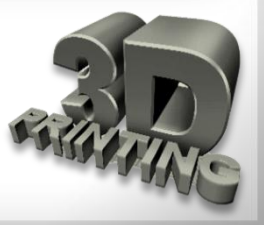

Для перегляду різноманітних опцій об'єкт має бути виділено

### Елементи, що нависають (Overhang) 🌃

Режим **Overhang** відображає ділянки деталі, для яких необхідно застосувати підтримувальний матеріал. Виділені червоним кольором області показують виступи, неправильні кути і частини, для яких потрібна підтримка.

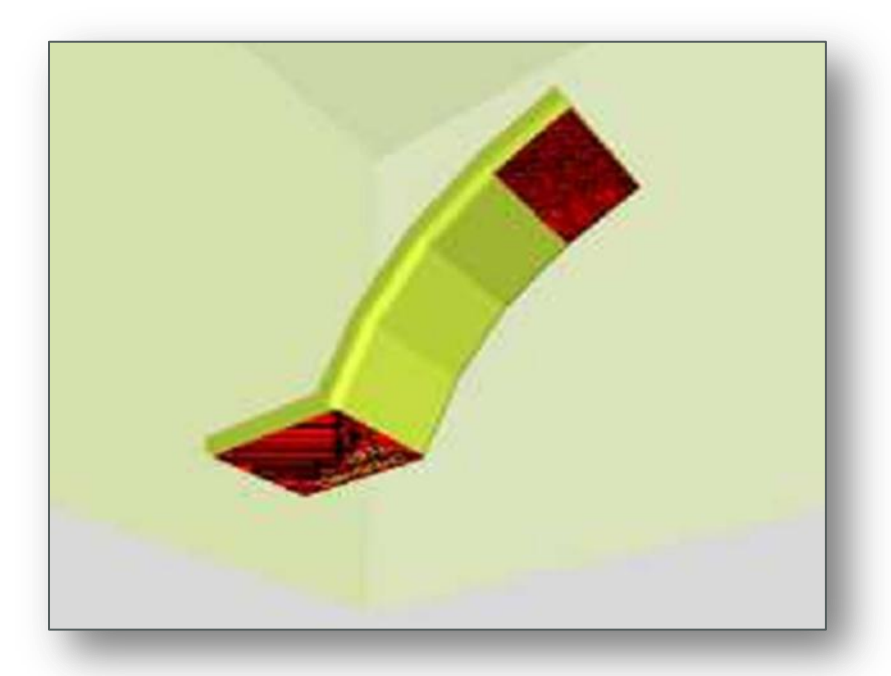

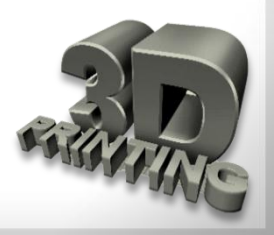

Для перегляду різноманітних опцій об'єкт має бути виділено

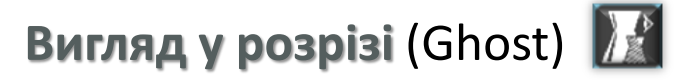

Опція **Ghost** надає моделі напівпрозорості, завдяки якій можна побачити, що знаходиться за зовнішнім шаром.

## Режим X-RAY 🔣

Опція **X-RAY** (Рентген) допоможе оцінити внутрішню структуру моделі.

## Шари 💵

Ця опція використовується для огляду траєкторії руху друкувальної голівки і для перевірки відсутності пропущених шарів і порожнеч. Користуйтеся планкою, розташованою справа у вікні, для руху вгору і вниз по траєкторії переміщення шарів.

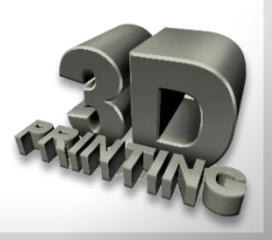

# Запитання для самоконтролю

- 1. Які є програми-слайсери? Для чого вони потрібні?
- 2. Що таке gcode?
- 3. Опишіть порядок встановлення програми Cura?
- 4. Як налаштувати програму Cura для роботи з 3D-об'єктами?
- 5. Опишіть інтерфейс програми Cura.
- 6. Як виконати поворот 3D-об'єкта в програмі Cura?
- 7. Як налаштувати розміри 3D-об'єкта в програмі Cura?
- 8. Я зберегти файл gcode з 3D-об'єктом для друку?
- 9. Які налаштування 3D-об'єкта можна виконати в програмі Cura?
- 10. Як відобразити ділянки 3D-об'єкта, які потребують підтримки?

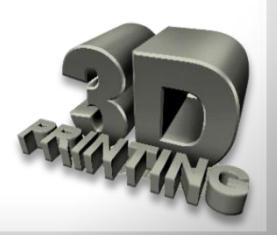

При створенні тривимірних об'єктів виникають різні проблеми, вирішувати які доводиться своїми силами.

## Основні дефекти 3D-друку:

- Деформація Відклеювання першого шару
- Эміщення першого шару (Слоняча нога)
- 🖵 Зміщення шарів в моделі
- 🖵 Відсутні шари
- 🖵 Тріщини у високих об'єктах
- 🖵 Дірки на верхньому шарі
- Волоски, павутина
- 🖵 Недостатнє або надмірне екструдування
- 🖵 Зміщення шарів
- Засмічення сопла
- 🖵 Крихкість пластика
- 🖵 Сточування пластика (філаменту)
- Погане заповнення
- 🖵 Просвічування внутрішньої структури
- 🖵 Щілини між наповненням і стінками
- 🖵 Перекіс моделі і т. д.

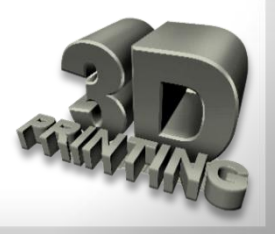

### Деформація - Відклеювання першого шару

### Опис проблеми

В основі моделі перший шар вигинається і не прилипає до платформи. Ця проблема також може спровокувати горизонтальні тріщини у верхніх секціях роздруку.

#### Чому виникла проблема?

Деформація основи першого шару відбувається через особливості пластика ABS і PLA. Пластик охолоджується дуже швидко і саме це може призвести до відлипання першого шару.

Основи 3D-друку

- 🖵 Використати платформу з підігрівом
- Використати клей (лак) для більшого зчеплення
- Замість скляної платформи використати картон, термоскотч, клей, лак
- Відкалібрувати платформу
- 🖵 Додати край або підложку
- Відрегулювати налаштування температури і вентилятора

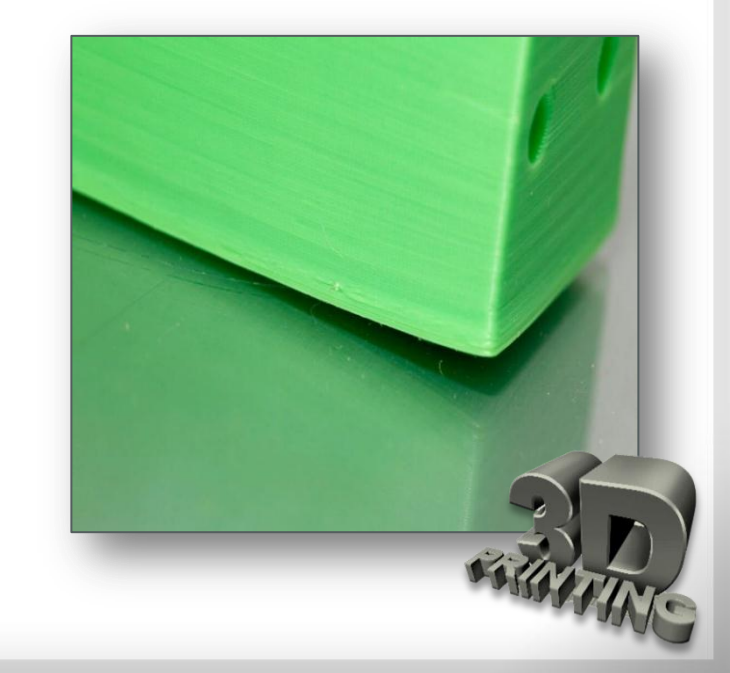

## Зміщення першого шару (Слоняча нога)

### Опис проблеми

Основа моделі трохи зміщена.

### Чому виникла проблема?

Як правило, основа моделі зміщується через вагу роздруку, яка тисне на перший шар, коли нижні шари ще не встигли вистигнути. Часто трапляється з принтерами з платформою, що підігрівається.

## Рішення

- Збалансувати температуру платформи та швидкість вентилятора.
- 🖵 Підняти платформу принтера
- 🖵 Перевірити висоту сопла
- Эробити кути моделі більш плавними

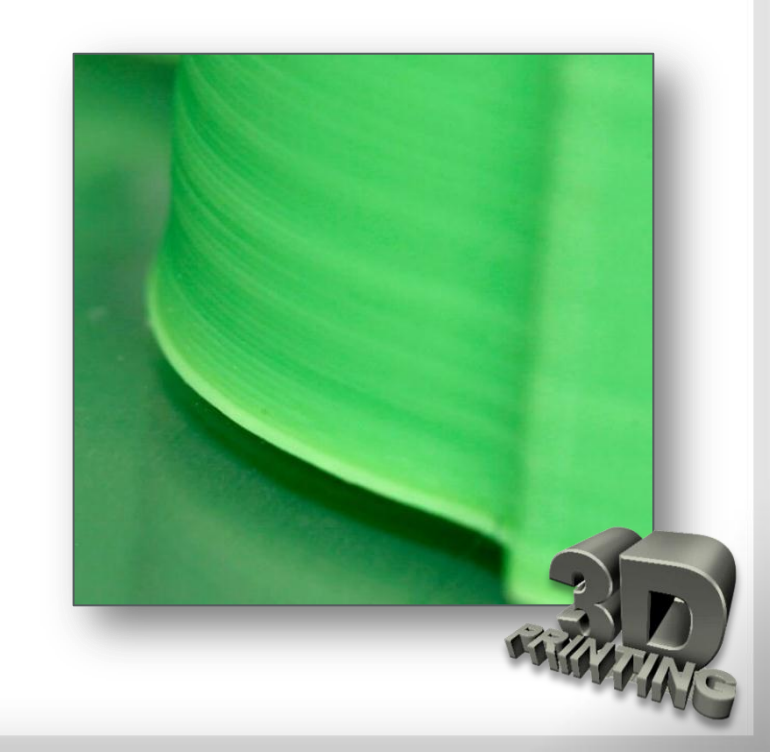

### Інші проблеми з першим шаром

### Опис проблеми

Перший шар виглядає неправильно, деякі фрагменти відсутні. Знизу є непотрібні лінії.

### Чому виникла проблема?

Можливо, рівень платформи не був правильно встановлений. Якщо сопло знаходиться занадто далеко від платформи, внизу роздруку часто з'являються непотрібні лінії або перший шар не прилипає. Якщо ж сопло знаходиться занадто близько до платформи, це може спровокувати те, що пластик пузириться. Також варто звернути увагу на те, що платформа має бути чистою. Відбитки пальців на платформі можуть привести до того, що перший шар не приставатиме до платформи.

- Перевірити рівень платформи
- 🖵 Перевірити висоту сопла
- Очистити платформу
- 🖵 Використати клей
- Використати текстуровані підкладки для холодних платформ
  Основи 3D-друку

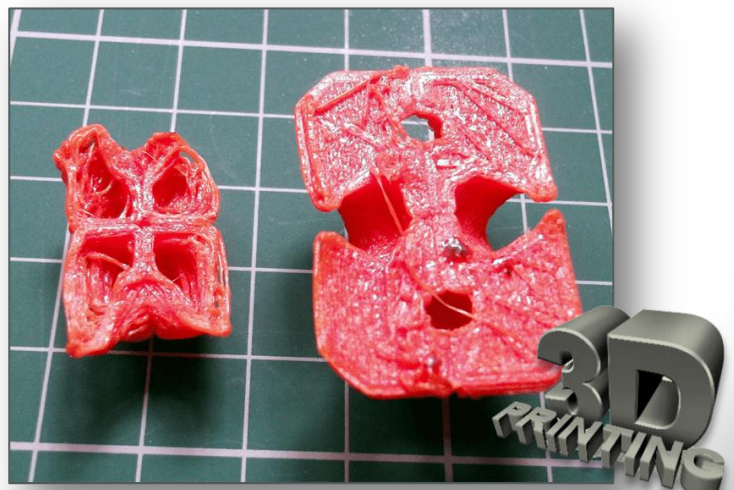

### Зміщення шарів моделі

### Опис проблеми

Шари зміщуються в середині роздруку.

### Чому виникла проблема?

Ремені принтера не досить туго закріплені. Верхня пластина не закріплена і рухається незалежно від нижньої пластини. Один із стержнів в осі Z не ідеально рівний.

- Перевірити натяг ременів
- Перевірити, чи не рухається верхня кришка
- Переконатися, що шпильки по осі Z рівні

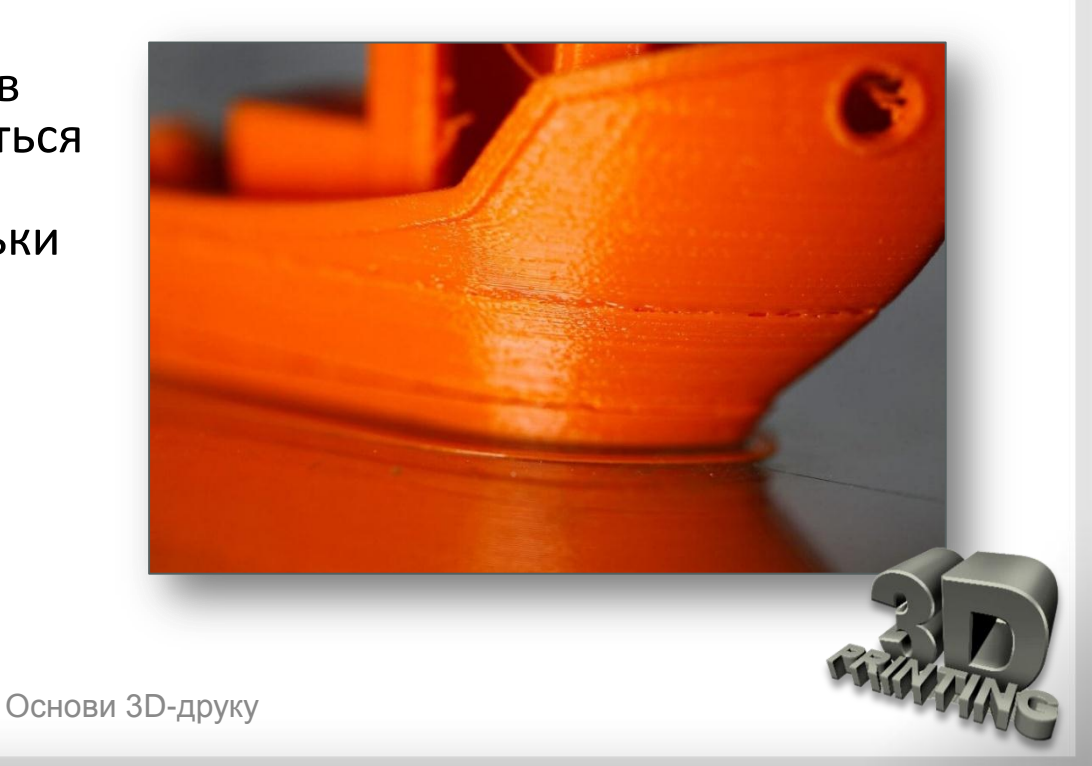

## Відсутні шари

### Опис проблеми

Деякі шари відсутні (частково або повністю). Принтер не зміг зробити необхідну кількість пластика для друку відсутніх шарів. Ця проблема також відома як недостатнє екструдування.

## Чому виникла проблема?

Причиною проблеми може бути сам пластик, наприклад, різний діаметр матеріалу в котушці, в механізмі подачі або в забитому соплі. Тертя може спровокувати застрягання пластика. Гвинти (шпильки) по осі Z неправильно вирівняні лінійними підшипниками.

Можлива проблема з самими підшипниками.

- Перевірити механізм принтера, переконатися, що рухливі елементи туго закріплені
- Перевірити ще раз конструкцію принтера і вирівнювання
- Перевірити, чи немає зношених підшипників і погнутих шпильок
- 🖵 Змастити деталі

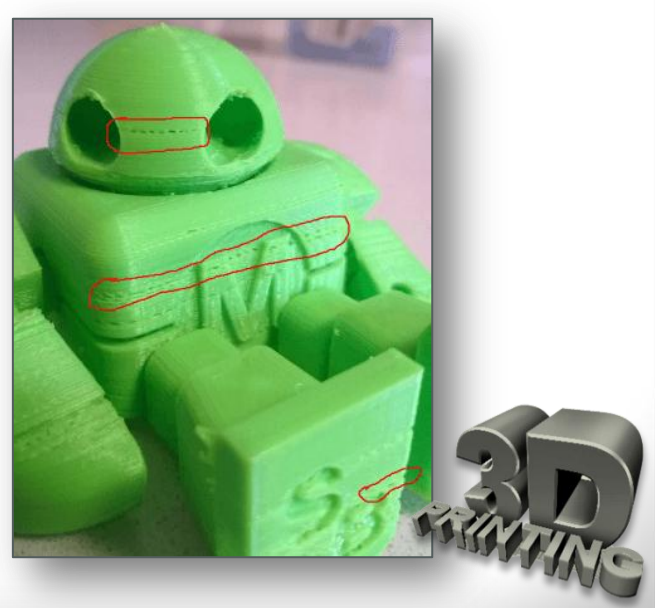

## Тріщини у високих об'єктах

## Опис проблеми

Тріщини по боках моделі, частіше за все у високих моделях.

## Чому виникла проблема?

Проблема може виникнути несподівано, і частіше за все у великих принтерах, особливо, якщо ви не слідкуєте за їх роботою.

На верхніх шарах матеріал охолоджуєтеся швидше, оскільки тепло від платформи не досягає необхідної висоти. Через це адгезія верхніх шарів нижча.

- Перевірте максимально можливий нагрів екструдера і підвищуйте поточну температуру на 10С за одну спробу.
- Перевірте напрям швидкість охолоджувальних вентиляторів.

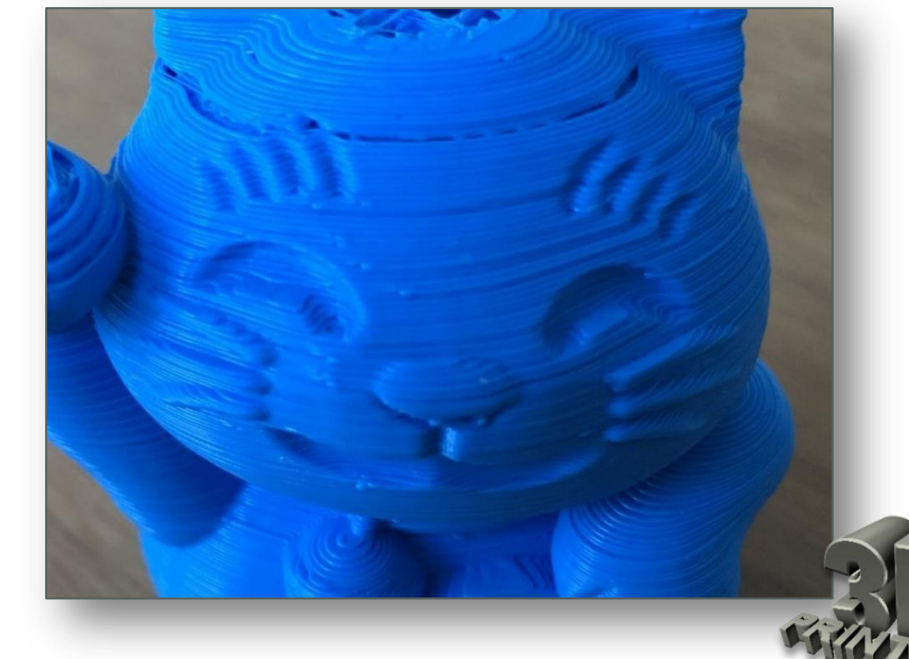

## Дірки на верхньому шарі

## Опис проблеми

Діри і щілини на верхній поверхні роздруку.

## Чому виникла проблема?

Дві найбільш поширені причини цієї проблеми - неправильне охолодження верхнього шару і недостатньо товстий верхній шар.

### Рішення

- Використати пластик більшого діаметру
- 🖵 Переконатися, що напрям
  - і швидкість вентиляторів правильні
- Вручну встановити швидкість вентиляторів
- Збільшити товщину верхнього шару

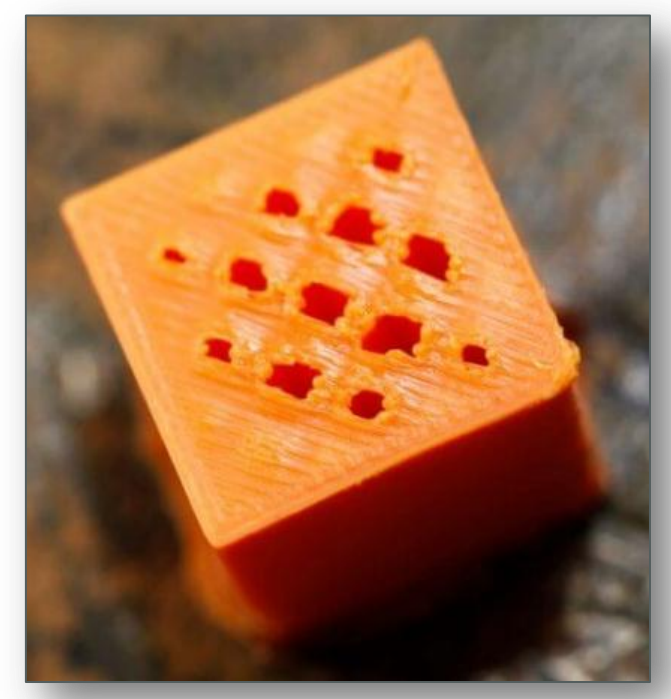

#### Волоски, павутина

#### Опис проблеми

При друці утворюються «павутини» або «волоски» між елементами моделі.

### Чому виникла проблема?

Коли голівка принтера переміщається по відкритій поверхні (без екструдування), тобто переходить з одного об'єкту на інший, пластик стікає з сопла.

#### Рішення

- Включити втягування (відкат/retract).
- Настроїти мінімальну дистанцію перед втягуванням
- Обрізати павутину скальпелем

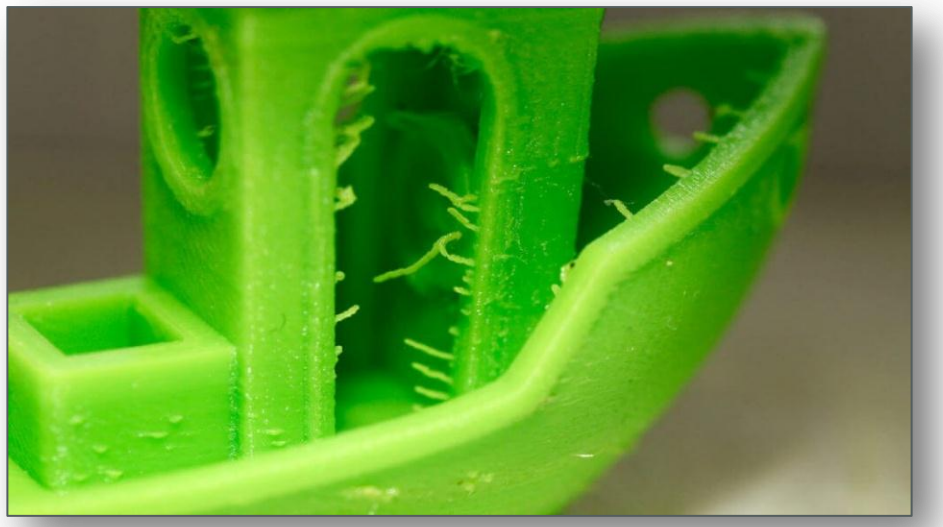

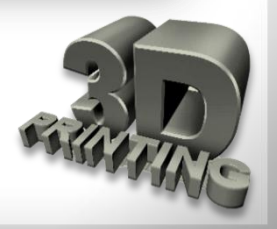

### Недостатнє екструдування

#### Опис проблеми

Недостатнє екструдування виникає, коли екструдер не може вичавлювати достатньо матеріалу (чи не може робити це досить швидко).

### Чому виникла проблема?

Діаметр нитки може не відповідати діаметру, встановленому в слайсері. Також, кількість екструдованого матеріалу може бути нижча через неправильно налагоджену прошивку. Сопло може бути засмічене і це провокуватиме недостатнє екструдування.

- 🖵 Уточнити діаметр пластика.
- Використати штангенциркуль, щоб перевірити ще раз діаметр пластика.
- 🖵 Перевірити, чи чисте сопло.
- Збільшити коефіцієнт екструдування на 5% за раз.

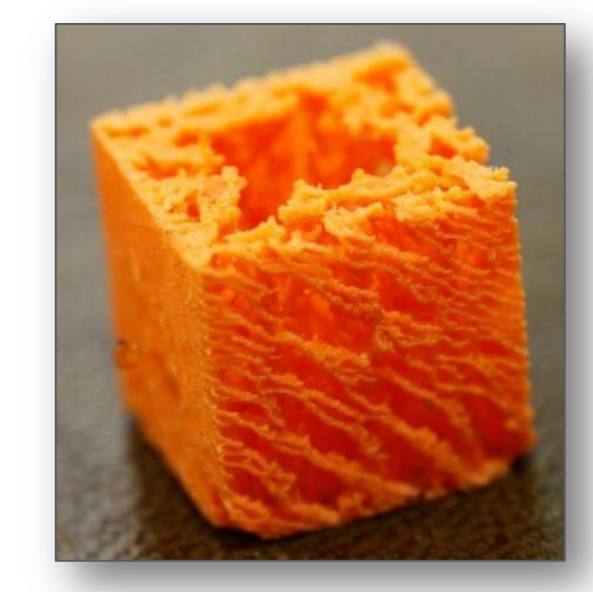

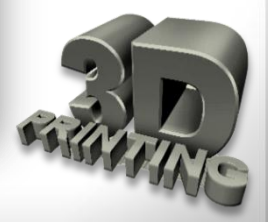

### Надмірне екструдування

Опис проблеми На роздруку є надлишки пластика.

## Чому виникла проблема?

Принтер поставляє більше матеріалу, ніж необхідно.

### Рішення

- Перевірити, чи правильно встановлений коефіцієнт екструдування
- Эменшити налаштування flow (потоку) пластика в налаштуваннях програмного забезпечення принтера.

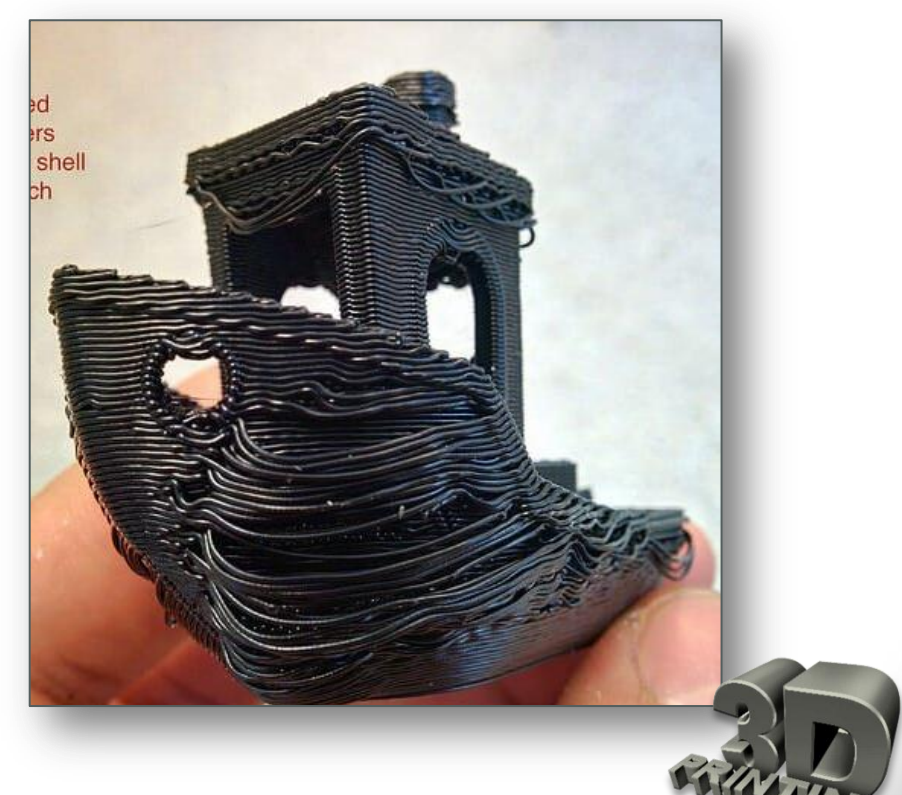

## Зміщення шарів

## Опис проблеми

Верхній і нижній шари зміщуються, створюючи ефект сходинки в роздруку.

## Чому виникла проблема?

Причин зміщення шарів можна бути багато - поштовх принтера під час друку може це спровокувати, погнуті або неправильно вирівняні шпильки, сопло, яке зачіпає роздрук і рухає його на платформі.

- Принтер повинен стояти на стійкій поверхні.
- 🖵 Платформа надійно закріплена.
- Эменшити швидкість обдування вентиляторів.
- Швидкість друку може бути занадто високою для принтера.
- 🖵 Перевірити ремені.
- 🖵 Перевірити шків.
- 🖵 Почистити і змастити шпильки.
- 🖵 Погнуті або зміщені шпильки.

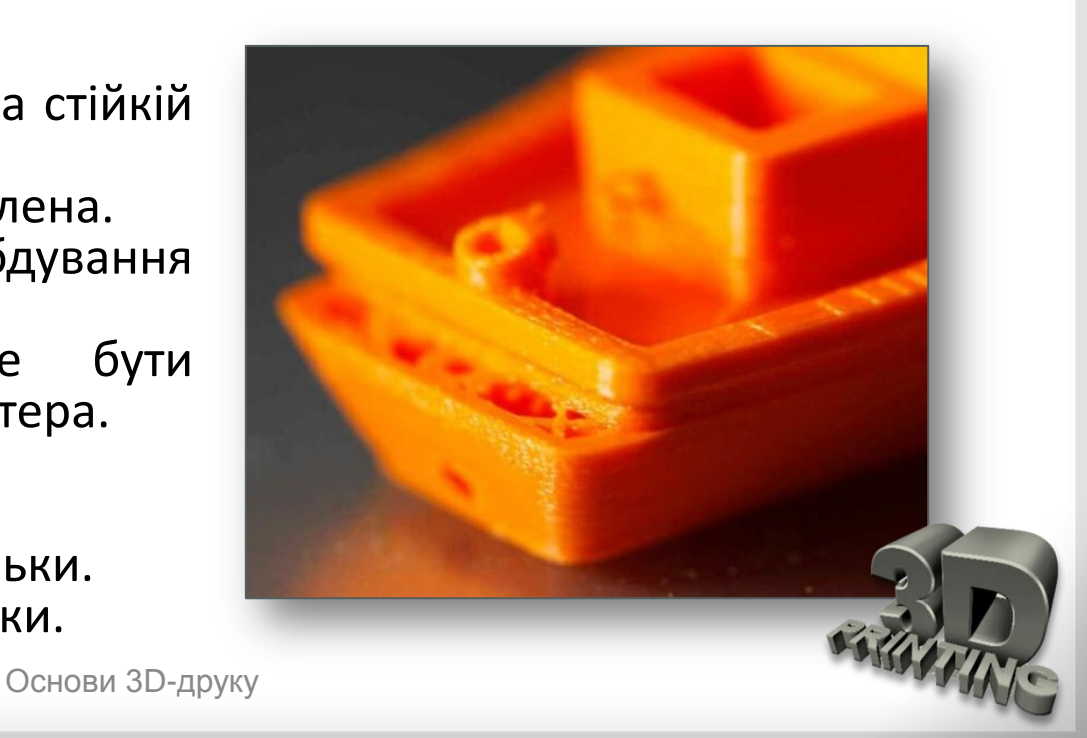

### Засмітилось сопло

#### Опис проблеми

З сопла нічого не виходить. Перезавантаження нитки не допомагає.

## Чому виникла проблема?

Невеликі шматочки нитки застрягли в соплі після зміни котушки, часто трапляється, коли нитка обривається. Коли нова нитка заправлена, шматочки старого пластика, які залишилися в соплі, не дозволяють новій нитці видавлюватися. Також, проблема може бути в тому, що пластик застиг в соплі і його потрібно прибрати вручну. Серед інших причин: інженерні пластики, старий або дешевий пластик і т.д.

- Прогрійте сопло і прочистіть його голкою.
- Эніміть тефлонову трубку і спробуйте проштовхнути залишки пластика новим пластиком.
- Розберіть друкарську голівку і подивіться, чи можете ви вручну прибрати засмічення.

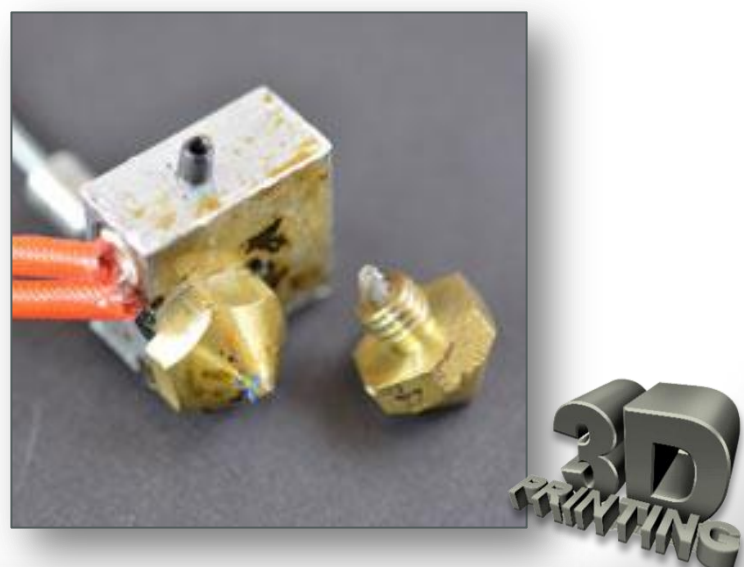

## <u>Ламкий пластик</u>

### Опис проблеми

Котушка пластика ще повна, подання пластика в тефлонову трубу нормальне, але нічого не виходить з сопла. Ця проблема часто зустрічається з принтерами, де пряме подання пластика приховане і не завжди можна помітити.

### Чому виникла проблема?

Старий або дешевий пластик. Більшість пластиків, таких як PLA і ABS, не можна використовувати довго, він стає крихким. Іноді нитка занадто натягнута в котушці, через що вона може рватися під час друку.

# ещеревірити, що пластик не зіпсувався.

- 🖵 Перевірити діаметр пластика.
- Відрегулювати шків, що подає пластик до екструдера.
- Впевнитись, що друкарська голівка чиста і правильно нагріта.
- Встановити швидкість подачі до 100%.

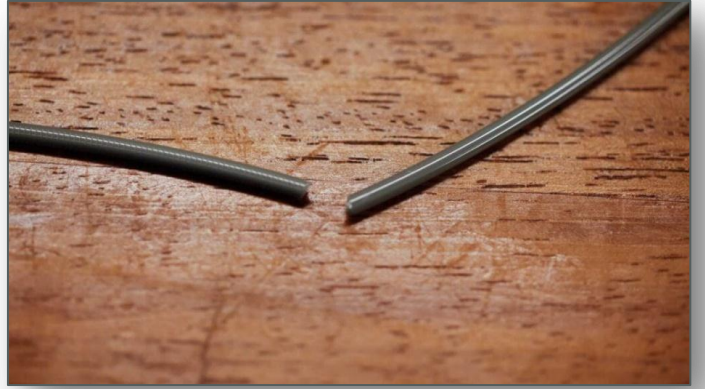

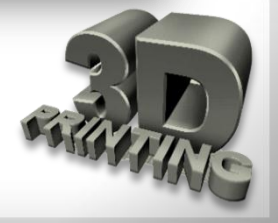

#### Сточування пластику

#### Опис проблеми

Сточування нитки на будь-якому етапі друку і з будь-яким пластиком. В результаті друкарська голівка не екструдує пластик і перериває друк.

#### Чому виникла проблема?

Причин цієї проблеми багато, але їх легко виправити (неправильна температура, ослаблена напруга, забруднення сопла). В результаті таких проблем екструдер не може правильно виділяти нитку.

#### Рішення

- Допомогти екструдеру проштовхнути нитку.
- Відрегулювати напругу шківа, що подає пластик.
- 🖵 Перезаправити пластик.
- Перевірити температуру друкувальної голівки.

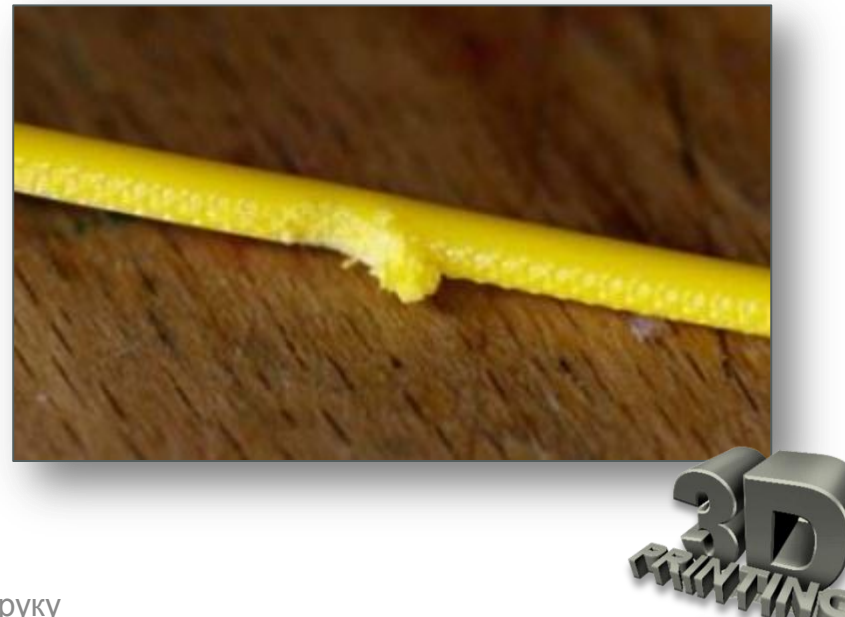

### <u>Погане заповнення</u>

## Опис проблеми

Внутрішня структура моделі відсутня або погано продрукована.

## Чому виникла проблема?

Є багато причин, які призводять до того, що внутрішня структура моделі не друкується. Одна з найбільш поширених - неправильні налаштування слайсера. Також причина може бути в засміченому соплі.

## Рішення

- Перевірити і відрегулювати щільність заповнення.
- □ Зменшити швидкість заповнення.
- Спробувати інші варіанти заповнення.
- 🖵 Перевірити, чи чисте сопло.

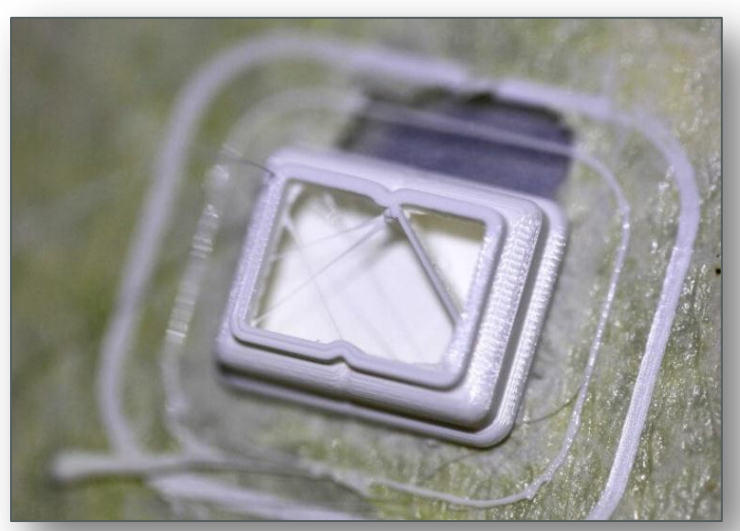

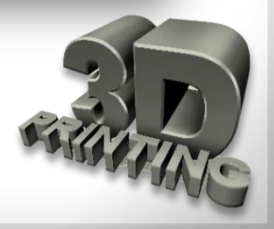

## Просвічування внутрішньої структури

## Опис проблеми

Підсумковий роздрук виглядає добре, але контури внутрішньої структури видно крізь стінки роздруку.

## Чому виникла проблема?

Обрана неправильна товщина стінки по відношенню до розмірів використовуваного сопла. У нормальних умовах, співвідношення розміру сопла і стінок має бути прямо пропорційним. Для сопла діаметром 0.4mm, товщина стінок має бути кратна цьому значенню -0.4, 0.8, 0.12 і так далі

#### Рішення

- 🖵 Перевірте товщину стінок моделі.
- 🖵 Збільшить товщину стінок моделі.
- Друкуйте наповнювач після друку периметру.
- Перевірте калібрування платформи і у разі потреби відкалібруйте наново.

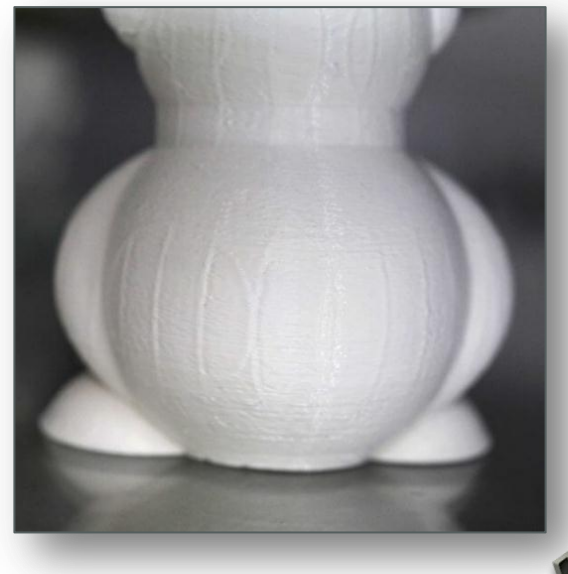

### Щілини між наповненням і стінками

## Опис проблеми

Якщо дивитися на роздруківку зверху чи знизу, видно щілини між наповненням і контурами роздруківки.

## Чому виникла проблема?

Щілини з'являються через те, що пластик використовуваний для друку наповнення та контуру не зв'язується. Можливо, не встановлено параметр з'єднання заповнення або встановлений на 0. Це означає, що слайсер повідомляє принтеру, що ці два елементи не повинні стикатися. Або встановлений неправильний порядок друку контуру і заповнення.

#### Рішення

- Перевірити з'єднання заповнення.
- Спочатку друкувати заповнення, а потім контури.
- Збільшити температуру друкуючої головки.
- Энизити швидкість друку.

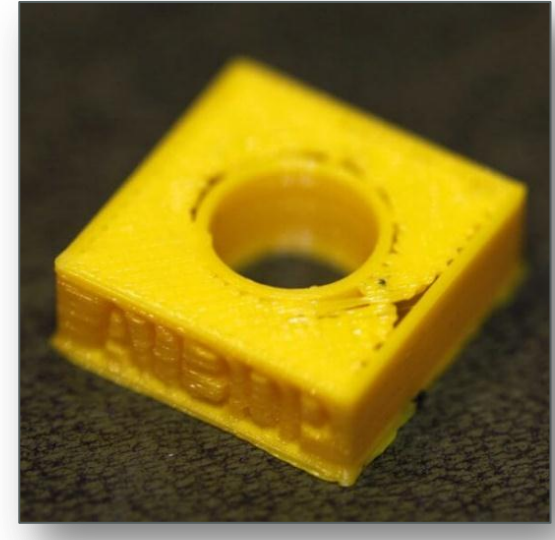

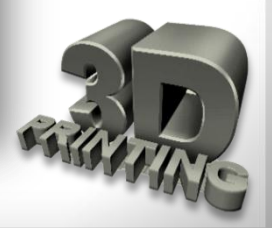

## <u>Незв'язані грані (Non-Manifold Edges)</u>

## Опис проблеми

Якщо дивитися на роздрук згори або знизу, видно щілини між наповненням і контурами роздруку.

## Чому виникла проблема?

**Non-manifold edges** це сторони моделі, які існують тільки в 3Dпросторі, не у фізичному світі. Наприклад, якщо є два кубики у реальному світі, і їх перетин неможливий, оскільки дві тверді стінки перешкоджають перетину двох об'єктів.

- Оновити слайсер до останньої версії
- Виправити параметр Fix Horrible
- Використати перегляд шарів, щоб виправити проблеми до старту друку.
- Використати Blender або Netfabb, щоб виправити проблеми.

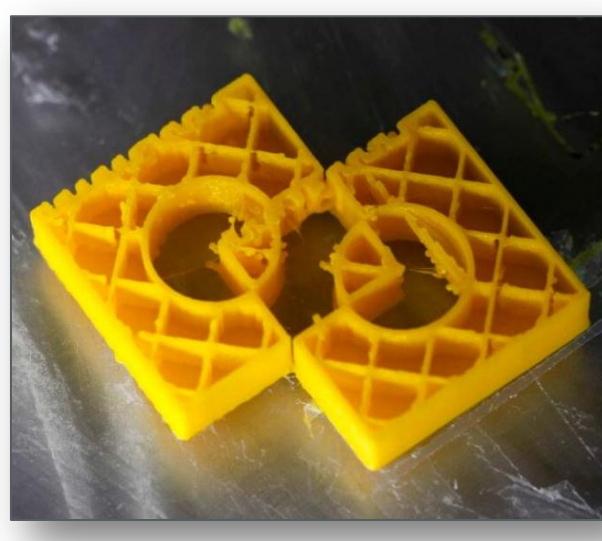

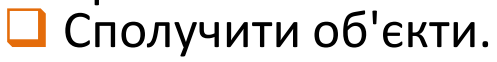

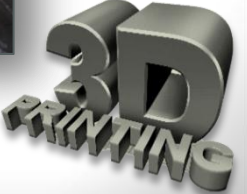
### Дефекти 3D-друку

#### Провисання моделі

#### Опис проблеми

Деякі елементи моделі друкуються нормально, тоді як інші частини виглядають абсолютно потворно.

#### Чому виникла проблема?

Друк способом наплавлення ниток вимагає, щоб кожен шар був накладений на інший. Природно, якщо у моделі є елемент, під яким нічого немає, пластик буде екструдований в повітря, і все закінчиться тим, що він провисне або утворить незрозуміле місиво.

#### Рішення

- 🖵 Додати підтримку.
- 🖵 Додати підтримку в моделі.
- Створити підтримувальну платформу.
- Нахилити стінки.
- Розділити модель на декілька маленьких частин.

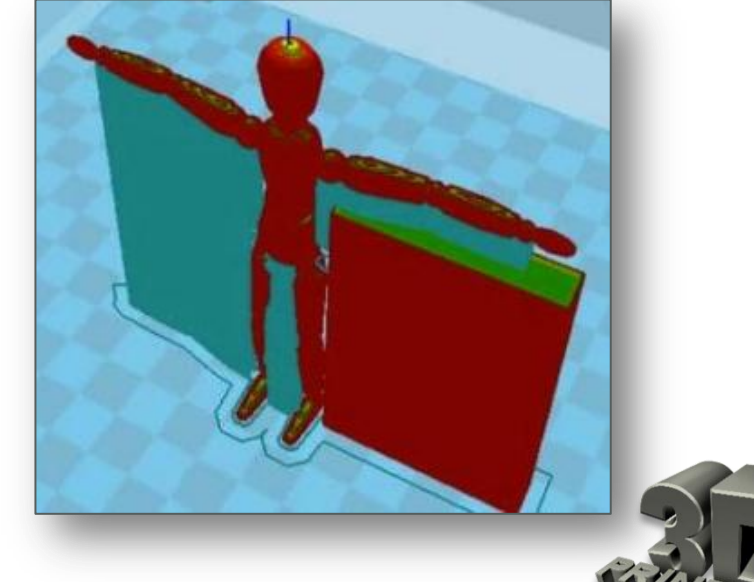

### Дефекти 3D-друку

#### Перекіс моделі

#### Опис проблем

Під час друку об'єкт нахиляється. Замість того, щоб друкуватися рівно, верхні межі друкуються під кутом, але не по всьому периметру моделі. Кут нахилу може мінятися на різних шарах.

#### Чому виникла проблема?

Причина цієї проблеми дуже проста - один зі шківів, які кріпляться до крокового двигуна, хитається (ослаб) або один з ременів щось перетирає і перешкоджає повному руху голівки.

#### Рішення

- Перевірити осі X і Y.
- Перевірити, що ремені не перетерті
- Закрутити гвинт шківа крокового двигуна
- Перевірити і затягнути шпильки шківа.

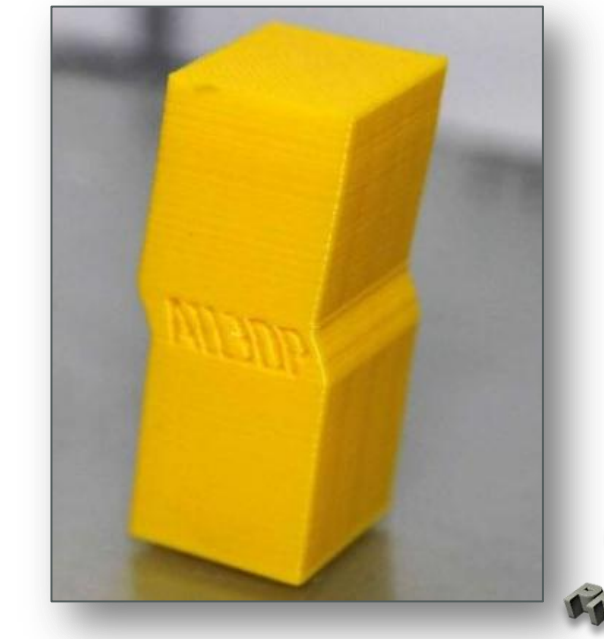

Зміст

### Запитання для самоконтролю

- 1. Які є основні дефекти 3D-друку?
- 2. Як усунути дефект деформації першого шару?
- 3. Чому виникає дефект зміщення першого шару?
- 4. Як вирішити проблему появи дірок на верхньому шарі?
- 5. Які шляхи вирішення дефекту відсутності деяких шарів?
- 6. Як уникнути тріщин у високих об'єктах?
- 7. Чому виникає дефект появи волосків (павутини) на об'єкті?
- 8. Як вирішити проблему недостатнього екструдування?
- 9. Як усунути появу дефекту зміщення шарів об'єкта?
- 10. Що таке провисання моделі? Які причини виникнення даного дефекту?

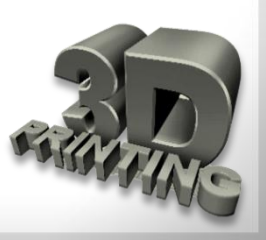

Зміст

- ЗD-принтер це периферійний пристрій, що використовує метод пошарового створення фізичного об'єкта за цифрової 3D-моделі.
- **FDM** (*Fused deposition modeling*) моделювання методом пошарового наплавлення (ММПН).
- Gcode (*G-код*) умовна назва мови програмування (розмітки) пристроїв з числовим програмним управлінням (ЧПУ).
- Адгезія (від лат. adhaesio прилипання) у фізиці зчеплення поверхонь різнорідних твердих та/або рідких тіл.
- Ацетонова (дихлорметанова, дихлоретанова) лазня метод постобробки об'єкта друку, в якому виріб поміщають в середовище насичених парів того чи іншого хімічного з'єднання для впливу на модель, після чого остання змінює свої властивості. Ацетонова лазня для ABS робить деталь гладкою, глянсовою. Дихлорметанова лазня для PLA перетворює його в подобу флексу/гуми.

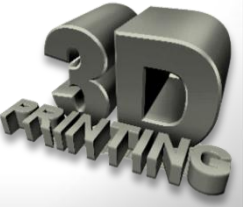

- Боуден-екструдер («екструдер Боудена», Bowden extruder) екструдер, у якому блок подачі філамента і сопло рознесені: холодний кінець жорстко закріплений на рамі 3D-принтера, а гарячий кінець знаходиться на рухомій голівці, що друкує. Філамент при цьому подається в сопло по довгій тефлоновій трубці. Використовується для друку жорсткими/пружними пластиками.
- Брім (*облямівка*) спідниця навколо об'єкта друку, пов'язана з самим об'єктом, використовується для поліпшення адгезії об'єкта зі столом.
- Гарячий кінець (hot-end) включає в себе в класичному розумінні сопло, нагрівальний блок, термобар'єр і радіатор екструдера. Саме в межах даного блоку відбувається розплав філамента та його формування наплавленням.
- Гарячий стіл (hotbed) те ж саме, що і робочий стіл, тільки з функцією підігріву, що дозволяє зменшити викривлення наплавлюваної моделі за рахунок плавного зниження температури об'єкта. Так само покращує адгезію з об'єктом друку.

- Гігроскопічність (від др-грец. ὑγρός вологий і σκοπέω спостерігаю) здатність деяких речовин поглинати водяні пари з повітря; здатність філамента набирати вологу з навколишнього середовища.
- Деламінація (розшарування) термін запозичений з біології, що означає розщеплення клітини на два шари; у 3D-друку означає відклеювання деталі від стола, а також розщеплення самого об'єкта друку на шари.
- Джус (*ABS cik*) розчин ABS в ацетоні з консистенцією, схожою на пряжене молоко, що використовується для поліпшення адгезії об'єкта друку зі столом.
- **Драйвер** мікросхема, призначення якої перетворювати команди контролера крокового двигуна в імпульси, що подаються на обмотки Крокового двигуна, і посилювати їх.

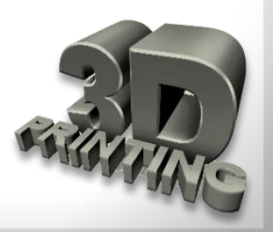

Зміст

- **Екструдер** (від *extrude* видавлювати) пристрій, що подає пластикову нитку в нагрівальний блок, в якому під дією температури відбувається розплав і видавлювання через сопло. Тюбик із зубною пастою, клейовий пістолет, шприц із силіконовим герметиком діють за аналогічною схемою. У широкому розумінні цей блок складається з холодного і гарячого кінця.
- Жолоблення спотворення форми виробу внаслідок дії внутрішніх напружень, викликаних нерівномірним нагріванням або охолодженням.
- Кінцевик датчик, що відповідає за знаходження каретки в габаритах конструкції принтера; обмежувачі на кінцях осей. Створюються як на кнопкових так і на оптичних сенсорах або на основі датчика Хола. При спрацьовуванні цього датчика керуюча плата принтера обнуляє положення каретки, а далі вже веде відлік положення від цієї початкової точки.

- Кроковий електродвигун це синхронний безщитковий електродвигун з кількома обмотками, у якому струм, що подається в одну з обмоток статора, викликає фіксацію ротора. Послідовна активація обмоток двигуна викликає дискретні кутові переміщення (кроки) ротора.
- Нагрівальний блок блок складається з нагрівача (тен), термістора (термопара, датчик температури) і самого блоку, що об'єднує в собі ці елементи.
- Нагрівач екструдера (*тен екструдера*) елемент, що перетворює електричний струм в теплову енергію, відповідає за нагрівання камери розплаву філамента всередині нагрівального блоку.
- Підтримка додаткові елементи друку, що не є частиною моделі, покликані підтримати елементи, які нависають. Принтер не може друкувати елементи, що нависають, йому потрібна основа, куди наплавляти матеріал.

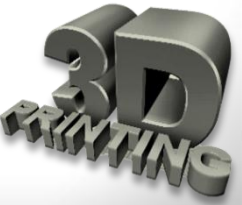

- Постобробка обробка моделі після друку, шліфування, термообробка, хімічна обробка, фарбування, обклеювання тощо.
- Радіатор екструдера пристрій, створений для відведення зайвого тепла від термобар'єра, зазвичай за рахунок сорочки повітряного охолодження, але є моделі з рідинним охолодженням.
- Рафт (*пліт, raft*) горизонтальна сітка філамента, розташована під моделлю. Рафти покликані підвищувати рівень адгезії, і нівелювати нерівності ліжечка і погане калібрування екструдера щодо столу.
- Ретракт реверс відведення філамента з гарячого кінця, використовується для запобігання витікання розплаву пластику з сопла у моменти холостого переміщення екструдера над наплавлюваною моделлю.
- Робочий стіл (print bed, платформа, ліжечко) майданчик, на який безпосередньо виплавляється матеріал з екструдера. Поверхня столу може бути як ідеально гладкою, так і перфорованою/гофрованою для поліпшення адгезії з об'єктом друку друку.

- Слайсер програмне забезпечення, що перетворює 3D-модель (зазвичай з STL формату) в GCODE з конкретними параметрами друку і під конкретний матеріал і принтер.
- Сопло (nozzle) металева, керамічна або рубінова шпилька з поздовжнім отвором, цей елемент відповідає за форму і розмір екструзійного розплаву на виході з екструдера.
- Стереолітографія (stereolithography, SLA або SL) це метод 3D-друку, при якому в процесі виготовлення деталі використовується ультрафіолетове проміння. Опромінення рідких фотополімерних смол призводить до їх затвердіння, склеюючи кожен наступний шар.
- Сушка процес сушки «сирого» пластику, друк сирим пластиком призводить до скипання води всередині матеріалу і його спінення при виході із сопла. Сушку пластику проводять в спеціальних термокамерах або іншим способом. В окремих випадках достатньо зберігати матеріали разом з силікагелем в одній упаковці.

- **Термістор** (*термопара, датчик температури*) знімає показання температури для управління подачею напруги на тен з метою утримання температури в заданих проміжках. Використовується як в екструдері, так і в гарячому столі.
- Термобар'єр пристрій, призначенням якого є зменшення відстані між двома фазами пластика - рідкої і твердої; не дає пластику плавитися вище заданої температури, зазвичай з'єднує нагрівальний блок і радіатор екструдера.
- Філамент (пластикова нитка) (від англ. *filament* нитка) витратний матеріал, який використовується для друку на 3D-принтері. Являє собою пластмасову нитку перерізом 1,75 або 3 мм.
- Холодний кінець (cold-end) пристрій, що відповідає за подачу філамента в гарячий кінець, в класичному розумінні складається з шестерні подачі, притискного ролика і крокового двигуна. Найчастіше використовується проміжний понижуючий редуктор між прямою шестірнею і кроковим двигуном, для поліпшення точності подачі матеріалу при друку тонкий шаром або при друку на низькій швидкості.

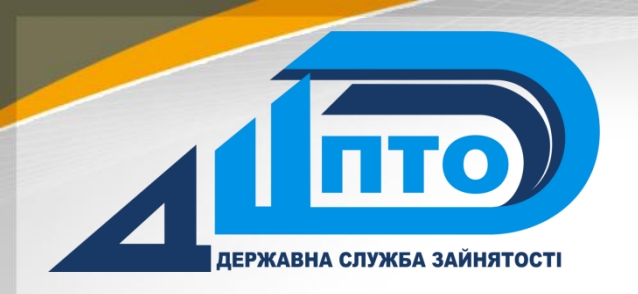

Дніпропетровський центр професійно-технічної освіти державної служби зайнятості

# Основи 3D-друку

### електронний посібник

### Автори:

викладачі Дніпропетровського центру професійно-технічної освіти державної служби зайнятості Сізов В. Д. Сороквашин С. В.